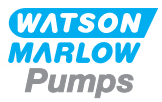

# 630 U/UN Installation, operating, and maintenance manual

# Contents

| 1 Declaration of conformity        |
|------------------------------------|
| 2 Declaration of incorporation     |
| 3 When you unpack your pump        |
| 3.1 Unpacking your pump            |
| 3.2 Packaging disposal             |
| 3.3 Inspection                     |
| 3.4 Components supplied 7          |
| 3.5 Storage                        |
| 4 Information for returning pumps  |
| 5 Peristaltic pumps - an overview  |
| 6 Warranty                         |
| 7 Safety notes                     |
| 8 Pump specifications              |
| 8.1 Specification ratings          |
| 8.2 Weights                        |
| 8.3 Pumphead options               |
| 9 Good pump installation practice  |
| 9.1 General recommendations        |
| 9.2 Dos and don'ts                 |
| 10 Pump operation                  |
| 10.1 Keypad Layout and Key IDs     |
| 10.2 Starting and stopping         |
| 10.3 Using up and down keys        |
| 10.4 Maximum speed                 |
| 10.5 Change rotation direction     |
| 11 Connecting to a power supply 19 |
| 11.1 Conductor colour coding       |

|    | 11.2 Wiring the US NEMA module                        | 20   |
|----|-------------------------------------------------------|------|
|    | 11.3 Earth screening of control cables on NEMA module | . 20 |
| 12 | 2 Start-up check list                                 | . 21 |
| 13 | 3 Control wiring                                      | 22   |
|    | 13.1 Upper D-connector                                | 22   |
|    | 13.2 Lower D-connector                                | 22   |
|    | 13.3 Standard - 25 way D: Inputs and Outputs          | 22   |
|    | 13.4 Standard - 25 way D: power supply limits         | 30   |
|    | 13.5 N - Modules Standard and SCADA                   | 30   |
|    | 13.6 Standard N - Module                              | 31   |
|    | 13.7 SCADA N-Module                                   | . 36 |
| 14 | 4 Switching the pump on for the first time            | 47   |
|    | 14.1 Selecting the display language                   | 47   |
|    | 14.2 First-time start-up defaults                     | . 49 |
| 1  | 5 Switching the pump on in subsequent power cycles    | . 51 |
| 10 | ភ៍ Mode menu                                          | . 52 |
| 17 | 7 Manual                                              | . 53 |
|    | 17.1 START                                            | . 53 |
|    | 17.2 STOP                                             | 54   |
|    | 17.3 INCREASING AND DECREASING FLOW RATE              | 54   |
|    | 17.4 MAX FUNCTION (Manual mode only)                  | . 55 |
| 18 | 3 Flow calibration                                    | . 56 |
|    | 18.1 Setting the flow calibration                     | 56   |
| 19 | 9 Analog mode                                         | 59   |
|    | 19.1 Analog calibration                               | 60   |
|    | 19.2 Calibrate Input 1                                | . 61 |
|    | 19.3 Setting a high signal                            | . 62 |
|    | 19.4 Setting high flow calibration                    | 63   |
|    | 19.5 Setting a low signal                             | . 64 |
|    | 19.6 Setting low flow calibration                     | 65   |
| 20 | ) MemoDose mode                                       | 67   |
|    | 20.1 To configure MemoDose                            | . 67 |
|    | 20.2 Set flow rate                                    | . 67 |

| 20.3 Resume interrupted doses                | 68  |
|----------------------------------------------|-----|
| 20.4 Master dose                             | 69  |
| 20.5 Manual dosing                           | 72  |
| 21 Main menu                                 |     |
| 21.1 Security settings                       |     |
| 21.2 General settings                        | 87  |
| 21.3 Control settings                        | 97  |
| 21.4 Configure outputs                       |     |
| 21.5 Configure inputs                        | 101 |
| 21.6 Help                                    |     |
| 22 Troubleshooting                           |     |
| 22.1 Leak detection                          |     |
| 22.2 Error codes                             |     |
| 22.3 Technical support                       |     |
| 23 Drive maintenance                         | 109 |
| 24 Drive spares                              | 110 |
| 25 Pumphead replacement                      | 111 |
| 25.1 Pumphead replacement                    | 111 |
| 26 Tube replacement                          |     |
| 26.1 Continuous tubing                       |     |
| 26.2 Tube elements                           | 114 |
| 27 Ordering information                      |     |
| 27.1 Pump part numbers                       | 116 |
| 27.2 Tubing and element part numbers         | 117 |
| 27.3 CIP and SIP procedures                  |     |
| 27.4 Pumphead spares                         | 122 |
| 28 Performance data                          |     |
| 28.1 620RE, 620RE4 and 620R performance data | 126 |
| 29 Trademarks                                |     |
| 30 Disclaimers                               | 131 |
| 31 Publication history                       | 132 |

# **Original instructions**

The original instructions for this manual have been written in English. Other language versions of this manual are a translation of the original instructions

# 1 Declaration of conformity

CE WATSON MARLOW Pumps EC Declaration of Conformity Watson-Marlow Limited Falmouth Cornwall TR11 4RU England 1. 530 Cased pumps (Models: S, SN, U, UN, Du, DuN, Bp, BpN, En, EnN) 630 Cased pumps (Models: S, SN, U, UN, Du, DuN, Bp, BpN, En, EnN) 730 Cased pumps (Models: SN, UN, DuN, BpN, En, EnN) 2 Manufacturer: Watson Marlow Ltd Bickland Water Road Falmouth **TR114RU** UK 3. This declaration of conformity is issued under the sole responsibility of the manufacturer 4. All models and versions of the 530, 630 and 730 series of cased peristaltic pump with all approved pump heads, tubing and accessories. 5. The object of the declaration described above is in conformity with the relevant Union harmonisation legislation: Machinery Directive 2006/42/EC EMC Directive 2014/30/EC ROHS Directive 2015/863 6. Harmonised standards used: BS EN61010-1:2010 third edition Safety requirements for electrical equipment for measurement, control, and laboratory use Part 1: General requirements EN61326-1:2013 Electrical equipment for measurement, control and laboratory use - EMC requirements Part 1: General requirements BS EN 60529:1992+A2:2013 Degrees of protection provided by enclosures (IP code) 7. Intertek Testing and Certification Ltd, No: 3272281, performed compliance testing to BS EN 61010-1:2010, IEC 61010-1:2010, UL 61010-1:2010 and CAN/CSA C22.2 Bo 61010-1:2010 and issued certification of compliance to these standards. Signed for and behalf of: Watson Marlow Ltd Falmouth, November 2019 Nichoba Simon Nicholson, Managing Director, Watson-Marlow Limited

## 2 Declaration of incorporation

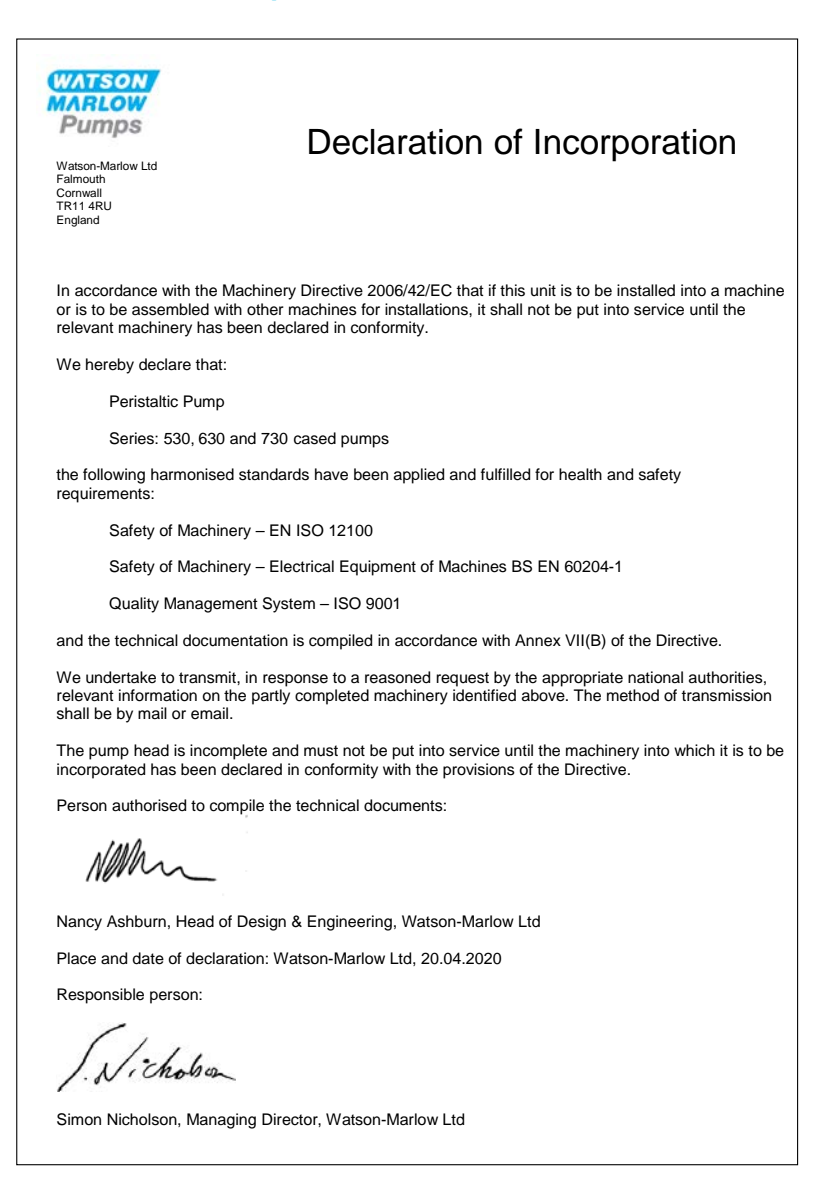

## 3 When you unpack your pump

### 3.1 Unpacking your pump

Unpack all parts carefully, retaining the packaging until you are sure all components are present and in good order. Check against the components supplied list, below.

### 3.2 Packaging disposal

Dispose of packaging materials safely, and in accordance with regulations in your area. The outer carton is made of corrugated cardboard and can be recycled.

### 3.3 Inspection

Check that all components are present. Inspect components for damage in transit. If anything is missing or damaged, contact your distributor immediately.

### 3.4 Components supplied

#### 630 Components

- 630 pump drive unit, fitted with 620R or other pumphead if specified as a pump
- The designated power cable (attached to the pump drive unit)
- A 630N module providing pump ingress protection to IP66, NEMA 4X. if a UN.
- **Note:** the module is attached for transit, but must be removed to allow wiring up, voltage selection and fuse inspection and then re-affixed before the pump is operated.
- Product safety information booklet incorporating quick start manual

### 3.5 Storage

This product has an extended shelf life. However, care should be taken after storage to ensure that all parts function correctly. Please observe the storage recommendations and use-by dates which apply to tubing you may wish to bring into service after storage.

## 4 Information for returning pumps

Before returning products, they must be thoroughly cleaned/decontaminated. The declaration confirming this should be completed and returned to us in advance of the item being shipped.

You are required to complete and return a decontamination declaration stating all fluids that have been in contact with the equipment being returned to us.

On receipt of the declaration, we will issue a Returns Authorisation Number. We reserve the right to quarantine or refuse any equipment that is not displaying a Returns Authorisation Number.

Please complete a separate decontamination certificate for each product and use the correct form that denotes the location you wish to return the equipment to. If you have any queries then please contact us for further assistance.

## 5 Peristaltic pumps - an overview

Peristaltic pumps are the simplest possible pump, with no valves, seals or glands to clog or corrode. The fluid contacts only the bore of a tube, eliminating the risk of the pump contaminating the fluid, or the fluid contaminating the pump. Peristaltic pumps can operate dry without risk.

#### How they work

A compressible tube is squeezed between a roller and a track on an arc of a circle, creating a seal at the point of contact. As the roller advances along the tube, the seal also advances. After the roller has passed, the tube returns to its original shape, creating a partial vacuum which is filled by fluid drawn from the inlet port.

Before the roller reaches the end of the track, a second roller compresses the tube at the start of the track, isolating a packet of fluid between the compression points. As the first roller leaves the track, the second continues to advance, expelling the packet of fluid through the pump's discharge port. At the same time, a new partial vacuum is created behind the second roller into which more fluid is drawn from the inlet port.

Backflow and siphoning do not occur, and the pump effectively seals the tube when it is inactive. No valves are needed.

The principle may be demonstrated by squeezing a soft tube between thumb and finger and sliding it along: fluid is expelled from one end of the tube while more is drawn in at the other.

Animal digestive tracts function in a similar way.

#### Suitable applications

Peristaltic pumping is ideal for most fluids, including viscous, shear-sensitive, corrosive and abrasive fluids, and those containing suspended solids. They are especially useful for pumping operations where hygiene is important.

Peristaltic pumps operate on the positive displacement principle. They are particularly suitable for metering, dosing and dispensing applications. Pumps are easy to install, simple to operate and inexpensive to maintain.

## 6 Warranty

Watson-Marlow Ltd ("Watson-Marlow") warrants this product to be free from defects in materials and workmanship for five years from the date of shipment, under normal use and service.

Watson-Marlow's sole responsibility and the customer's exclusive remedy for any claim arising out of the purchase of any product from Watson-Marlow is, at Watson-Marlow's option: repair, replacement or credit, where applicable.

Unless otherwise agreed in writing, the foregoing warranty is limited to the country in which the product is sold.

No employee, agent or representative of Watson-Marlow has the authority to bind Watson-Marlow to any warranty other than the foregoing unless in writing and signed by a director of Watson-Marlow. Watson-Marlow makes no warranty of the fitness of its products for a particular purpose.

In no event:

- i. shall the cost of the customer's exclusive remedy exceed the purchase price of the product;
- shall Watson-Marlow be liable for any special, indirect, incidental, consequential, or exemplary damages, however arising, even if Watson-Marlow has been advised of the possibility of such damages.

Watson-Marlow shall not be liable for any loss, damage, or expense directly or indirectly related to or arising out of the use of its products, including damage or injury caused to other products, machinery, buildings, or property. Watson-Marlow shall not be liable for consequential damages, including without limitation, lost profits, loss of time, inconvenience, loss of product pumped, and loss of production.

This warranty does not obligate Watson-Marlow to bear any costs of removal, installation, transportation, or other charges which may arise in connection with a warranty claim.

Watson-Marlow shall not be responsible for shipping damage of returned items.

#### Conditions

- Products must be returned by pre-arrangement to Watson-Marlow, or a Watson-Marlow approved service centre.
- All repairs or modifications must have been made by Watson-Marlow Ltd, or a Watson-Marlow approved service centre or with the express permission in writing of Watson-Marlow, signed by a manager or director of Watson-Marlow.
- $\circ\,$  Any remote control or system connections must be made in accordance to Watson-Marlow recommendations.
- All PROFIBUS systems must be installed or certified by a PROFIBUS approved installation engineer.
- o All EtherNet/IP<sup>™</sup> systems must be installed or certified by a suitably trained installation engineer.

#### Exceptions

- Consumable items including tubing and pumping elements are excluded.
- Pumphead rollers are excluded.
- $\circ\;$  Repairs or service necessitated by normal wear and tear or by lack of reasonable and proper maintenance are excluded.
- Products which, in the judgement of Watson-Marlow, have been abused, misused, or subject to malicious or accidental damage or neglect are excluded.
- Failure caused by electrical surge is excluded.
- Failure caused by incorrect or sub-standard system wiring is excluded.
- Damage by chemical attack is excluded.
- Ancillaries such as leak detectors are excluded.
- Failure caused by UV light or direct sunlight.
- Any attempt to disassemble a Watson-Marlow product will invalidate the product warranty.

Watson-Marlow reserves the right to amend these terms and conditions at any time.

# 7 Safety notes

This safety information should be used in conjunction with the rest of this operating manual.

In the interests of safety, this pump and pumphead should only be used by competent, suitably trained personnel after they have read and understood the manual and considered any hazard involved. If the pump is used in a manner not specified by Watson-Marlow Ltd, the protection provided by the pump may be impaired. Any person who is involved in the installation or maintenance of this equipment should be fully competent to carry out the work. This person should also be familiar with all relevant health and safety protocols, regulations and guidance.

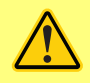

This symbol, used on the pump and in the manual, means: An appropriate safety instruction should be followed or caution to a potential hazard exists..

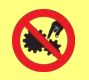

This symbol, used on the pump and in the manual, means: Do not allow fingers to contact moving parts.

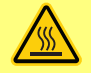

This symbol, used on the pump and in the manual, means: Caution, hot surface.

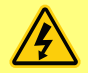

This symbol, used on the pump and in the manual, means: Caution, risk of electric shock.

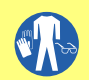

This symbol, used on the pump and in the manual, means: Personal Protective Equipment (PPE) must be worn.

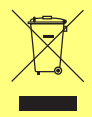

This symbol, used on the pump and in the manual, means: Recycle this product under the terms of the EU Waste Electrical and Electronic Equipment (WEEE) Directive.

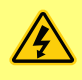

Within the 630 and 730 pumps there are thermal fuses which self-reset; if they trip, error code "Err17 Under Voltage" is displayed.

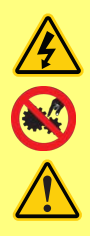

Fundamental work with regard to lifting, transportation, installation, starting-up, maintenance and repair should be performed by qualified personnel only. The unit must be isolated from mains power while work is being carried out. The motor must be secured against accidental start-up.

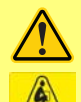

Some pumps weigh more than 18kg (the exact weight depends on the model and pumphead - see on the pump). Lifting should be performed according to standard Health and Safety guidelines. Finger recesses are built into the sides of the lower shell for convenience in lifting; in addition, the pump can conveniently be lifted by grasping the pumphead and (where fitted) the 'N' module at the rear of the pump.

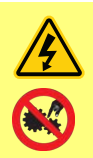

There is a user-replaceable fuse located at the rear of the pump. Some country specific mains plugs contain an additional replaceable fuse. Fuses must be replaced with parts with the same rating.

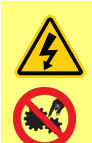

There are no user-serviceable fuses or parts inside this pump.

Note - the mains power supply cable is supplied hardwired into the pump and is not customer replaceable.

Observe voltage selector switch setting for your region

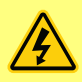

IP66 pumps are supplied with a mains plug. The gland at the NEMA Module end of the cable is IP66 rated. The mains plug at the opposite end of the cable is NOT IP66 rated. It is the user's responsibility to ensure that the connection to the mains supply is IP66 rated.

This pump must be used only for its intended purpose.

The pump must be accessible at all times to facilitate operation and maintenance. Access points must not be obstructed or blocked. Do not fit any devices to the drive unit other than those tested and approved by Watson-Marlow. Doing so could lead to injury to persons or damage to property for which no liability can be accepted.

The pump's main plug is the disconnecting device (for isolating the motor drive from the mains supply in an emergency). Do not position the pump so that it is difficult to disconnect the mains plug.

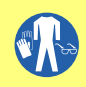

If hazardous fluids are to be pumped, safety procedures specific to the particular fluid and application must be put in place to protect against injury to persons.

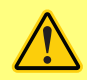

This product does not comply with the ATEX directive and must not be used in explosive atmospheres.

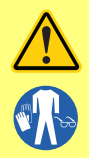

Ensure the chemicals to be pumped are compatible with the pumphead, lubricant (where applicable), tubing, pipework and fittings to be used with the pump. Please refer to the chemical compatibility guide which can be found at: <u>www.wmftg.com/chemical</u>. If you need to use the pump with any other chemical please contact Watson-Marlow to confirm compatibility.

If the Auto restart feature is enabled it may cause the pump to start as soon as power is turned on.

Auto-restart only affects operation of manual mode, network mode and memodose mode.

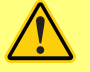

If Auto restart is enabled the "!" Symbol is shown on the screen to warn users that the pump may operate without any manual intervention (pump resumes with previous settings).

Do not use auto restart for more than 12 times in 24 hours. We recommend remote control where a high number of starts is required.

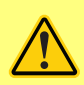

If the pump is configured to network mode or analog mode it will respond to remote commands at any time including immediately after power on. The "!" Symbol is shown on the screen to warn users that the pump may operate without any manual intervention (e.g. a remote setpoint could start the pump with no key press required).

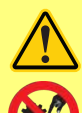

There are moving parts inside the pumphead. Before opening the toolunlockable guard or tool-unlockable track, ensure that the following safety directions are followed:

- 1. Ensure the pump is isolated from the mains power.
- 2. Ensure that there is no pressure in the pipeline.
- 3. If a tube failure has occurred, ensure that any fluid in the pumphead has been allowed to drain to a suitable vessel, container or drain.
- 4. Ensure that appropriate Personal Protective Equipment (PPE) is worn.

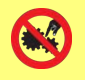

Primary operator protection from rotating parts of the pump is provided by the pumphead safeguard. Note that safeguards differ, depending on the type of pumphead. See the pumphead section of the manual.

# 8 Pump specifications

# 8.1 Specification ratings

| Operating temperature                           | 5C to 40C (41F to 104F)                                                                                                    |
|-------------------------------------------------|----------------------------------------------------------------------------------------------------|
| Storage temperature                             | 630: -25C to 65C (-13F to 149F)                                                                                                    |
| Humidity (non-condensing)                       | 80% up to 31C (88F) decreasing linearly to 50% at 40C (104F)                                                                                                    |
| Maximum altitude                                | 2000m (6560ft)                                                                                                    |
| Power Rating                                    | 630: 250VA                                                                                                    |
| Supply voltage                                  | 100-120V/200-240V 50/60Hz 1pH (Subject to regional cord sets and supply)                                                                                                 |
| Maximum voltage fluctuation                     | +/-10% of nominal voltage. A well regulated electrical mains supply<br>is required along with cable connections conforming to the best<br>practice of noise immunity.    |
| Full load current                               | 630: <1.1A @ 230V; <2.2A @ 115V                                                                                                    |
| Fuse rating                                     | T2.5AH250V (5x20mm)                                                                                                    |
| Installation category<br>(overvoltage category) | П                                                                                                    |
| Pollution degree                                | 2                                                                                                    |
| IP                                              | 630: IP31 to BS EN 60529, if supplied with N module then IP66 to<br>BS EN 60529. Equivalent to NEMA 4X to NEMA 250 *(indoor use -<br>protect from prolonged UV exposure) |
| dB rating                                       | 630: < 70dB (A) @ 1m                                                                                                    |
| ]))©d[                                          |                                                                                                    |
| Control ratio                                   | 630: 0.1-265rpm (2650:1)                                                                                                    |
| Maximum speed                                   | 630: 265rpm                                                                                                    |

# 8.2 Weights

| 630  | Driv   | e only   | + 620  | R, 620RE | + 6    | 20RE4    | + 620  | L, 620LG |
|------|--------|----------|--------|----------|--------|----------|--------|----------|
| IP31 | 16.5kg | 36lb 6oz | 19.6kg | 43lb 3oz | 20.1kg | 44lb 5oz | 24.3kg | 53lb 9oz |
| IP66 | 17.4kg | 38lb 8oz | 20.5kg | 45lb 3oz | 21.0kg | 46lb 5oz | 25.2kg | 55lb 9oz |

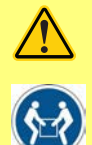

Some pumps weigh more than 18kg (the exact weight depends on the model and pumphead - see on the pump). Lifting should be performed according to standard Health and Safety guidelines. Finger recesses are built into the sides of the lower shell for convenience in lifting; in addition, the pump can conveniently be lifted by grasping the pumphead and (where fitted) the module at the rear of the pump.

## 8.3 Pumphead options

#### 630 pump range

620R, 620RE, 620L:

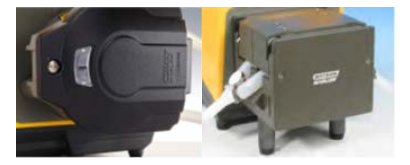

# 9 Good pump installation practice

### 9.1 General recommendations

It is recommended that the pump is sited on a flat, horizontal, rigid surface, free from excessive vibration, to ensure the correct lubrication of the gearbox and correct pumphead operation. Allow a free flow of air around the pump to ensure that heat can be dissipated. Ensure that the ambient temperature around the pump does not exceed the recommended maximum operating temperature.

The STOP key on pumps supplied with a keypad will always stop the pump. However, it is recommended that a suitable local emergency stop device is fitted into the mains supply to the pump.

Do not stack the pumps more than the recommended maximum number. When the pumps are stacked, ensure that the ambient temperature around all the pumps in the stack does not exceed the recommended maximum operating temperature.

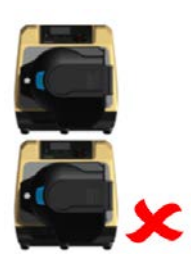

The pump may be set up so that the direction of rotor rotation is clockwise or counter-clockwise, whichever is convenient.

Please note, however, that for some pumpheads the tube life will be greater if the rotor rotates clockwise; and that performance against pressure will be maximised if the rotor rotates counter-clockwise. To achieve pressure in some pumpheads the pump must rotate counter-clockwise.

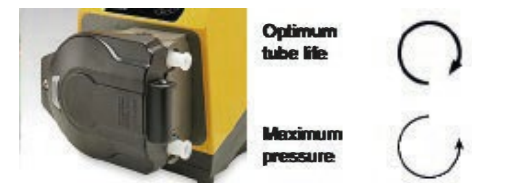

Peristaltic pumps are self-priming and self-sealing against backflow. No valves are required in inlet or discharge line, except those specified as below.

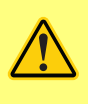

Users must fit a non-return valve between the pump and the discharge pipework to avoid the sudden release of pressurised fluid in the event of a pumphead or tube failure. This shall be fitted immediately after the discharge of the pump.

Valves in the process flow must be opened before the pump operates. Users are advised to fit a pressure relief device between the pump and any valve on the discharge side of the pump to protect against damage caused by accidental operation with the discharge valve closed.

### 9.2 Dos and don'ts

- Do not build a pump into a tight location without adequate airflow around the pump.
- Do keep delivery and suction tubes as short and direct as possible though ideally not shorter than
  one metre and follow the straightest route. Use bends of large radius: at least four times the tubing
  diameter. Ensure that connecting pipework and fittings are suitably rated to handle the predicted
  pipeline pressure. Avoid pipe reducers and lengths of smaller bore tubing than the pumphead
  section, particularly in pipelines on the suction side. Any valves in the pipeline must not restrict the
  flow. Any valves in the flow line must be open when the pump is running.
- Do ensure that on longer tube runs at least one metre of smooth bore, flexible tubing is connected to the inlet and discharge port of the pumphead to help to minimise impulse losses and pulsation in the pipeline. This is especially important with viscous fluids and when connecting to rigid pipework.
- Do use suction and delivery pipes equal to or larger than the tubing diameter bore. When pumping viscous fluids use pipe runs with a bore several times larger than the pump tube.
- Do site the pump at or just below the level of the fluid to be pumped if possible. This will ensure flooded suction and maximum pumping efficiency.
- Do run at slow speed when pumping viscous fluids. Flooded suction will enhance pumping performance, particularly for materials of a viscous nature.
- Do recalibrate after changing tubing, fluid or any connecting pipework. It is also recommended that the pump is recalibrated periodically to maintain accuracy.
- Do not pump any chemical not compatible with the tube or pumphead.
- Do not run the pump with no tube or element fitted to the pumphead.
- Do not strap the control and mains cables together.
- Do ensure if your product has an N module, that the module is fitted with the seals intact and properly located. Ensure that the holes for the cable glands are properly sealed to maintain the IP/NEMA rating.

Tube selection: The chemical compatibility guide published on the Watson Marlow website is for guidance. If in any doubt about the compatibility of a tube material and the duty fluid, request a Watson-Marlow tube sample card for immersion trials.

When using Marprene or Bioprene continuous tubing, do re-tension the tube after the first 30 minutes of running.

## 10 Pump operation

## 10.1 Keypad Layout and Key IDs

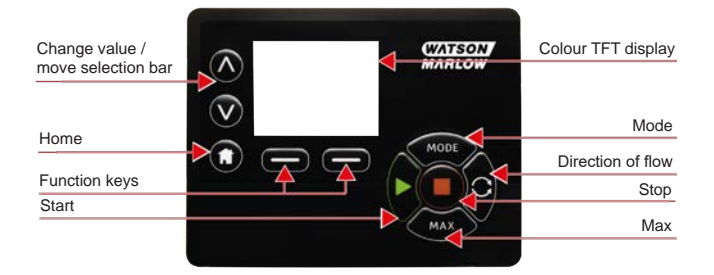

#### HOME key

When the HOME key is pressed it will return the user to the last known operating mode. If modifying pump settings when the HOME key is pressed, it will disregard any setting changes and return you to the last known operating mode.

#### **FUNCTION keys**

FUNCTION keys, when pressed, will perform the function displayed on the screen directly above the relevant function key.

#### ∧ and ∨ keys

These keys are used to change the programmable values within the pump. These keys are also used to move the selection bar up and down in the menus.

#### MODE key

To change modes or mode settings, press the MODE key. The MODE key can be pressed at any time to enter the mode menu. If modifying pump settings when the MODE key is pressed, it will disregard any setting changes and return you to the MODE menu.

# 10.2 Starting and stopping

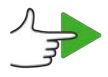

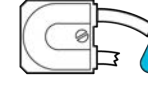

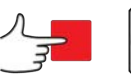

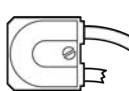

10.3

Using up and down keys

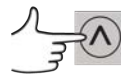

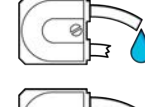

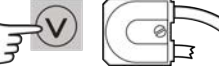

10.4 Maximum speed

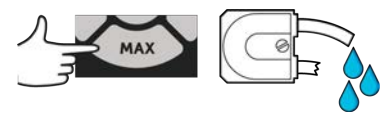

## 10.5 Change rotation direction

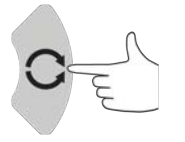

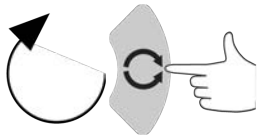

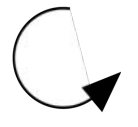

#### Connecting to a power supply 11

A well regulated electrical mains supply is required along with cable connections conforming to the best practice of noise immunity. It is not recommended to site these drives alongside electrical devices that may generate mains-borne noise, for example 3-phase contactors and inductive heaters.

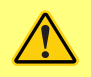

Set the voltage selector to 115V for 100-120V 50/60Hz supplies or 230V for 200-240V 50/60Hz supplies. Always check the voltage selector switch before connecting to the mains supply or the pump will be damaged.

~100-120V

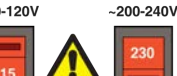

Make suitable connection to an earthed single-phase mains electricity supply.

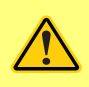

If the pump type is one with an 'N' module, the voltage selector is not visible while the module is in place. It is mounted in the switch plate at the rear of the pump, protected from water by the 'N' module. The module must be removed to allow access to the switch plate. Do not switch the pump on unless you have checked that it is set to suit your power supply by removing the module and inspecting the switch and then refitting the module.

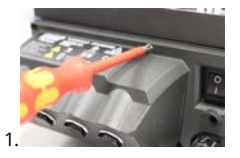

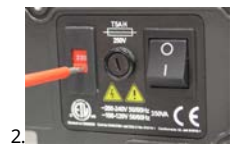

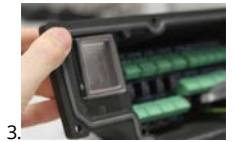

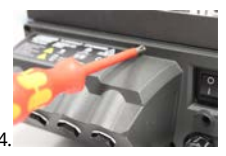

We recommend using a commercially available supply voltage surge suppression where there is excessive electrical noise.

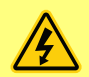

Ensure that all power supply cables are adequately rated for the equipment. Only use with supplied power cable.

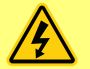

The pump must be positioned so that the disconnection device is easily accessible when the equipment is in use.

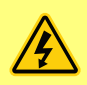

IP66 pumps are supplied with a mains plug. The gland at the NEMA Module end of the cable is IP66 rated. The mains plug at the opposite end of the cable is NOT IP66 rated. It is your responsibility to ensure that the connection to the mains supply is IP66 rated.

## 11.1 Conductor colour coding

| Conductor type | European colour | North American colour |  |
|----------------|-----------------|-----------------------|--|
| Line           | Brown           | Black                 |  |
| Neutral        | Blue            | White                 |  |
| Ground         | Green/Yellow    | Green                 |  |

### 11.2 Wiring the US NEMA module

The NEMA 4X modules fitted to 530, 630 and 730 Du, S, U and PROFIBUS cased pumps with part numbers ending with an A (xxx.xxx.xxA) have two pairs of wiring ports. Two M16 ports are provided, together with glands to seal circular cross-section cables ranging in diameter from 4mm to 10mm (5/32in to 13/32in; two M20 ports are provided, together with glands to seal circular cross-section cables ranging in diameter from 10mm to 14mm (13/32in to 9/16in) rated for IP66 minimum.

Four adaptors are also supplied: two M16 male to 3/8in NPT female; and two M20 male to 1/2in NPT female. These can be used to fit flexible conduit systems where NPT threads are required.

### 11.3 Earth screening of control cables on NEMA module

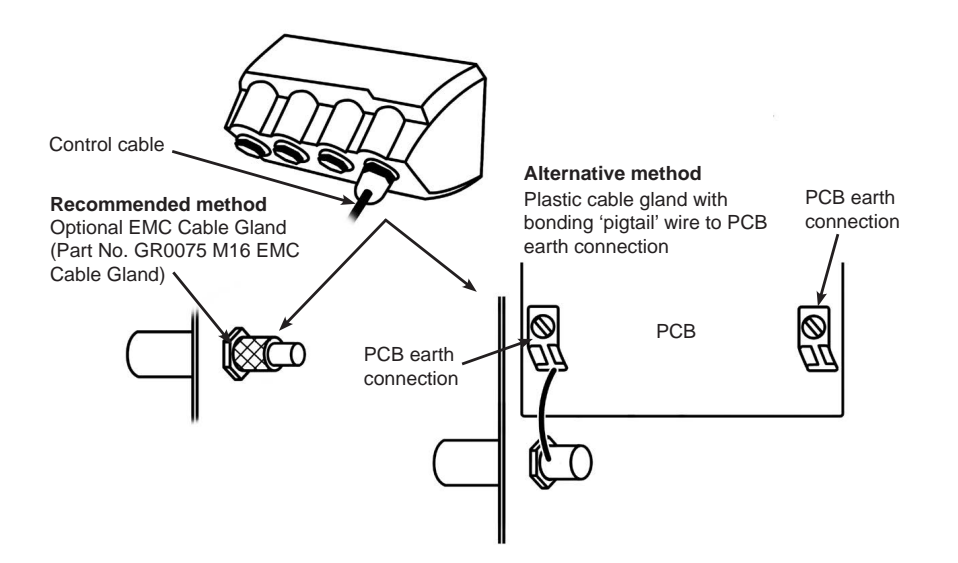

## 12 Start-up check list

Note: See also "Tube replacement " on page 113.

- Ensure that proper connections are achieved between the pump and suction and discharge piping.
- Ensure proper connection has been made to a suitable power supply.
- $\circ~$  Ensure that the recommendations in the section "Good pump installation practice " on page 15 are followed.

## 13 Control wiring

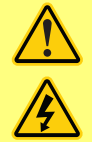

Never apply mains power to the D-connectors. Apply the correct signals to the pins shown. Limit signals to the maximum values shown. Do not apply voltage across other pins. Permanent damage, not covered by warranty, may result.

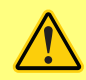

Keep 4-20mA and low voltage signals separate from mains power. Use separate glanded input cables. Following best EMC practice and use of shielded glands is recommended.

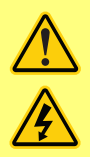

Ensure that multi-strand wires are terminated with a crimp suitable to the wire diameter, (applies to NEMA or SCADA model connections only, not sub-D connector type terminations). Failure to do so may result in electric shock.

### 13.1 Upper D-connector

Recommended control cable: 7/0.2mm 24AWG screened. Cable screen should be earthed with a 360 deg connection to a conductive back-shell. This will be connected to pump mains EARTH via the D connector body. Mains Earth is also available on pin 1 Upper D and pin 13 Lower D.

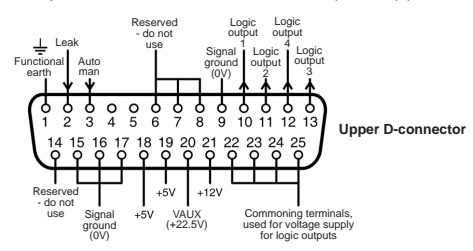

### 13.2 Lower D-connector

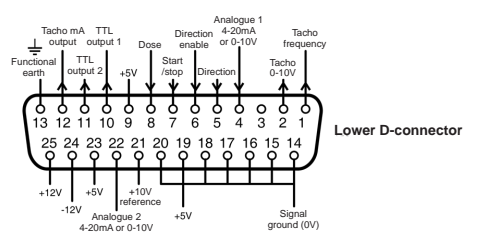

The 0V of this pump is DC isolated (floating) from the pump mains Earth. However, do not allow pump 0V to exceed 10V from the pump mains earth through connection with remote equipment, to avoid overstressing internal 0V to Earth EMI capacitors.

#### 13.3 Standard - 25 way D: Inputs and Outputs

Note: Not all functions may be available, those available will depend on your pump model.

#### Key to symbols

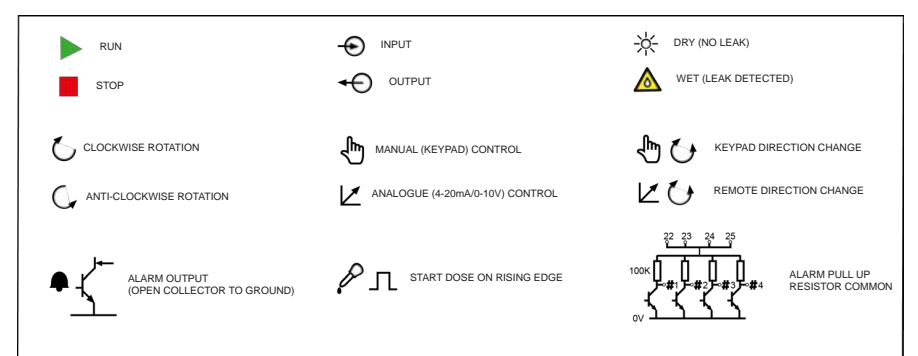

#### Wiring the upper D connector

| Signal Name                                                                      | Input or<br>output | Configurable | Signal response                                                               |
|----------------------------------------------------------------------------------|--------------------|--------------|-------------------------------------------------------------------------------|
| $LEAK$ $(VC) (1 + 0^{2} + 0 + 0 + 0)^{3} + 0 + 0 + 0 + 0 + 0 + 0 + 0 + 0 + 0 + $ | Ð                  | Yes          | Leak = high<br>0 = 3<br>1 [5-24V] = 2<br>Leak = low<br>0 = 2<br>1 [5-24V] = 3 |

| Signal Name                                                                                     | Input or<br>output | Configurable | Signal response               |
|-------------------------------------------------------------------------------------------------|--------------------|--------------|-------------------------------|
| AUTO/MAN         AUTOMAN $AUTOMAN$ $VC$ $1000000000000000000000000000000000000$                 | Þ                  | No           | 0 = ♣<br>1 [5-24V] = ☑ ⚠      |
| LOGIC OUT 1<br>$ \begin{array}{c}             LOGIC OUT 1             1             1         $ | Ð                  | Yes          | Output 1<br>[50V 100mA] = 🏚 🛕 |
| LOGIC OUT 2<br>LOGIC OUT 2                                                                      | ÷                  | Yes          | Output 2<br>                  |

| Signal Name                                                                                              | Input or<br>output | Configurable | Signal response                                |
|----------------------------------------------------------------------------------------------------|--------------------|--------------|------------------------------------------------|
| LOGIC OUT 3<br>LOGIC OUT 3<br>1 0 0 0 0 0 0 0 0 0 0 0 0 0 0 0<br>1 0 0 0 0 0 0 0 0 0 0 0 0 0 0 0 0 0 0 0 | ÷                  | Yes          | Output 3<br>[50V 100mA] = 🗭 🛕                  |
| LOGIC OUT 4<br>LOGIC OUT 4<br>1 0 0 0 0 0 0 0 0 0 0 0 0 0 0 0 0 0 0 0                                    | ÷                  | Yes          | Output 4                                       |
| COMMON                                                                                                   | Ð                  | No           | 22 23 24 25<br>100K<br>→ -#1→-#2→-#3→-#4<br>0V |

#### Wiring the lower D connector

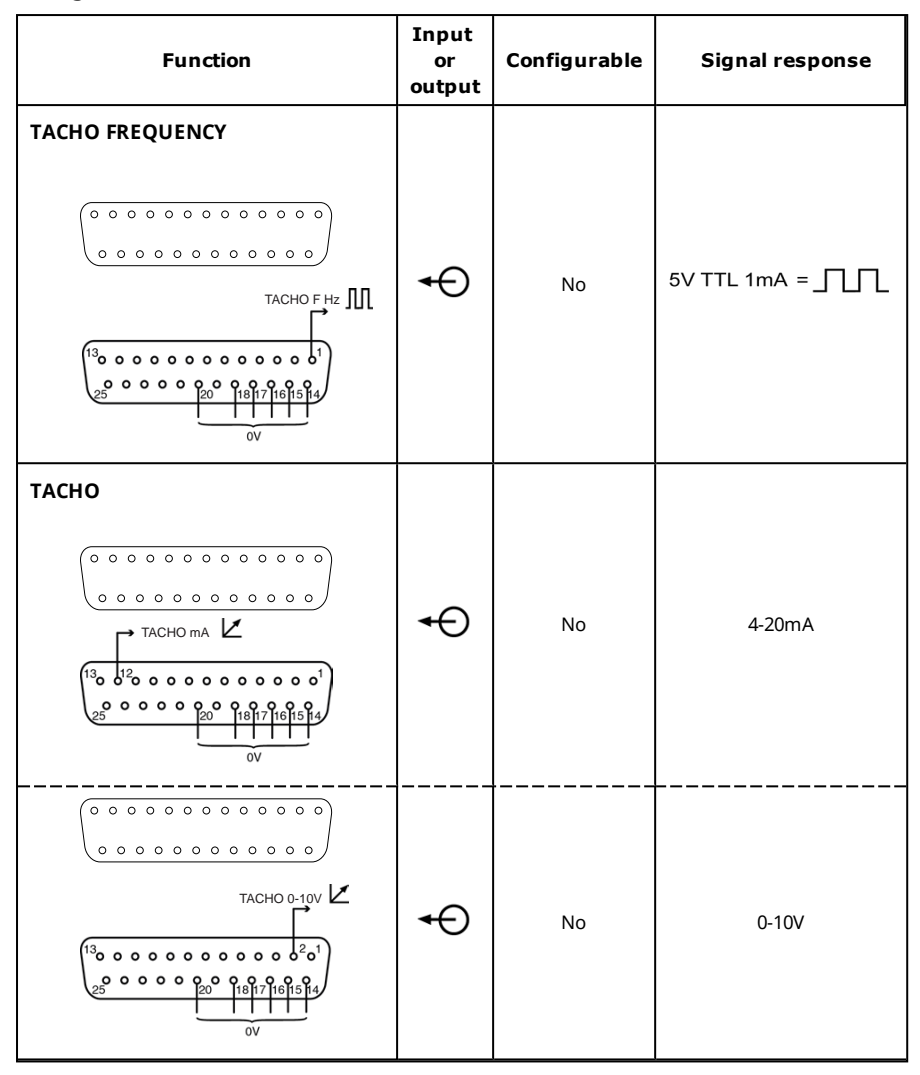

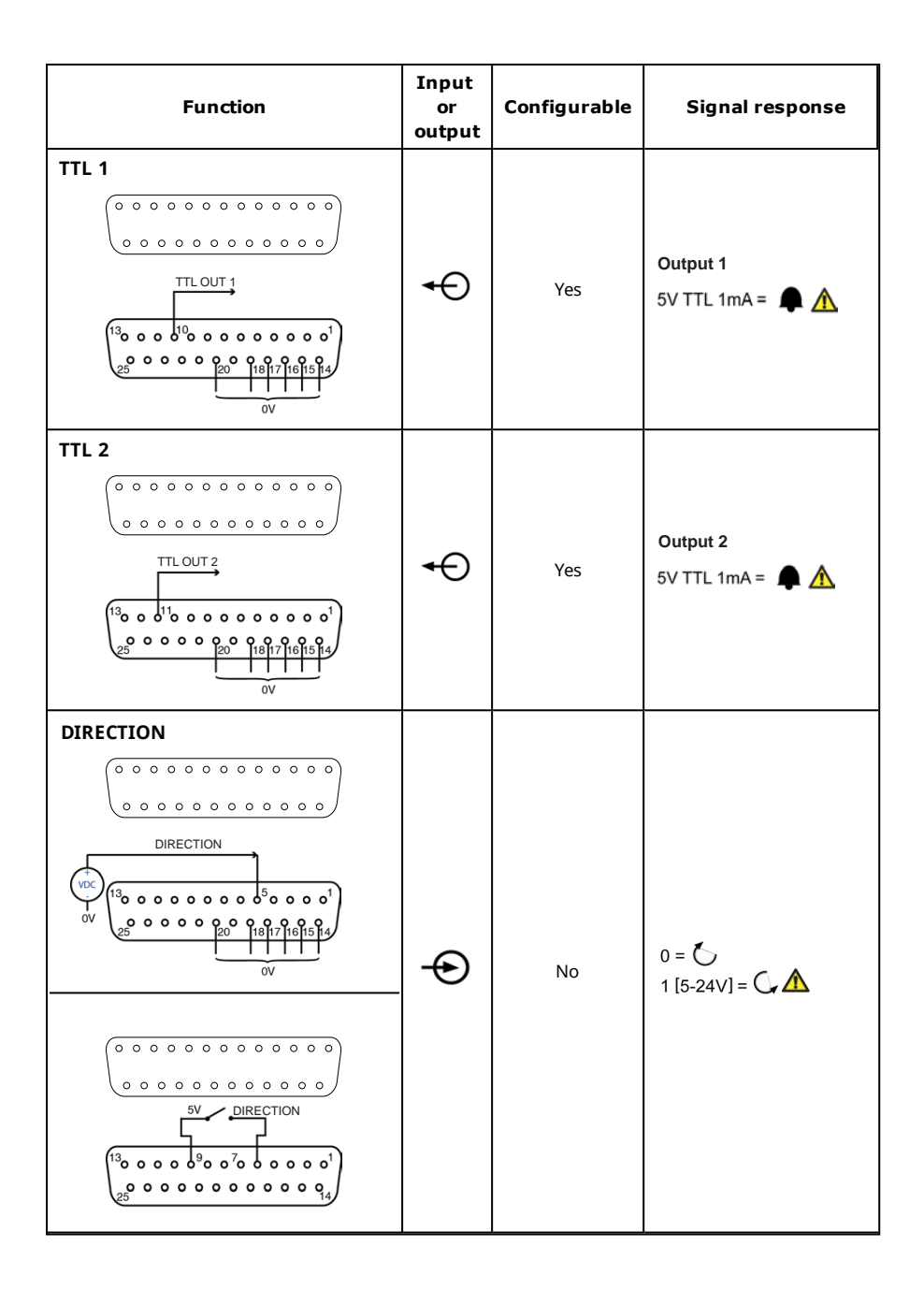

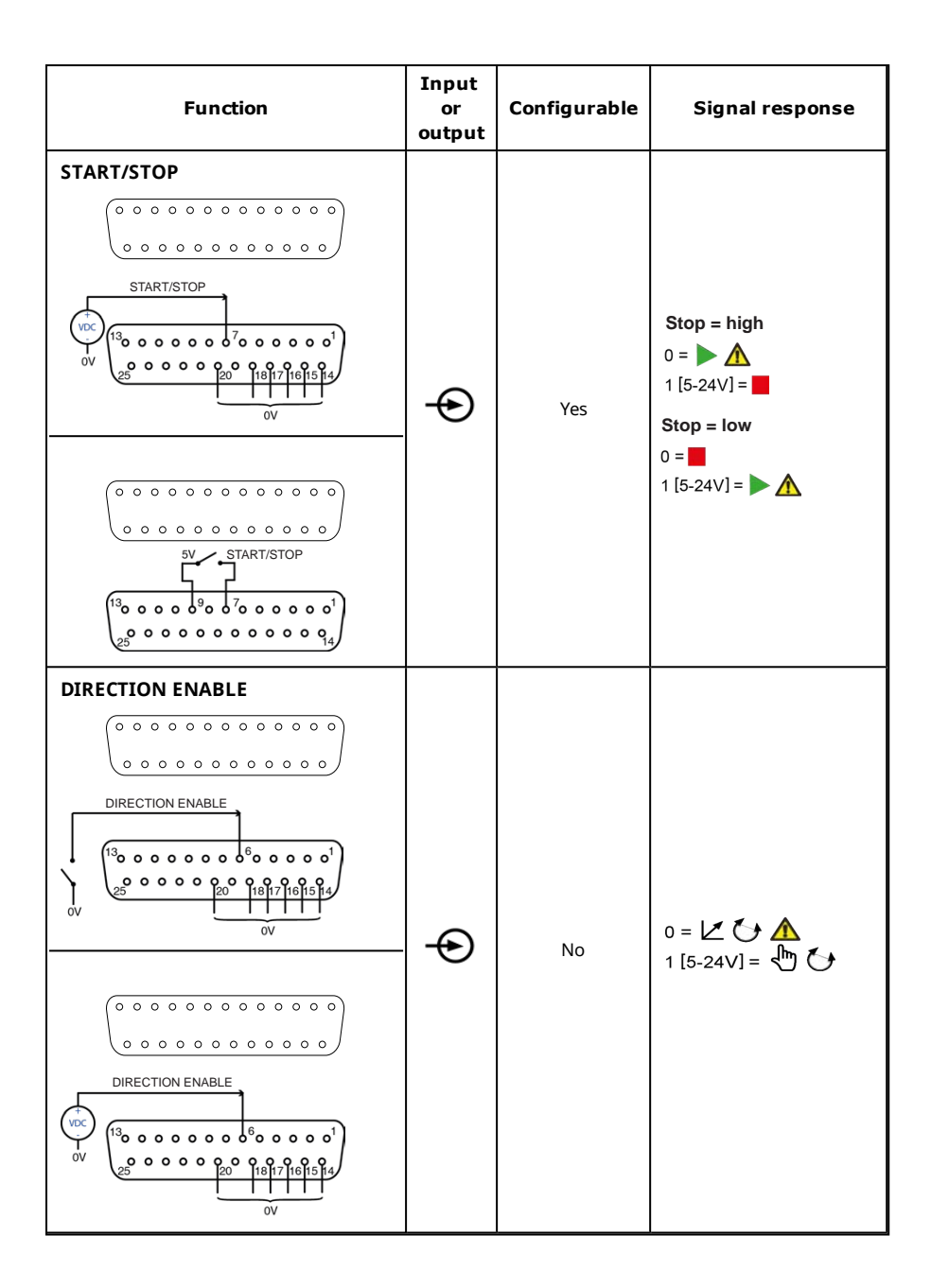

| Function                                                   | Input<br>or<br>output | Configurable | Signal response        |
|------------------------------------------------------------|-----------------------|--------------|------------------------|
| $DOSE$ $0 \\ 0 \\ 0 \\ 0 \\ 0 \\ 0 \\ 0 \\ 0 \\ 0 \\ 0 \\$ | Ð                     | No           |                        |
| ANALOG 1                                                   | Ð                     | Yes          | Either 0-10V or 4-20mA |
|                                                            | Ð                     | Yes          | 0-10V                  |

| Function | Input<br>or<br>output | Configurable | Signal response                |
|----------|-----------------------|--------------|--------------------------------|
| ANALOG 2 | Ð                     | No           | 0-10V/4-20mA<br>[34K/250R] = ☑ |

## 13.4 Standard - 25 way D: power supply limits

| Signal  | Connector | Pin numbers | Voltage                         | Load                       |
|---------|-----------|-------------|---------------------------------|----------------------------|
| 5V Ref  | Upper     | 18, 19      | 5V @ no load                    | Total of all pins 10mA max |
|         | Lower     | 9, 19, 23   |                                 |                            |
| 12V Ref | Upper     | 21          | 12V @ no load                   | Total of all pins 10mA max |
|         | Lower     | 25          |                                 |                            |
| 10V Ref | Lower     | 21          | 10V @ no load                   | Minimum load 4K7 ohms      |
| VAUX    | Upper     | 21          | Nom 22V (18-35V<br>unregulated) | 10mA Nom (100mA fused)     |

## 13.5 N - Modules Standard and SCADA

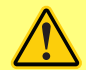

The recommended cable and cable glands must be used for the IP66 (NEMA 4X) version of the pump; otherwise ingress protection may be impaired.

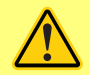

Ensure that the module cover is correctly secured at all times by all screws supplied. Failure to do so may compromise the IP66 (NEMA 4X) protection.

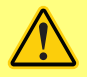

Ensure that unused openings on the module are sealed using the blanking plugs provided. Failure to do so may compromise the IP66 (NEMA 4X) protection.

### 13.6 Standard N - Module

Note: Not all functions may be available, those available will depend on your pump model.

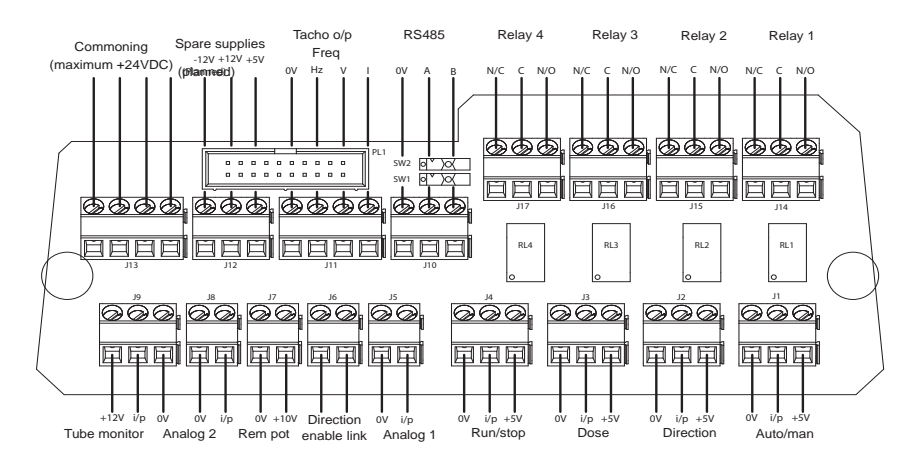

Note: It is recommended to separate the module from the pump and leave the connector PCB attached to the pump rear. Disconnect the Module ribbon from the pump by use of the ribbon eject levers on the connector board.

Recommended control cable: metric = 0.14sq mm - 2.5sq mm solid and 0.14sq mm - 1.5sq mm stranded. USA = 26AWG - 14AWG solid and 26AWG - 16AWG stranded. Cable: circular. Max/min outside diameter to ensure a seal when passed through the standard gland: 9.5mm-5mm. **The cable section must be circular to ensure a seal**.

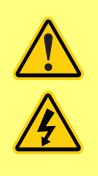

Never apply mains power to the terminals within the N module. Apply the correct signals to the terminals. Limit signals to the maximum values shown. Do not apply voltage across other terminals. Permanent damage, not covered by warranty, may result. The maximum rating on the relay contacts of this pump is 30V DC; maximum load 30W.

Note: Also suitable for low power: ie, 1mA at 5V DC minimum.

#### Key to symbols

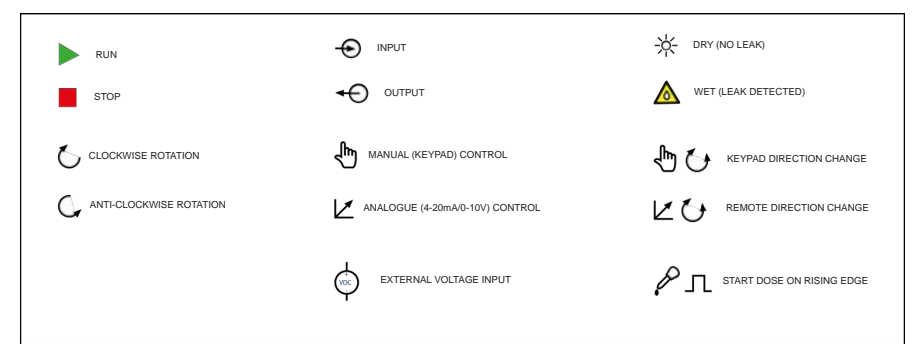

#### Standard N Module: Input/output Connectors

| Connector No. | Function                                                                                                    | Input or<br>output | Configurable | Signal response                      |
|---------------|----------------------------------------------------------------------------------------------------|--------------------|--------------|--------------------------------------|
| J1            |                                                                                                    | φ                  | No           | 0 = ଐ<br>1 [5-24∨] = 💆 🚹             |
| J2            | DIFECTION<br>DIFECTION<br>J2<br>DIFECTION<br>DIFECTION<br>DIFECTI | $\Phi$             | No           | 0 = <b>(</b><br>1 [5-24V] = <b>(</b> |

| Connector No. | Function                                                                                                    | Input or<br>output | Configurable | Signal response                                                                                            |
|---------------|----------------------------------------------------------------------------------------------------|--------------------|--------------|----------------------------------------------------------------------------------------------------|
| J3            |                                                                                                    | φ                  | No           |                                                                                                    |
| J4            | STOP HIGH<br>RUN /STOP<br>OV IP 5V<br>J4<br>STOP LOW<br>RUN /STOP<br>OV IP 5V<br>J4<br>RUN /STOP<br>OV IP 5V<br>J4<br>RUN /STOP<br>OV IP 5V<br>J4<br>RUN /STOP | $\Theta$           | Yes          | Stop = high         0 = ▶ ▲         1 [5-24∨] = ■         Stop = low         0 = ■         1 [5-24∨] = ▶ ▲ |
| J5            | ANALOGUE 1<br>OV IP<br>J5                                                                                                    | $\Phi$             | Yes          | 0-10V/4-20mA<br>[34K/250R] = ⊭                                                                             |
| J6            | JIECTION EN<br>DV 1P<br>J6                                                                                                    | Ŷ                  | No           | o/c = ଐ ੯<br>o = ⊻ ੯ A                                                                                     |

| Connector No. | Function                                                                                                    | Input or<br>output | Configurable | Signal response                                                                                                    |
|---------------|----------------------------------------------------------------------------------------------------|--------------------|--------------|----------------------------------------------------------------------------------------------------|
| J7            |                                                                                                    | φ                  | No           | 10V 10mA Max                                                                                                    |
| J8            |                                                                                                    | φ                  | Yes          | 0-10V/4-20mA<br>[34K/250R] = ⊭                                                                                            |
| J9            | LEAK DETECT HIGH<br>LEAK DETECT<br>OV IP 12V<br>IP 12V<br>IEAK DETECT LOW<br>LEAK DETECT<br>OV IP 12V<br>IF 12V<br>IF 12V<br>IEAK DETECT<br>OV IP 12V<br>IF 12V<br>IEAK DETECT<br>IF 12V<br>IEAK DETECT<br>IF 12V<br>IEAK DETECT<br>IF 12V<br>IEAK DETECT<br>IEAK DETECT<br>IEX<br>IEX<br>IEX<br>IEX<br>IEX<br>IEX<br>IEX<br>IEX | φ                  | Yes          | Leak = high<br>$0 = \cancel{K}$<br>$1 [5-24V] = \cancel{M}$<br>Leak = low<br>$0 = \cancel{M}$<br>$1 [5-24V] = \cancel{K}$ |
| J10           | RS485<br>UV A B<br>J10                                                                                                    |                    |              |                                                                                                    |
| J11           |                                                                                                    | Ŷ                  | No           | Hz=5V TTL<br>V=0-10V<br>I=4-20mA                                                                                          |

| Connector No.   | Function                               | Input or<br>output | Configurable | Signal response                                                                                                    |
|-----------------|----------------------------------------|--------------------|--------------|----------------------------------------------------------------------------------------------------|
| J12             | SPARE SUPPLIES<br>5V 12V<br>J12        | φ                  | No           | Sum of all 12V currents = 10mA<br>DC Max                                                                                                    |
| J13             |                                        |                    |              |                                                                                                    |
| J14, 15, 16, 17 | J14-J17 NC C NO<br>C C NO<br>RELAY 1-4 | Ψ                  | Yes          | LOW=N/C<br>HIGH=N/O<br>24V DC MAX                                                                                                    |
| SW1             | SW1                                    |                    |              | Switches in or out a 124R<br>termination resistor - May be<br>required for long cable lengths                                                              |
| SW2             | sw2                                    |                    |              | Switches in or out a filter<br>capacitor for optional use when<br>internal terminal is selected.<br>May be of use if data errors<br>occur with long lines. |

### 13.7 SCADA N-Module

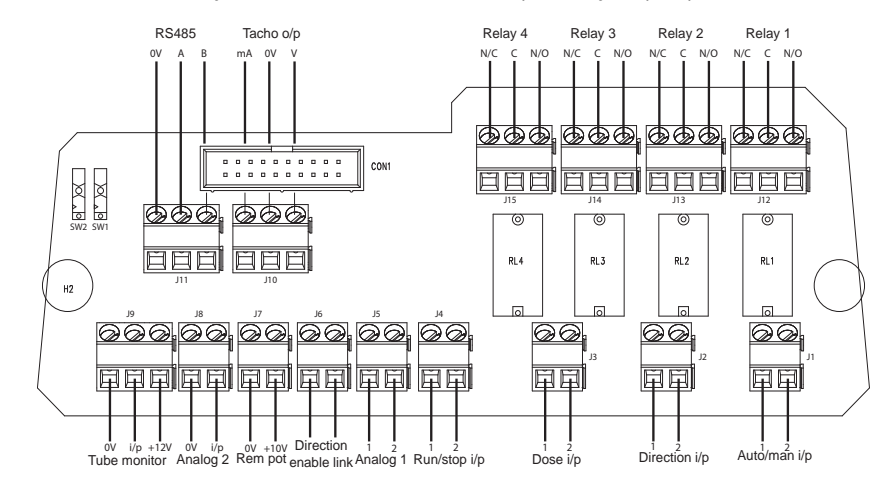

Note: Not all functions may be available, those available will depend on your pump model.

Recommended control cable: metric = 0.14sq mm - 2.5sq mm solid and 0.14sq mm - 1.5sq mm stranded. USA = 26AWG - 14AWG solid and 26AWG - 16AWG stranded. Cable: circular. Max/min outside diameter to ensure a seal when passed through the standard gland: 9.5mm-5mm. **The cable section must be circular to ensure a seal**.

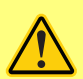

Never apply mains power above 130V AC to the terminals within the SCADA module. Apply the correct signals to the terminals shown. Limit signals to the maximum values shown. Do not apply voltage across other terminals. Permanent damage, not covered by warranty, may result.

- 130VAC Max on Relay 1-4 terminals, Dose, Auto and Start Stop
- All others Max 30VDC

The maximum rating on the relay contacts of this pump is 1250VA.
### Key to symbols

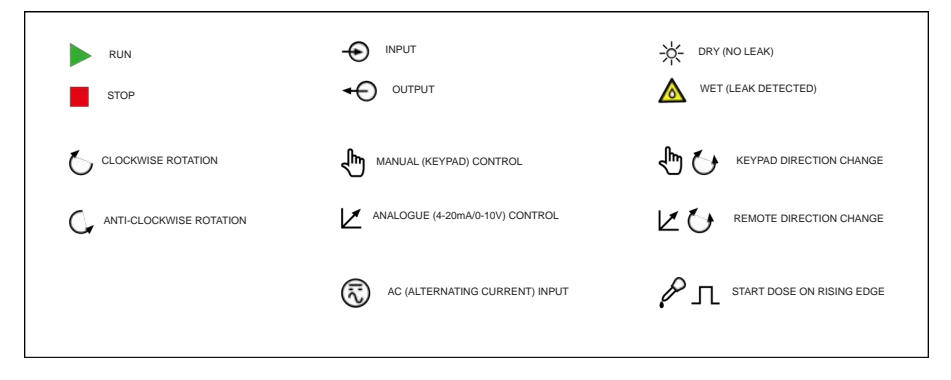

### SCADA N Module: Input/output Connectors

| Connector No. | Function                                                                        | Input or<br>Output | Configurable | Signal Response                                                                     |
|---------------|---------------------------------------------------------------------------------|--------------------|--------------|-------------------------------------------------------------------------------------|
| J1            |                                                                                 | φ                  | No           | 0 = ଐ<br>1[110VAC] = ☑ ⚠                                                            |
| J2            | DIRECTION<br>P<br>N<br>N<br>N<br>N<br>N<br>N<br>N<br>N<br>N<br>N<br>N<br>N<br>N | φ                  | No           | 0 = <b>(</b><br>1 [110VAC] = <b>(</b>                                               |
| J3            | DOSE<br>OV IP<br>J3                                                             | φ                  | No           | <pre></pre>                                                                         |
| J4            |                                                                                 | Ð                  | Yes          | Stop = high<br>0 = ▶ ▲<br>1 [110VAC] = ■<br>Stop = low<br>0 = ■<br>1 [110VAC] = ▶ ▲ |

| Connector No. | Function                                                               | Input or<br>Output | Configurable | Signal Response                                                                                                  |
|---------------|------------------------------------------------------------------------|--------------------|--------------|----------------------------------------------------------------------------------------------------|
| J5            | ANALOGUE 1<br>BY IP<br>J5                                              | φ                  | Yes          | 0-10V/4-20mA<br>[34K/250R] =                                                                                     |
| J6            | DIRECTION ER<br>DIRECTION ER<br>PORTON<br>JG                           | φ                  | No           | O/C = € €<br>0 = ⊻ €                                                                                             |
| J7            |                                                                        | φ                  | No           | 10V 10mA Max                                                                                                    |
| J8            | ANALOGUE 2<br>0V IP<br>J8                                              | φ                  | Yes          | 0-10V/4-20mA<br>[34K/250R] = 🗹                                                                                   |
| 9             | LEAK DETECT<br>OV IP 12V<br>J9<br>LEAK DETECT<br>OV IP 12V<br>J9<br>J9 | φ                  | Yes          | Leak = high<br>$0 = \cancel{K}$ $1 [5-24V] = \cancel{M}$ Leak = low<br>$0 = \cancel{M}$ $1 [5-24V] = \cancel{K}$ |
| J10           |                                                                        | Ŷ                  | No           | 0-10V<br>4-20mA                                                                                                  |

| Connector No.   | Function        | Input or<br>Output | Configurable | Signal Response                                                                                                    |
|-----------------|-----------------|--------------------|--------------|----------------------------------------------------------------------------------------------------|
| J12,J13,J14,J15 | J12-J15 NO C NC | φ                  | Yes          | LOW=N/C                                                                                                    |
|                 |                 |                    |              | 110VAC MAX                                                                                                    |
| SW1             | SW1             |                    |              | Switches in or out a 124R<br>termination resistor - May be<br>required for long cable lengths                                                              |
| SW2             | SW2             |                    |              | Switches in or out a filter capacitor<br>for optional use when internal<br>terminal is selected. May be of use<br>if data errors occur with long<br>lines. |

The PROFIBUS pump can be integrated into a PROFIBUS DP V0 network using a General Station Data (GSD) file. The file identifies the pump and contains key data including its communication settings, the commands it can receive and the diagnostic information it can pass to the PROFIBUS master on interrogation.

**Note**: The data flow to and from the pump may need to be byte reversed, due to the differences of handling between suppliers of master devices.

The GSD file, file name WAMA0F70.GSD can be found at our website wmftg.com.

#### User parameter data

The user parameter data is set by entering values into the 'Ext\_User\_Prm\_Data\_Const (0)' line of the GSD file. This is indicated below and the relevant bytes are listed in the table. No further changes should be made to the GSD file and Watson-Marlow accepts no responsibility for the pump failures arising from the changes to the GSD file.

| 1    | 1    | 1    | 1    | 1    | 1    | 1    | 1    | 1    |
|------|------|------|------|------|------|------|------|------|
|      |      |      |      |      |      |      |      |      |
| Byte | Byte | Byte | Byte | Byte | Byte | Byte | Byte | Byte |
| 1    | 2    | 3    | 4    | 5    | 6    | 7    | 8    | 9    |

| 8 bit | Byte 1 | Pump type |
|-------|--------|-----------|
| 8 bit | Byte 2 | Head type |

| 8 bit | Byte 3 | Min speed (high byte of 16-bit unsigned)       |
|-------|--------|------------------------------------------------|
| 8 bit | Byte 4 | Min speed (low byte of 16-bit unsigned)        |
| 8 bit | Byte 5 | Max speed (high byte of 16-bit unsigned)       |
| 8 bit | Byte 6 | Max speed (low byte of 16-bit unsigned)        |
| 8 bit | Byte 7 | Fail safe mode configuration                   |
| 8 bit | Byte 8 | Fail safe speed (high byte of 16-bit unsigned) |
| 8 bit | Byte 9 | Fail safe speed (low byte of 16-bit unsigned)  |

## Examples: Ext\_User\_Prm\_Data\_Const(0) =

| Pump<br>type | Pump<br>head | Fieldbus<br>min speed<br>set seed<br>(high byte) | Fieldbus<br>min speed<br>set seed<br>(Low byte) | Fieldbus<br>Max<br>speed<br>(high<br>byte) | Fieldbus<br>Max<br>speed<br>(low<br>byte) | Fail<br>safe | Fail<br>safe<br>speed<br>(high<br>byte) | Fail<br>safe<br>speed<br>(low<br>byte) |                                                                          |
|--------------|--------------|--------------------------------------------------|-------------------------------------------------|--------------------------------------------|-------------------------------------------|--------------|-----------------------------------------|----------------------------------------|--------------------------------------------------------------------------|
| 0x02         | 0x40         | 0x00                                             | 0x00                                            | 0x00                                       | 0x00                                      | 0x00         | 0x00                                    | 0x00                                   | = 630 with 620R<br>head                                                  |
| 0x02         | 0x40         | 0x01                                             | 0xF4                                            | 0x00                                       | 0x00                                      | 0x00         | 0x00                                    | 0x00                                   | = 630 with 620R<br>head with minimum<br>speed set and<br>50RPM min speed |
| 0x02         | 0x40         | 0x00                                             | 0x00                                            | 0x05                                       | 0xDC                                      | 0x00         | 0x00                                    | 0x00                                   | = 630 with 620R<br>head with<br>maximum speed set<br>at 150RPM           |
| 0x02         | 0x40         | 0x00                                             | 0x00                                            | 0x00                                       | 0x00                                      | 0x01         | 0x00                                    | 0x00                                   | = 630 with 620R<br>head with failsafe set<br>at last demanded<br>speed   |
| 0x02         | 0x40         | 0x00                                             | 0x00                                            | 0x00                                       | 0x00                                      | 0x02         | 0x02                                    | 0xEE                                   | = 630 with 620R<br>head with failsafe set<br>at 12.8rpm                  |

## Pump type

| Value | Pump          |
|-------|---------------|
| 0x00  | 530 (DEFAULT) |
| 0x01— | 530           |
| 0x02— | 630           |
| 0x03— | 730           |

#### **Pumphead type**

| Value | Pumphead                    |
|-------|-----------------------------|
| 0x—40 | 620R                        |
| 0x—41 | 620RE (Sanitary element)    |
| 0x—42 | 620RE4 (Sanitary element)   |
| 0x—43 | 620L (Continuous tubing)    |
| 0x—44 | 620L (double-Y element)     |
| 0x—45 | 620RE (Industrial element)  |
| 0x—46 | 620RE4 (Industrial element) |

**Note:** Numerical values cannot include a decimal point. To enter a speed, move the decimal point one place to the right and enter an integer. To enter a tube size, move the decimal point two places to the right and enter an integer. See examples below:

#### **Data examples**

| Speed (rpm) | Value |
|-------------|-------|
| 123.4       | 1234  |

#### Set min/max speeds

The min/max speed parameters are used to set the minimum and maximum speed from the PROFIBUS interface. The values are only used if the matching bit in the Control Word is enabled and they are not zero. All values are 16 bit unsigned in 1/10th of RPM of the head speed.

#### Fail-safe

The fail-safe user parameter is used to set the correct course of action to take in the event of a PROFIBUS communications failure. The fail-safe byte is configured as shown in the following table. If no bits are set or an invalid bit pattern is set the default fail safe behaviour shall be to stop the pump.

| Bit  | Description         |
|------|---------------------|
| 0x00 | No fail safe action |
| 0x01 | Last demanded speed |
| 0x02 | Fail-safe speed     |

The fail-safe speed parameter is used to set the speed at which the pump should be driven is a PROFIBUS communications error occurs and if bit 1 in the fail safe user parameter is set.

## PROFIBUS data exchange

| Default address:      | 126                                   |
|-----------------------|---------------------------------------|
| PROFIBUS Ident:       | 0x0F70                                |
| GSD file:             | WAMA0F70.GSD                          |
| Config:               | 0x62, 0x5D (3 words out, 14 words in) |
| User parameter bytes: | 6                                     |

| Cyclic data write (from master to pump) |        |                                                            |
|-----------------------------------------|--------|------------------------------------------------------------|
| 16 bit                                  | Byte 1 | Control word (high byte)                                   |
|                                         | Byte 2 | Control word (low byte)                                    |
| 16 bit                                  | Byte 3 | Pumphead speed setpoint (unsigned) (high byte)             |
|                                         | Byte 4 | Pumphead speed setpoint (unsigned) (low byte)              |
| 16 bit                                  | Byte 5 | Set flow calibration in $\mu l$ per revolution (high byte) |
|                                         | Byte 6 | Set flow calibration in $\mu l$ per revolution (low byte)  |

| Control word |                                                |
|--------------|------------------------------------------------|
| Bit          | Description                                    |
| 0            | Motor running (1 = running)                    |
| 1            | Direction (0 = CW, 1 = CCW)                    |
| 2            | Tacho reset (1 = reset count)                  |
| 3            | Reserved                                       |
| 4            | Enable fieldbus min/max speeds (1 = enabled)   |
| 5            | Enable fieldbus flow calibration (1 = enabled) |
| 6-15         | Reserved                                       |

|        |         | Cyclic data read (from pump to master)         |
|--------|---------|------------------------------------------------|
| 16 bit | Byte 1, | Status word (high byte)                        |
|        | Byte 2  | Status word (low byte)                         |
| 16 bit | Byte 3  | Pumphead speed setpoint (unsigned) (high byte) |
|        | Byte 4  | Pumphead speed setpoint (unsigned) (low byte)  |

|        |                        | Cyclic data read (from pump to master)                                                          |
|--------|------------------------|-------------------------------------------------------------------------------------------------|
| 16 bit | Byte 5                 | Hours run (high byte)                                                                           |
|        | Byte 6                 | Hours run (low byte)                                                                            |
| 32 bit | Byte 7                 | Tacho counter (high byte)                                                                       |
|        | Byte 8                 | Tacho counter (low byte)                                                                        |
|        | Byte 9                 | Tacho counter (high byte)                                                                       |
|        | Byte 10                | Tacho counter (low byte)                                                                        |
| 16 bit | Byte 11                | Pump outputs flow calibration in deci µl (For example: A value of 4 indicates 40µl) (high byte) |
|        | Byte 12                | Pump outputs flow calibration in deci µl (For example: A value of 4 indicates 40µl) (low byte)  |
| 32 bit | Byte 13, 14,<br>15, 16 | Unassigned                                                                                      |
| 32 bit | Byte 17, 18,<br>19, 20 | Unassigned                                                                                      |
| 32 bit | Byte 21, 22,<br>23, 24 | Unassigned                                                                                      |
| 32 bit | Byte 25, 26,<br>27, 28 | Unassigned                                                                                      |

\*Note – 'Pumphead speed setpoint (unsigned)', reports the speed that the pump is running in Profibus mode.

This is reported as an integer in units of 'rpm' and will always be the same as the Profibus 'pumphead speed setpoint' received by the pump.

Customers who wish to verify the flow rate of the pump should use the tacho counter, (which reports pumphead revolutions where 10 increments = 1 revolution) and the  $\mu$ l per revolutions value (Byte 11, 12) to calculate flow.

For example, first reset tacho counter to zero then record change in readings over 1 minute, then:

Flow  $\mu$ /min = (pumphead revolutions in 1 min) x  $\mu$ l per rev

= (Change in tacho count in 1 min /10) x µl per rev

| Status word |                             |
|-------------|-----------------------------|
| Bit         | Description                 |
| 0           | Motor running (1 = running) |

| Status word |                                                  |
|-------------|--------------------------------------------------|
| 1           | Global error flag (1 = error)                    |
| 2           | Fieldbus control (1 = enabled)                   |
| 3           | Guard (Guard enabled models only) (1=guard open) |
| 4           | Over current error                               |
| 5           | Under voltage error                              |
| 6           | Over voltage error                               |
| 7           | Over temperature error                           |
| 8           | Motor stalled                                    |
| 9           | Tacho fault                                      |
| 10          | Leak detected                                    |
| 11          | Low setpoint - out of range                      |
| 12          | High setpoint - out of range                     |
| 13          | Reserved                                         |
| 14          | Reserved                                         |
| 15          | Reserved                                         |

## Device Related Diagnostic Data

|        | Byte 1, 2, 3, 4, 5, 6* | Mandatory Slave Bytes          |
|--------|------------------------|--------------------------------|
| 8 bit  | Byte 7                 | Header byte                    |
| 8 bit  | Byte 8                 | Pump model                     |
| 8 bit  | Byte 9                 | Pump head                      |
| 8 bit  | Byte 10                | Tube size (high byte)          |
| 8 bit  | Byte 11                | Tube size (low byte)           |
| 8 bit  | Byte 12                | Min speed (high byte)          |
| 8 bit  | Byte 13                | Min speed (low byte)           |
| 8 bit  | Byte 14                | Max speed (high byte)          |
| 8 bit  | Byte 15                | Max speed (low byte)           |
| 32 bit | Byte 16, 17, 18, 19    | Software version, Main CPU     |
| 32 bit | Byte 20, 21, 22, 23    | Software version, HMI CPU      |
| 32 bit | Byte 24, 25, 26, 27    | Software version, Flash        |
| 32 bit | Byte 28, 29, 30, 31    | Software version, PROFIBUS CPU |

\*Note: Bytes 1-6 may not be visible, depending on the Master system used.

#### Channel related diagnostic data

| Byte 1 | Header                     |
|--------|----------------------------|
| Byte 2 | Channel type               |
| Byte 3 | Channel related error code |

| Channel related diagnostic data | Byte 3                       |
|---------------------------------|------------------------------|
| Global error                    | =0xA9 (General error)        |
| Over current                    | =0xA1 (Short circuit)        |
| Under voltage                   | =0xA2 (Under voltage)        |
| Over voltage                    | =0xA3 (Over voltage)         |
| Over temp                       | =0xA5 (Over temp)            |
| Motor stall                     | =0xA4(Overload)              |
| Tacho fault                     | =0xB1 (Device related 0x11)  |
| Leak detected                   | =0xB2 (Device related 0x12)  |
| Setpoint out of range - low     | =0xA8 (Lower limit exceeded) |
| Setpoint out of range - high    | =0xA7 (Upper limit exceeded) |
| Fluid level alert               | =0xB3 (Device related 0x15)  |

Note: Global error format: 8 bit header, 8 bit channel type and 8 bit error type

Operating this pump under PROFIBUS control is beyond the scope of this instruction manual. Consult your PROFIBUS network literature for further information.

#### Standard - 9 way D - PROFIBUS use

Interfacing the pump with the PROFIBUS network is by means of a 9 way D connector on the rear of the pump, (within the N module if the pump is N variant). Cable suitable for use in a PROFIBUS DP installation must be used.

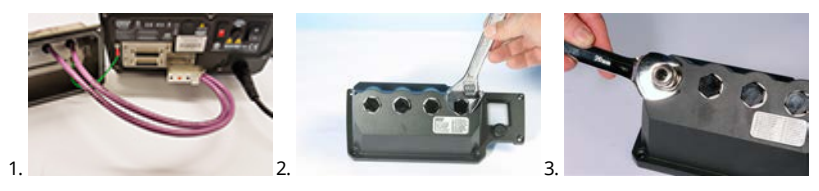

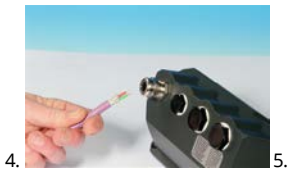

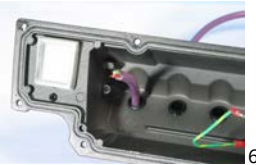

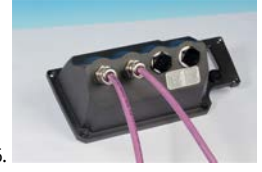

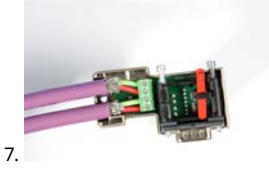

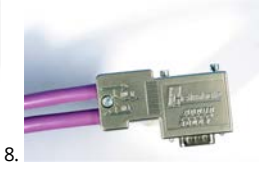

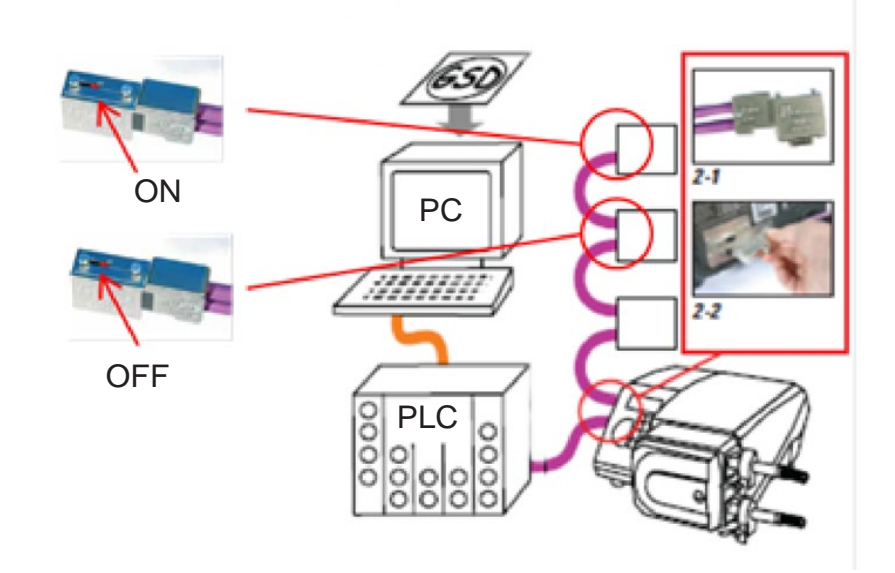

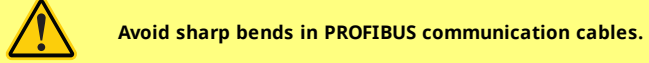

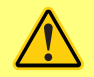

Please follow PROFIBUS wiring standards.

# 14 Switching the pump on for the first time

Power up the pump. The pump displays the start-up screen with the Watson-Marlow Pumps logo for three seconds.

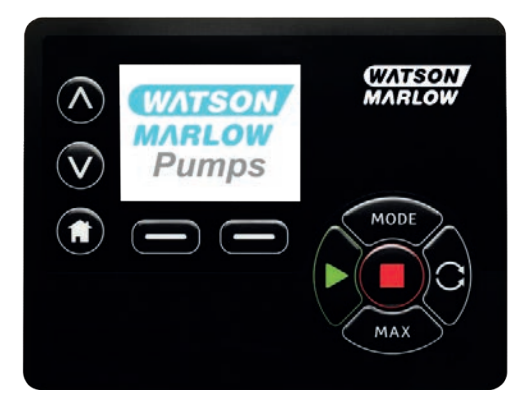

## 14.1 Selecting the display language

1. Use the  $\wedge/\sim$  keys to select your chosen language, and press **SELECT**.

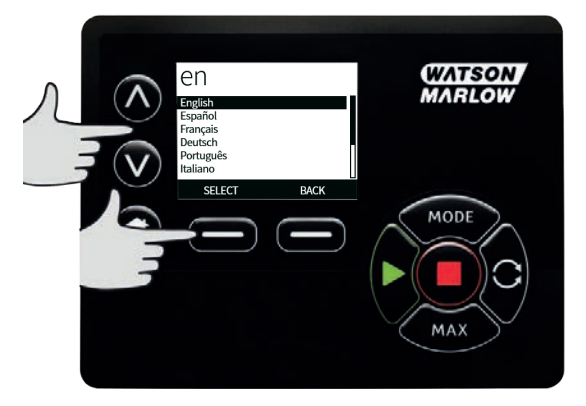

2. Your selected language will now be displayed on screen. Choose **CONFIRM** to continue. All text will now appear in your chosen language.

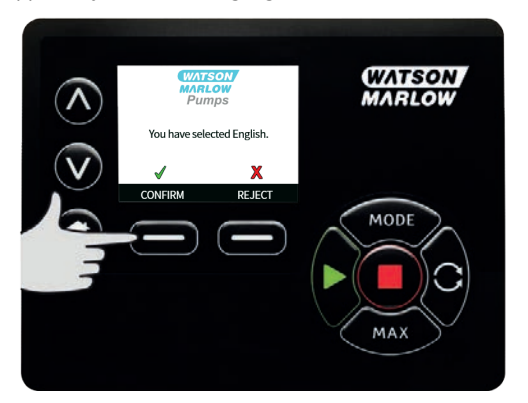

3. Choose **REJECT** to return to the language choice screen. This then proceeds to the home screen.

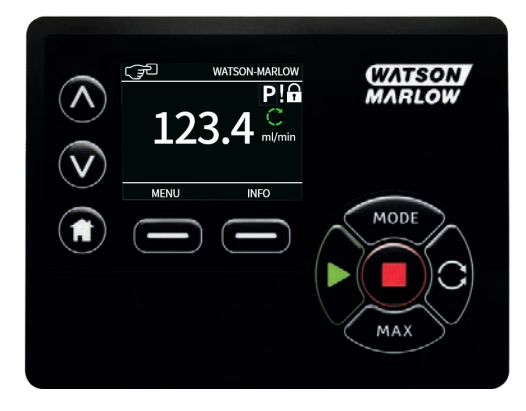

# 14.2 First-time start-up defaults

| The puttip is preset with operational parameters as shown in table belo | The pur | np is prese | et with operat | ional parame | eters as shown | in table below |
|-------------------------------------------------------------------------|---------|-------------|----------------|--------------|----------------|----------------|
|-------------------------------------------------------------------------|---------|-------------|----------------|--------------|----------------|----------------|

| Parameter                | 630 default                      |
|--------------------------|----------------------------------|
| Language                 | Not set                          |
| Default mode             | Manual                           |
| Default manual speed     | 165rpm                           |
| Pump status              | Stopped                          |
| Max speed                | 265rpm                           |
| Direction                | CW                               |
| Pumphead                 | 620R                             |
| Tube size                | 15.9mm                           |
| Tube material            | Bioprene                         |
| Flow calibration         | 0.061 l/rev                      |
| Flow units               | rpm                              |
| SG value                 | 1                                |
| Keypad lock              | Disabled                         |
| Auto-restart             | OFF                              |
| Analog signal type       | mA                               |
| Analog scaling type      | mA                               |
| Analog min current       | 5mA                              |
| Analog max current       | 19mA                             |
| Analog min flow rate/rpm | 0rpm                             |
| Analog max flow rate/rpm | 265rpm                           |
| Beeper                   | ON                               |
| Security code            | Not set                          |
| MemoDose flow rate       | Mid flow rate of chosen pumphead |
| MemoDose volume          | 100ml                            |
| Pump number baud rate    | 9600                             |
| Stop bits                | 2                                |
| Remote start/stop input  | High = stop                      |
| Leak detector input      | High = leak                      |
| Input 4                  | Disabled                         |
| Input 5                  | Disabled                         |
| Output 1                 | Run/stop                         |
| Output 1 - status        | High = run                       |
| Output 2                 | Direction                        |

| Parameter         | 630 default   |
|-------------------|---------------|
| Output 2 - status | High = CW     |
| Output 3          | Auto/man      |
| Output 3 - status | High = auto   |
| Output 4          | General alarm |
| Output 4 - status | High = alarm  |

The pump is now ready to operate according to the defaults listed above.

Note: The display background colour changes according to running state as follows:

- White background indicates pump stopped
- Grey background indicates pump running
- Red background indicates error or alarm

All operating parameters may be changed by means of key-presses (see section "Pump operation " on page 17).

If the Auto restart feature is enabled it may cause the pump to start as soon as power is turned on.

Auto-restart only affects operation of manual mode, network mode and memodose mode.

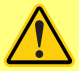

If Auto restart is enabled the "!" Symbol is shown on the screen to warn users that the pump may operate without any manual intervention (pump resumes with previous settings).

Do not use auto restart for more than 12 times in 24 hours. We recommend remote control where a high number of starts is required.

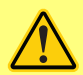

If the pump is configured to network mode or analog mode it will respond to remote commands at any time including immediately after power on. The "!" Symbol is shown on the screen to warn users that the pump may operate without any manual intervention (e.g. a remote setpoint could start the pump with no key press required).

## 15 Switching the pump on in subsequent power cycles

Subsequent power-up sequences will jump from the start-up screen to the home screen.

- The pump runs a power-on test to confirm proper functioning of the memory and hardware. If a fault is found, an error code is displayed.
- The pump displays the start-up screen with the Watson-Marlow Pumps logo for three seconds followed by the home screen
- Start-up defaults are those in place when the pump was switched off last

Check that the pump is set to operate as you require it. The pump is now ready to operate.

All operating parameters may be changed by means of key-presses (see "Pump operation " on page 17).

#### **Power interruption**

This pump has an auto restart feature (which only affects manual mode, network mode and memodose operation) which, when active, will restore the pump to the operating state it was in when power was lost.

#### Stop/start power cycles

Do not power up/power down the pump more than 12 times in 24 hours, whether manually or by means of the auto-restart facility (which only affects manual mode, network mode and memodose operation). We recommend remote control where a high frequency of power cycles is required.

If the Auto restart feature is enabled it may cause the pump to start as soon as power is turned on.

Auto-restart only affects operation of manual mode, network mode and memodose mode.

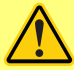

If Auto restart is enabled the "!" Symbol is shown on the screen to warn users that the pump may operate without any manual intervention (pump resumes with previous settings).

Do not use auto restart for more than 12 times in 24 hours. We recommend remote control where a high number of starts is required.

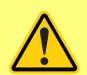

If the pump is configured to network mode or analog mode it will respond to remote commands at any time including immediately after power on. The "!" Symbol is shown on the screen to warn users that the pump may operate without any manual intervention (e.g. a remote setpoint could start the pump with no key press required).

## 16 Mode menu

Press **MODE** to display the Change mode menu.

Use the  $\wedge$  and  $\vee$  keys to scroll through the available modes.

- Manual(default)
- Flow calibration
- Analog
- Memodose
- CANCEL

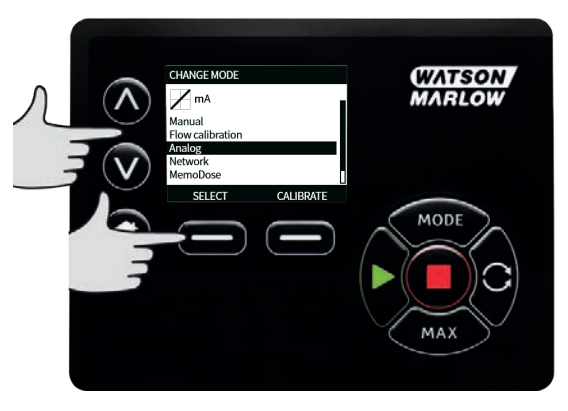

Use **SELECT** to choose mode. Use the right hand function key to alter mode settings.

# 17 Manual

All settings and functions of the pump in manual mode are set and controlled by means of key-presses. Immediately after the start-up display sequence detailed in: "Switching the pump on in subsequent power cycles " on page 51, the manual mode home screen will be displayed unless auto restart is enabled.

Auto restart is a feature which only affects pump operation when the pump is set to manual mode, network mode and memodose mode. If Auto Restart is enabled and the pump is operating in any of these modes, the pump will return to the last known settings from that operating mode when the power is re-applied. When the pump is running it displays an animated clockwise arrow. In normal operation, the direction of flow is into the bottom port of the pumphead and out of the top port.

If an exclamation mark (!) is displayed, it indicates that the pump could automatically restart at any time. In manual mode network mode and memodose mode, the 'Auto restart' behaviour is configurable. If a padlock icon shows, it indicates that the keypad lock is on.

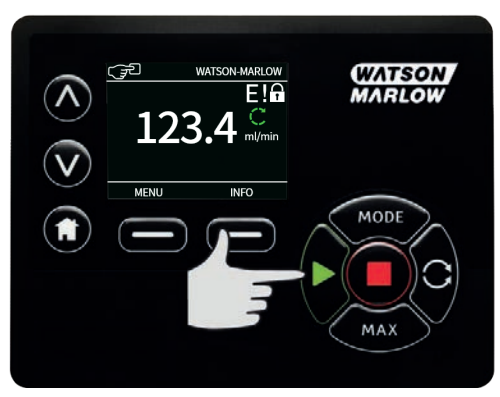

## 17.1 START

Starts the pump at the current flow displayed, and the display background changes to grey. If the pump is already running, pressing this has no effect.

# 17.2 STOP

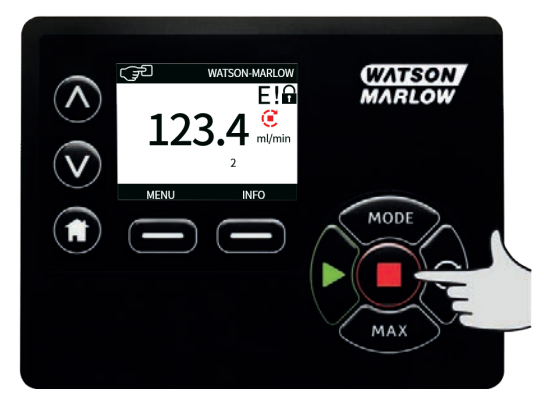

Stops the pump. The display background changes to white. If the pump is not running pressing this has no effect.

## 17.3 INCREASING AND DECREASING FLOW RATE

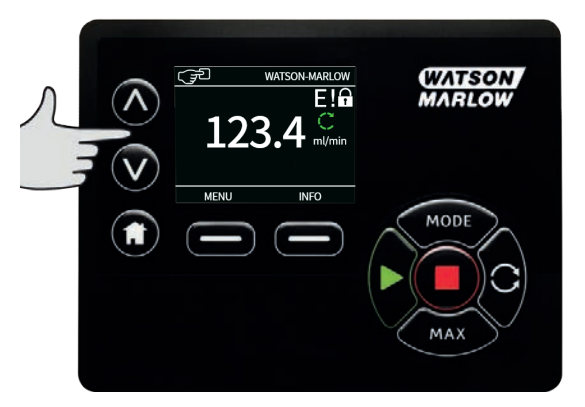

Using the  $\land$  and  $\lor$  keys will increase or decrease the flow rate.

### **Decreasing flow rate**

- A single key press will decrease flow rate by the least significant digit of the chosen flow rate unit.
- Repeat key presses as required to achieve the desired flow rate.
- Hold down the key for flow rate scrolling.

#### Increasing flow rate

- A single key press will increase flow rate by the least significant digit of the chosen flow rate unit.
- Repeat key presses as required to achieve the desired flow rate.
- Hold down the key for flow rate scrolling.

# 17.4 MAX FUNCTION (Manual mode only)

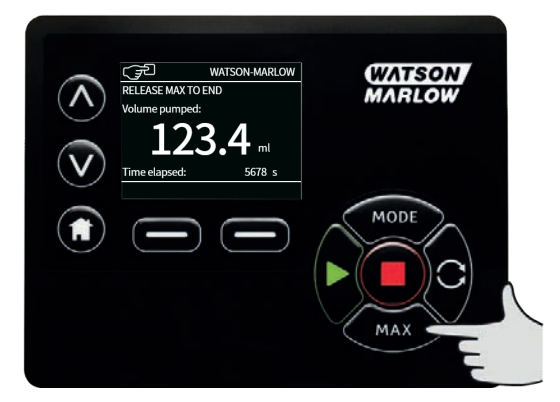

- Press and hold the **MAX** key to run at maximum flow.
- Release the key to stop the pump.
- The volume dispensed and time elapsed are displayed while the **MAX** key is pressed and held.

## **18** Flow calibration

This pump displays flow rate in ml/min.

## **18.1** Setting the flow calibration

Using the *A* /v keys, scroll to **Flow calibration** and press **CALIBRATE**.

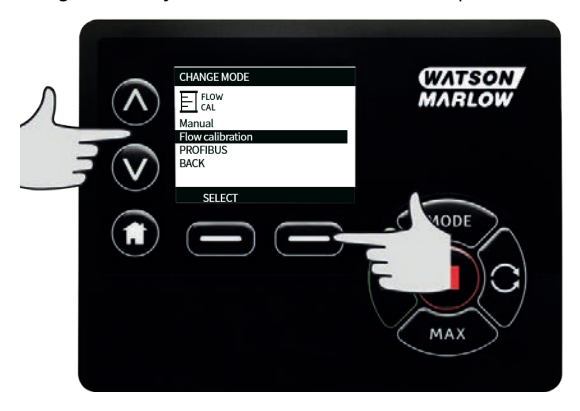

Using the  $\wedge \wedge$  keys, enter the maximum flow rate limit and press **ENTER**.

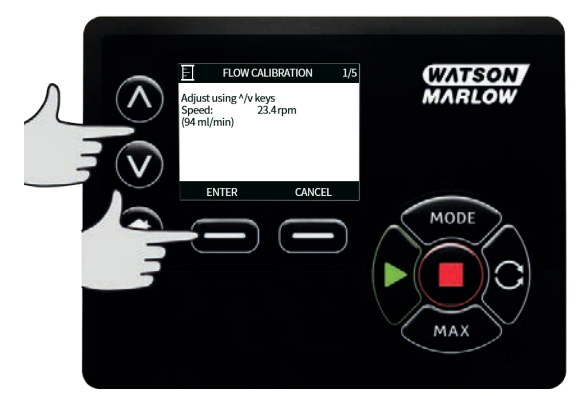

Press **START** to begin pumping a volume of fluid for calibration.

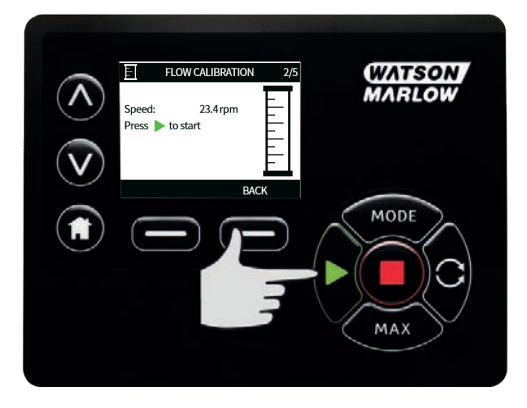

Press **STOP** to stop pumping fluid for the calibration.

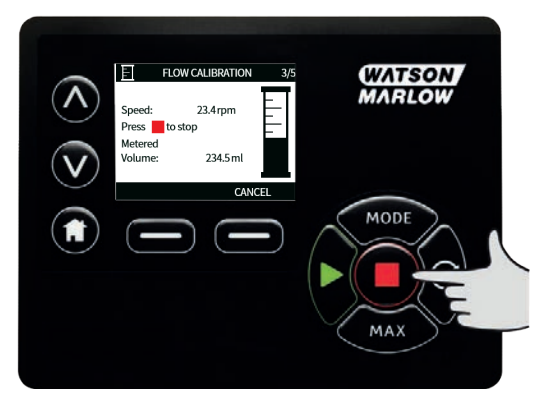

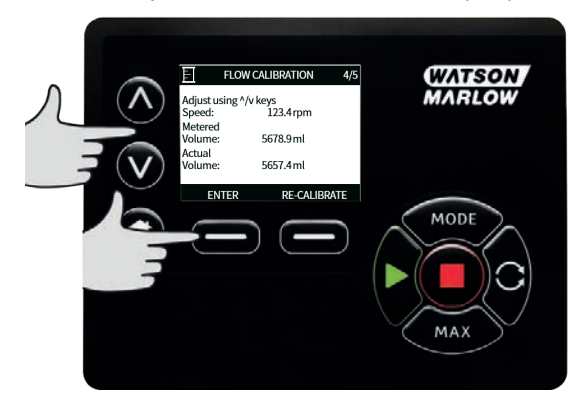

To accept the new calibration press **ACCEPT** or **RE-CALIBRATE** to repeat the procedure. Press **HOME** or **MODE** to abort.

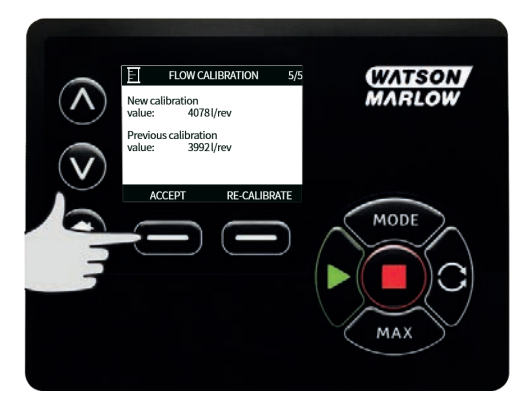

The pump is now calibrated.

# 19 Analog mode

In this remote operating mode the flow rate will be proportional to the external milliamp or voltage signal input received by the pump. The relationship between the external analog signal and the flow rate is determined by configuring the two points A and B as shown in the graph below. The rate of flow can be proportional or inversely proportional to the analog input.

The default values stored in the pump are A (5mA, 0%) and B (19.8mA, 100%).

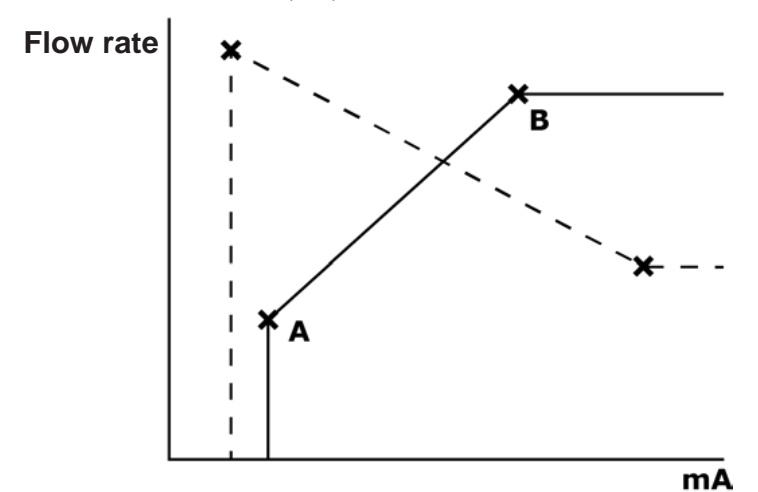

When the analog signal received is greater than the level defined by point A, the run status output will be energised as the pump is running.

To select Analog mode select **MODE**. Using the </br>

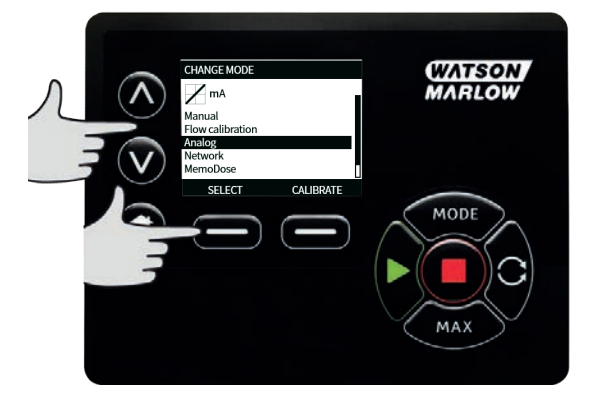

The analog signal being received by the pump is displayed, for information only, on the INFO screen. Press **INFO** to display this information.

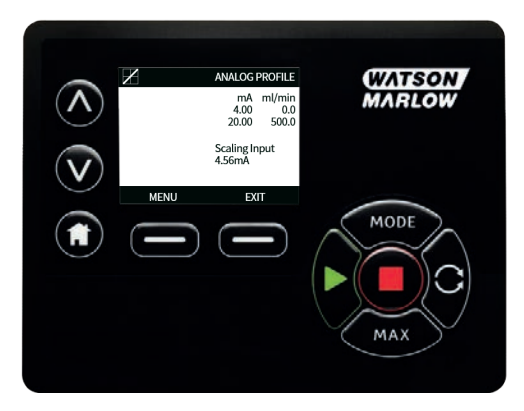

## **19.1** Analog calibration

The pump must be stopped before attempting to calibrate the values.

High and low signals must be within range. If the signal sent is out of range you will not be able to set the signal input value and progress to the next step in the process.

Select **MENU**, then select **MODE** menu. Using the  $\land / \lor$  keys, scroll to **Analog** and press **CALIBRATE**.

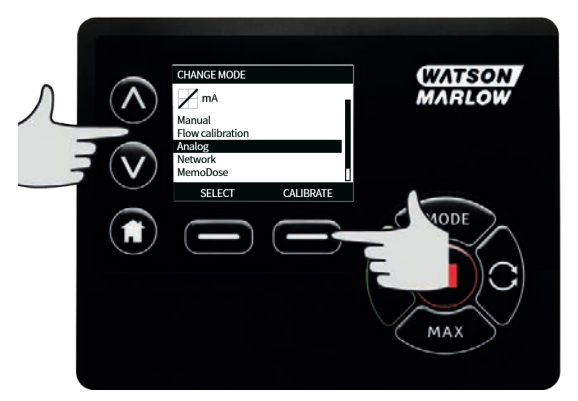

## 19.2 Calibrate Input 1

Using the  $\wedge \wedge \vee$  keys, scroll to **Analog Input** and press **SELECT**.

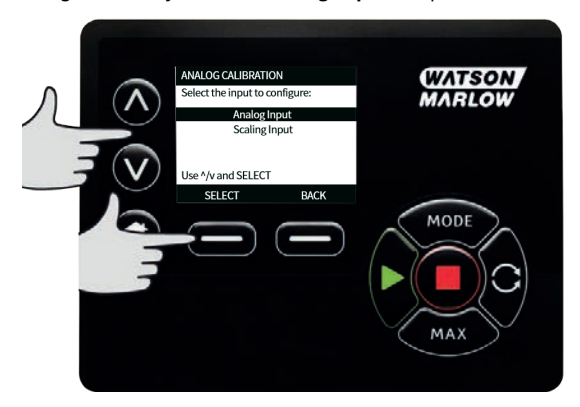

Select the input signal type using the  $\wedge / \sim$  keys and press **SELECT**.

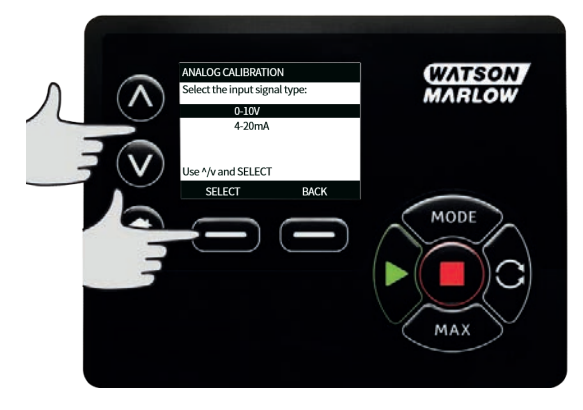

The pump gives the option to enter the high and low mA or V signals manually or via the analog input. Entering mA values is described here, however the process for entering V signals is identical. Choose whether to enter the current values manually via the keypad, or whether to apply the current signals electrically to the analog input.

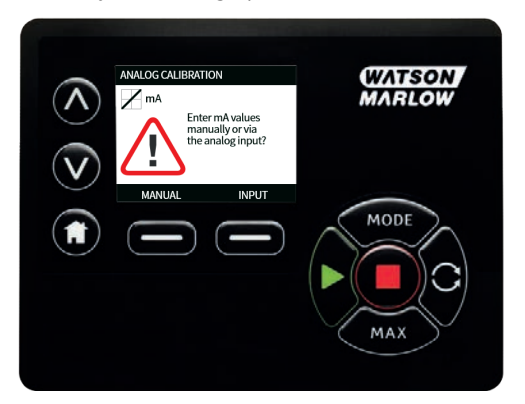

## 19.3 Setting a high signal

Send the high signal input to the pump, or enter the current value using the  $\wedge$  /  $\vee$  keys.

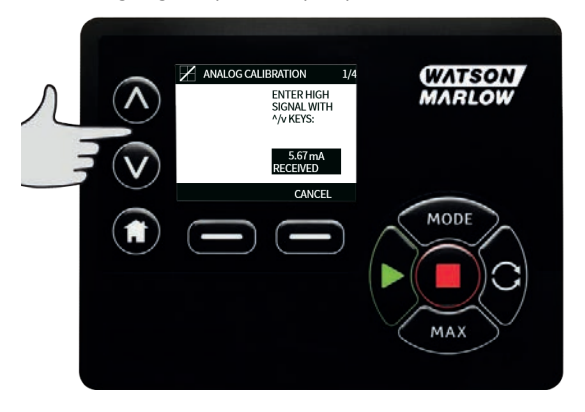

ACCEPT appears when high mA signal is within tolerance limits. Press **ACCEPT** to accept the high signal input or **CANCEL** to return to the previous screen.

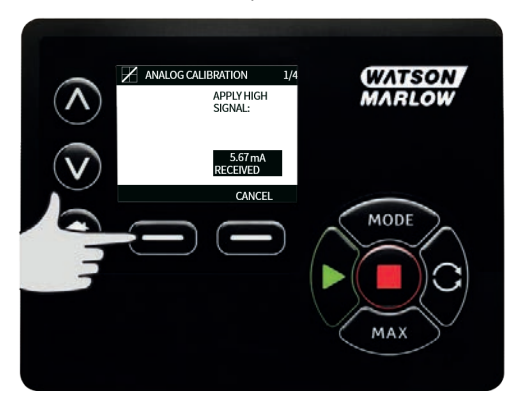

## **19.4** Setting high flow calibration

Using the  $\wedge$  /  $\vee$  keys, scroll to the desired flow rate. Select **SET FLOW** or press **BACK** to return to the previous screen.

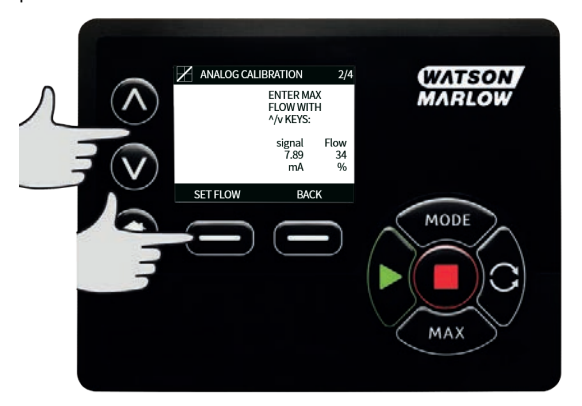

## 19.5 Setting a low signal

Send the low signal input to the pump, or enter the current value using the  $\wedge$  /  $\vee$  keys.

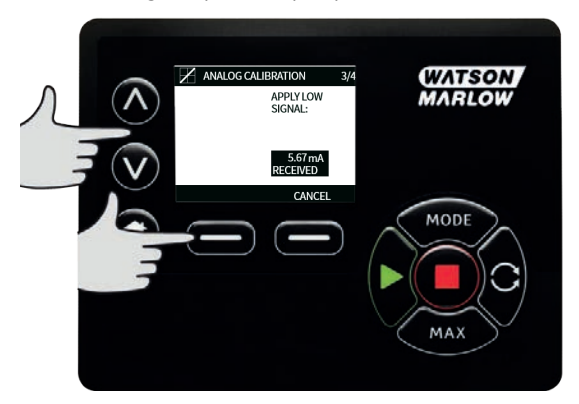

If the range between the low and high signal is less than 1.5mA, the following error message will be displayed.

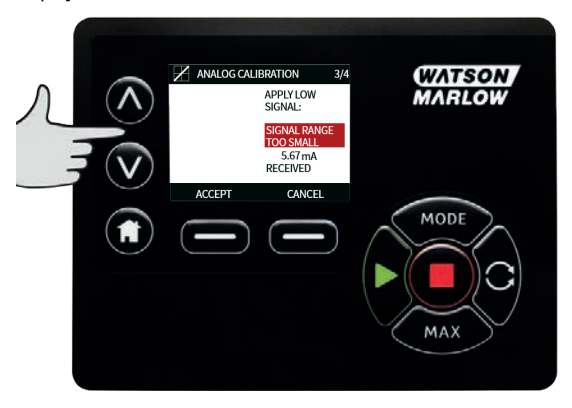

ACCEPT appears when low mA signal is within tolerance limits. Press **ACCEPT** to accept the low signal input or **CANCEL** to return to the previous screen.

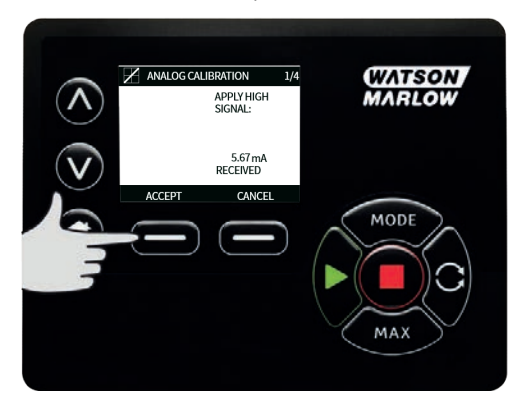

## **19.6** Setting low flow calibration

Using the  $\wedge$  /  $\vee$  keys, scroll to the desired scale factor. Select **SET FLOW**.

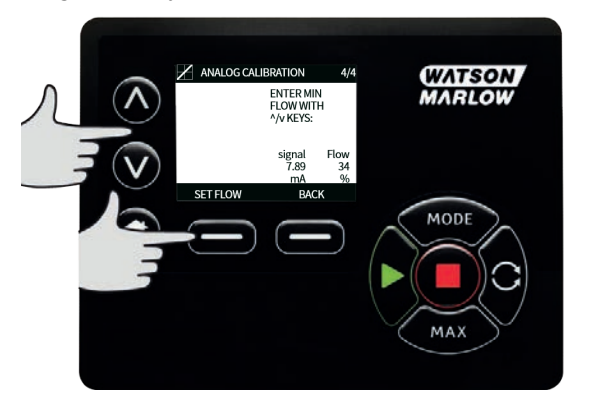

This proceeds to the screen confirming calibration is complete. Select **ANALOG** to start in analog mode or **MANUAL** to continue in manual mode.

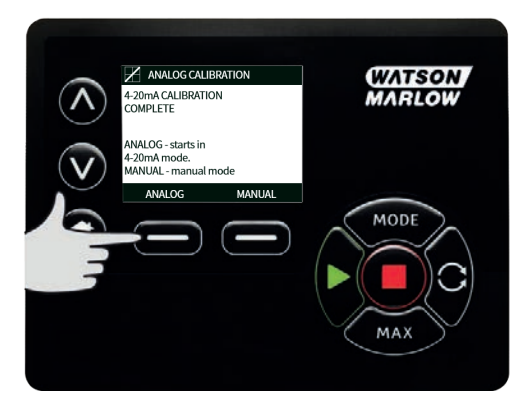

## 20 MemoDose mode

Each time the pump is started by pressing **START**, it records the number of pumphead revolutions which occur until **STOP** is pressed. The number of revolutions is proportional to the volume of fluid which has been dispensed: the dose. MemoDose mode allows the user to repeat-dose a precise volume of fluid. This can be achieved by dispensing a master dose, or entering a dose volume manually using the keypad. MemoDose can repeat this dose exactly or proportionately.

## 20.1 To configure MemoDose

- Select MODE
- Using the <a href="https://www.using.com">www.using.com</a> scroll to MemoDose and press SETTINGS

Note: the pump must be stopped to enter MemoDose Settings.

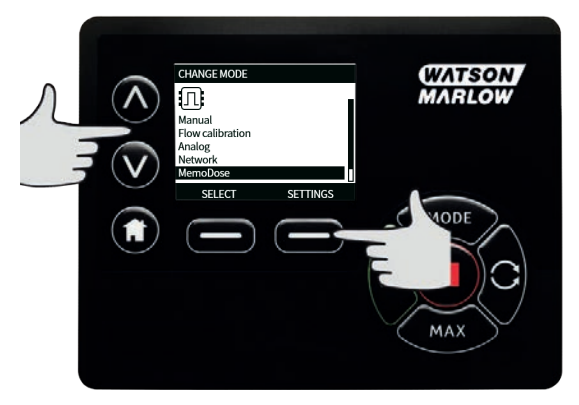

### 20.2 Set flow rate

Using the  $\wedge / \vee$  keys, scroll to **Flow rate** and press **SELECT**.

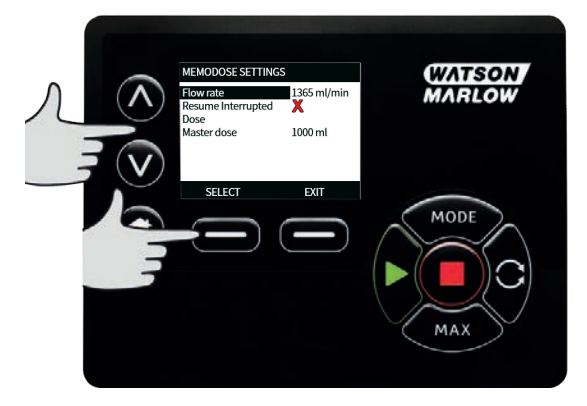

Using the  $\wedge$  / $\vee$  keys, enter the dose flow rate and press **SELECT**.

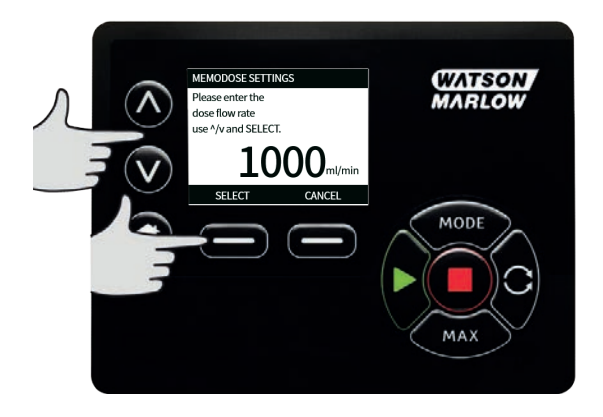

## 20.3 Resume interrupted doses

MemoDose Mode gives you the opportunity to resume interrupted doses following a power cycle (Note: Auto-restart must be on for this to function). Alternatively interrupted doses can be discarded and a new dose started when power is resumed.

From the MemoDose settings screen, use the  $\wedge / \vee$  keys to scroll to **Resume Interrupted Dose** and press **ENABLE**. The red cross will become a green tick to indicate that Resume interrupted dose is enabled. If this function is enabled the **ENABLE** key becomes **DISABLE**. If this is pressed interrupted doses will be discarded after a power cycle.

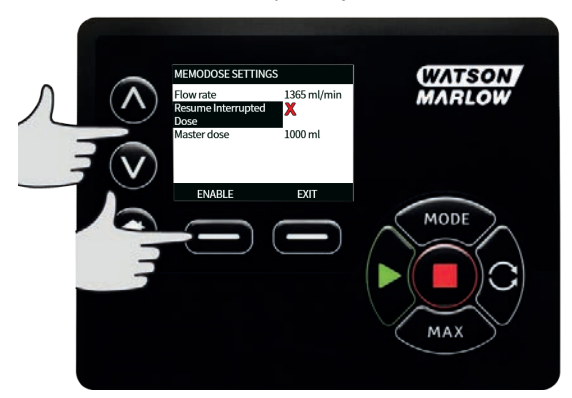

## 20.4 Master dose

Using the *A* /v keys, scroll to **Master dose** and press **SELECT**.

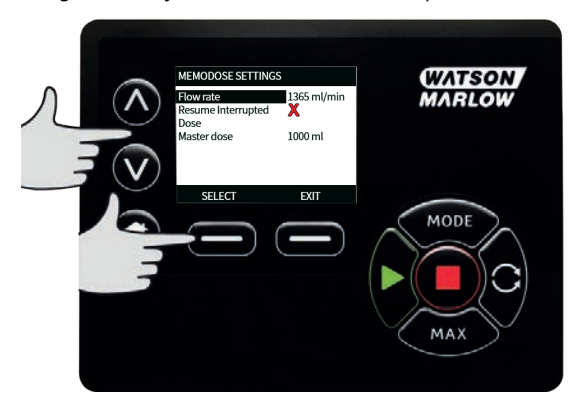

The following screen is displayed; press **MANUAL** to enter a dose via the keypad or **DOSE** to dispense a master dose.

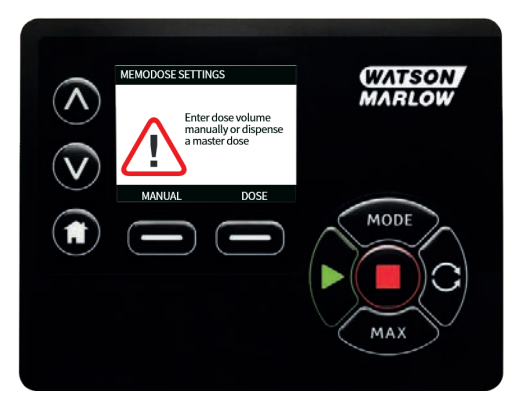

### Dispensing a master dose

Press **START** to begin dispensing the Master Dose.

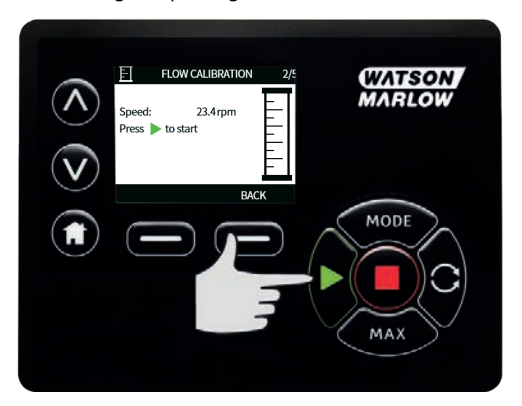

Press **STOP** to finish dispensing the Master Dose.

|                | MEMODOSE SETTINGS                                  | WATSON |
|----------------|----------------------------------------------------|--------|
| $(\mathbf{n})$ | Flow rate 125.0 ml/min<br>Press to stop<br>Metered | MARLOW |
| $\mathbf{v}$   | Volume: 100.0 ml                                   |        |
|                |                                                    | MODE   |
|                |                                                    |        |
|                |                                                    |        |
|                |                                                    |        |

### Manual dose entry

Press **MANUAL** on the master dose screen. Using the  $\land$  / $\lor$  keys enter the required dose volume and press **SELECT** to record the master dose or **CANCEL** to return to MemoDose Settings.

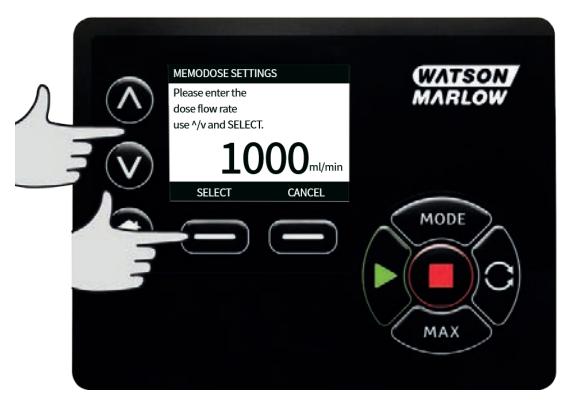

#### Save dose volume

Press SAVE to record the Master Dose or CANCEL to return to MemoDose settings.

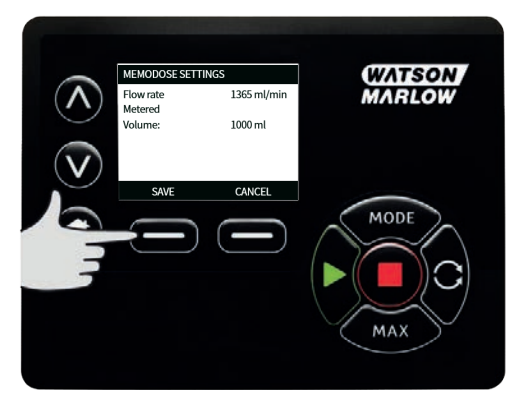

When MemoDose SETTINGS are complete the following screen is displayed; press **MEMODOSE** to start in MemoDose Mode or **BACK** to return to MemoDose settings.

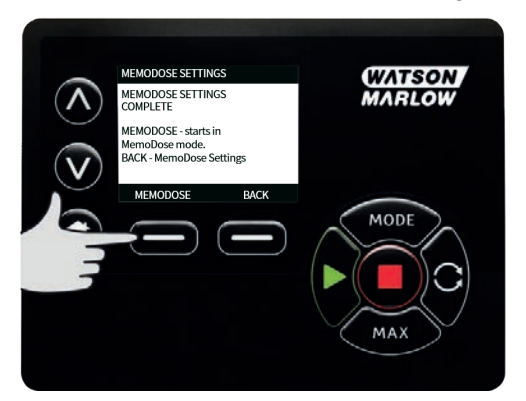

## 20.5 Manual dosing

From the MemoDose Home screen, press **START** to deliver a dose. The screen displays the dose flow rate and the dose remaining counting down from 100% to 0%.

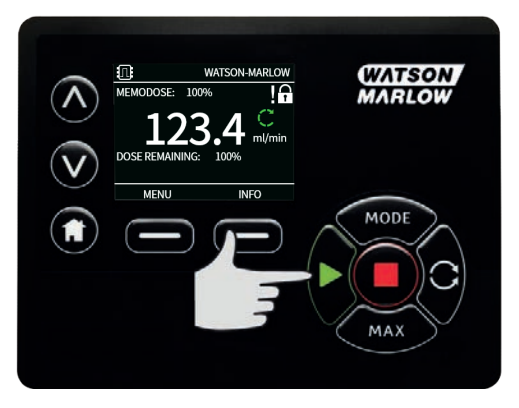
If the delivered dose differs from the volume required, the percentage may be adjusted within the limits 50% to 150% of the master dose. Use the  $\wedge l_{\gamma}$  keys to alter the percentage. The new dose size is displayed as a percentage on the home screen.

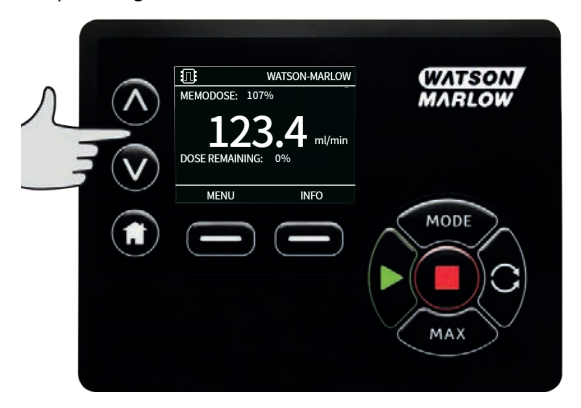

If **STOP** is pressed during dosing, the pump stops. Pressing **START** will resume, or discard, the interrupted dose depending on the settings in "Resume interrupted doses" on page 68.

# 21 Main menu

To access the main menu press the **MENU** button from one of the HOME screens or INFO screens.

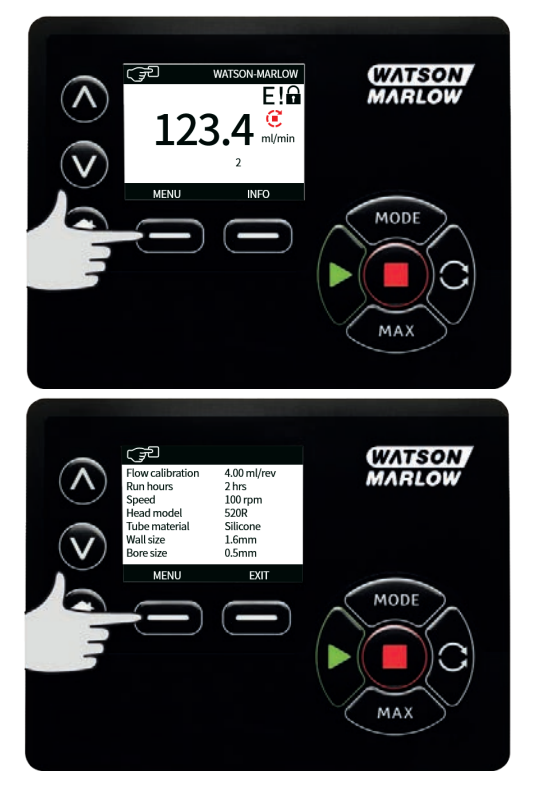

This will display the main menu as shown below. Use the  $\wedge$  / $\vee$  keys to move the selection bar between the available options.

Press SELECT to choose an option.

Press **EXIT** to return to the screen from where the MENU was called.

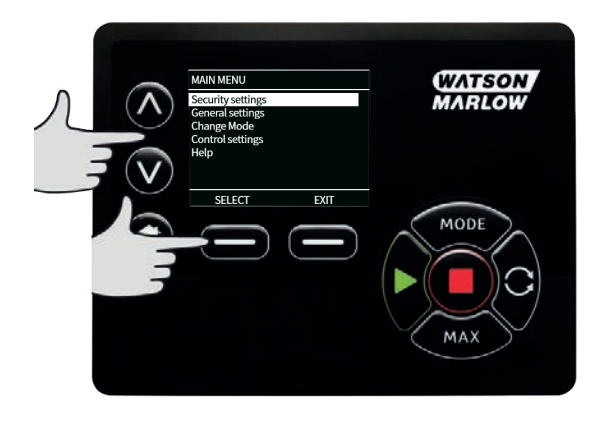

# 21.1 Security settings

Security settings can be changed by selecting **SECURITY SETTINGS** from the Main menu.

#### Auto keypad lock

Press **ENABLE/DISABLE** to switch on/off the Auto keypad lock. When active the keypad will 'lock' after 20 seconds of inactivity.

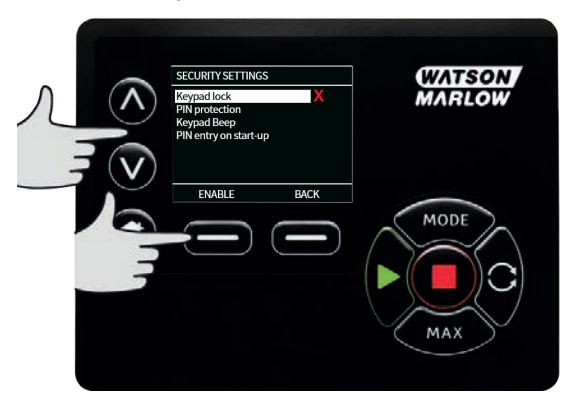

Once locked it will display the screen below when any key is pressed. To unlock the keypad press the two **UNLOCK** keys together.

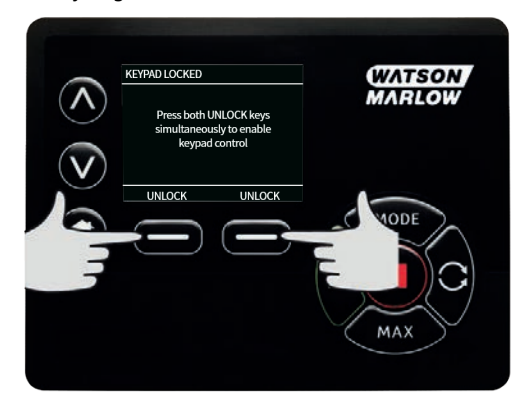

The padlock icon will appear on the operating mode home screen to show that keypad lock is activated.

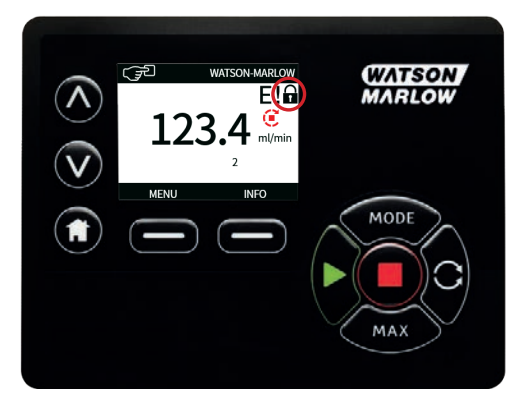

Note that the STOP key will always work whether the keypad is locked or not.

#### **PIN protection**

Using the  $\wedge$  / $\vee$  keys select **PIN protection** from the SECURITY SETTINGS menu and press **ENABLE/DISABLE** to switch on/off the PIN protection. If PIN protection has been enabled, a Master level PIN will be required to disable PIN lock.

## Setting Master PIN

Setting the Master PIN protects all functionality. The Master is able to selectively enable functionality for two additional operators. These are defined as User 1 and User 2. They will be able to access this functionality by entering a PIN code assigned to them by the Master user. To set the Master PIN, scroll to Master level and press **ENABLE**.

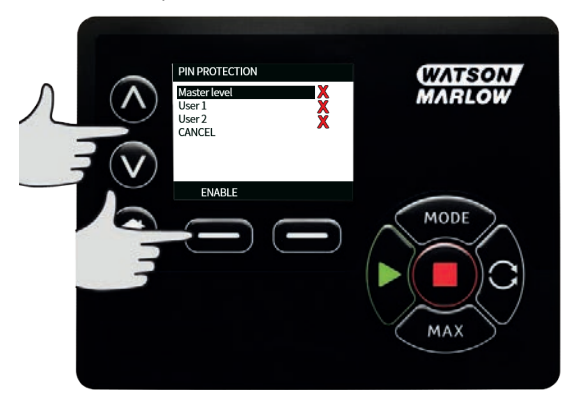

To define a four digit Master PIN, use the  $\wedge / \vee$  keys to select each digit from 0-9. Once you have the required digit press the **NEXT DIGIT** key. After selecting the fourth digit press **ENTER**.

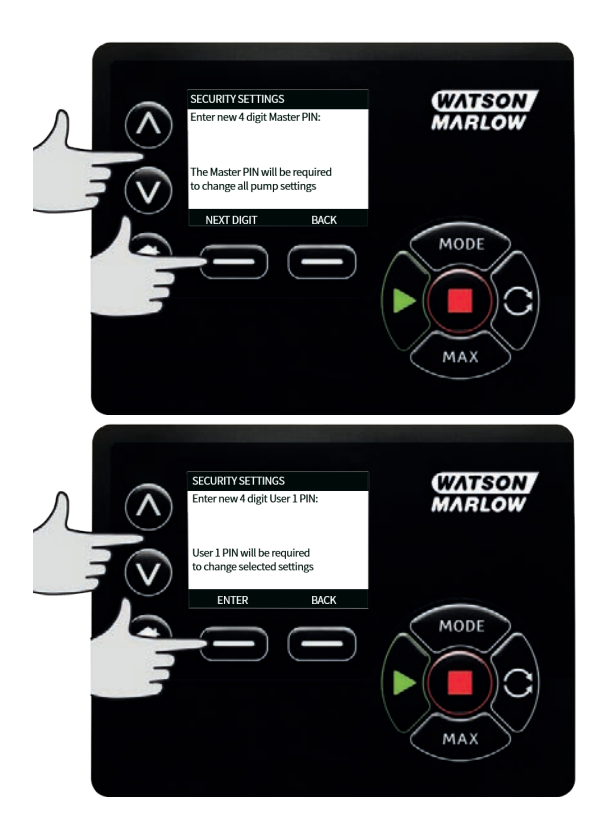

Now press **CONFIRM** to check that the number entered is the PIN you require. Press **CHANGE** to return to PIN entry.

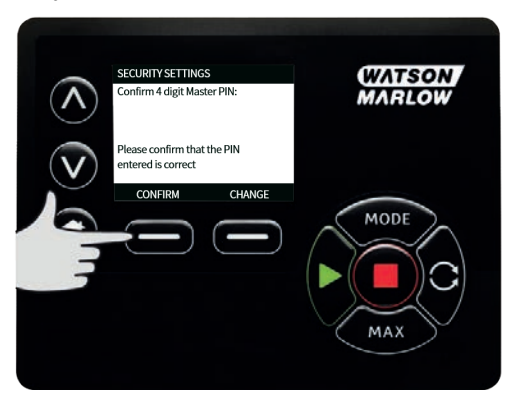

The following screen will be displayed to indicate that the Master PIN has been applied to access all functionality. Press **NEXT** to selectively enable functionality access for User 1 and User 2.

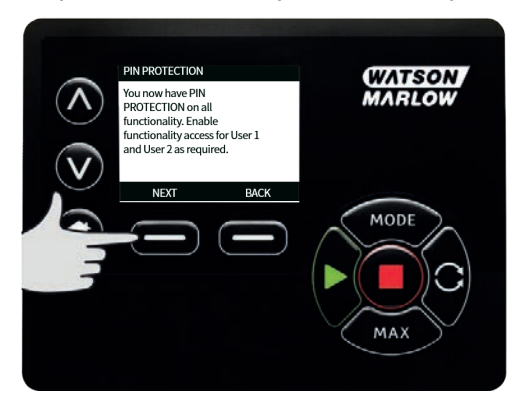

#### **Configure User 1 security settings**

The PIN PROTECTION level screen will be displayed with User 1 highlighted, press **ENABLE** to configure User 1 security settings or scroll to configure an alternative User.

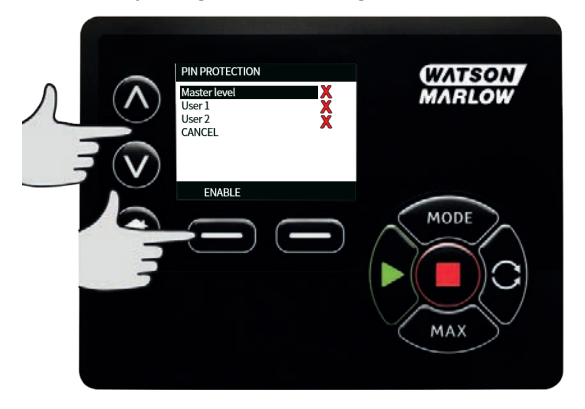

ENABLE user 1 security settings displays the PIN entry screen for User 1. To define a four digit User 1 PIN, use the  $\land /\lor$  keys to select each digit from 0-9. Once you have the required digit press the **NEXT DIGIT** key. After selecting the fourth digit press **ENTER**.

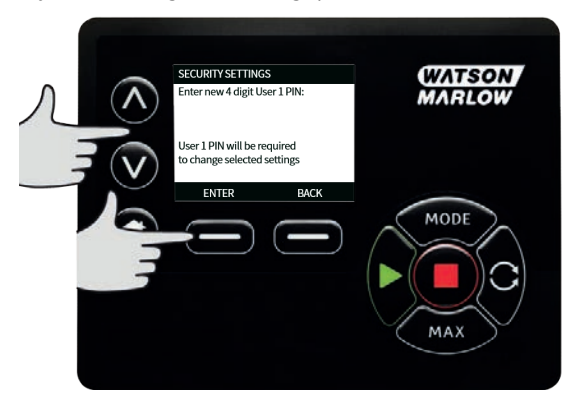

Now press **CONFIRM** to verify that the number entered is the PIN you require. Press **CHANGE** to return to PIN entry.

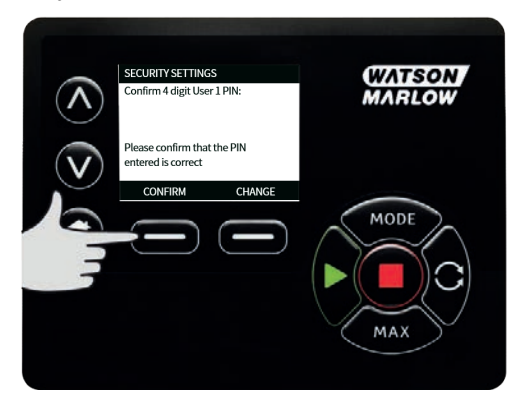

To define the allowed functionality, use the  $\land / \lor$  keys to select the functionality and press **ENABLE**. User 1 PIN will allow access to only the enabled functionality, to disable functionality, highlight the enabled functionality and press **DISABLE**. When all the required functionality has been enabled, press **FINISH**.

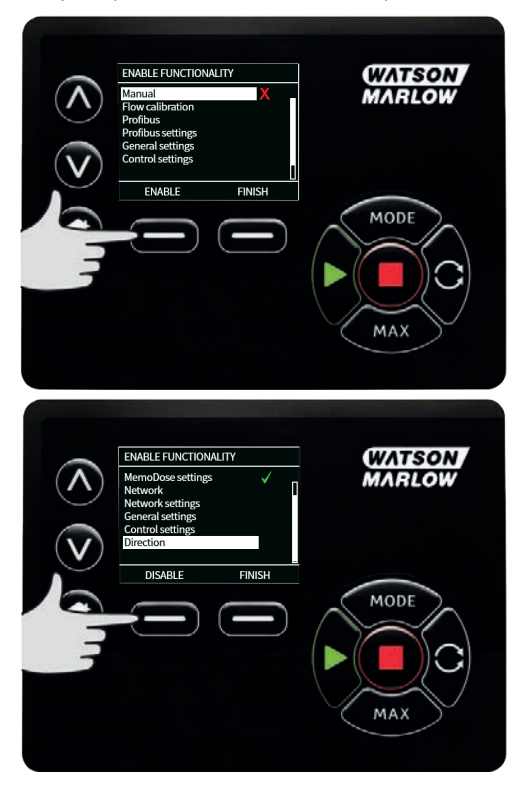

## **Configure User 2 security settings**

The PIN PROTECTION level screen will be displayed with User 2 highlighted, press **ENABLE** to configure User 2 security settings or scroll to configure an alternative User.

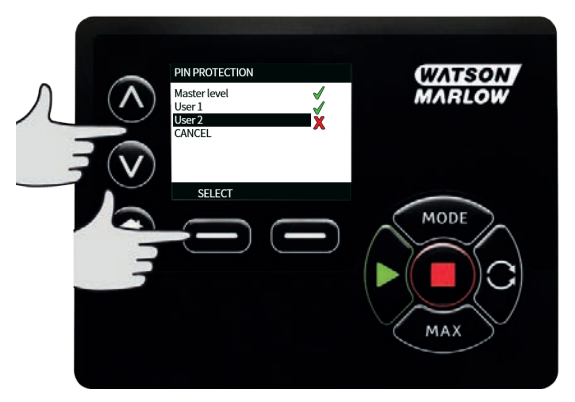

ENABLE user 2 security settings displays the PIN entry screen for User 2. To define a four digit User 2 PIN, use the  $\land$  / $\lor$  keys to select each digit from 0-9. Once you have the required digit press the **NEXT DIGIT** key. After selecting the fourth digit press **ENTER**.

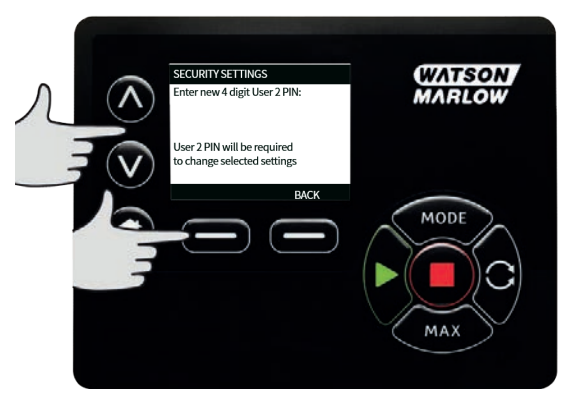

To define the allowed functionality, use the  $\land / \lor$  keys to select the functionality and press **ENABLE**. User 2 PIN will allow access to only the enabled functionality, to disable functionality, highlight the enabled functionality and press **DISABLE**. When all the required functionality has been enabled, press **FINISH**.

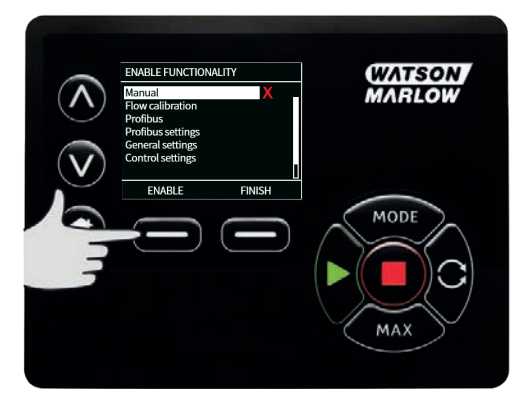

**Note**: Once Security Settings for User 1 and User 2 have been set by the Master, only the Master PIN will allow access to Security Settings.

The HOME screen will be displayed. A PIN is now required to access all functionality. The Master PIN accesses all pump functionality and the User 1 and User 2 PINs access only the defined functionality. To enter the PIN, use the  $\land /\lor$  keys to select each digit from 0-9. Once you have the required digit press the **NEXT DIGIT** key. After selecting the fourth digit press **ENTER**.

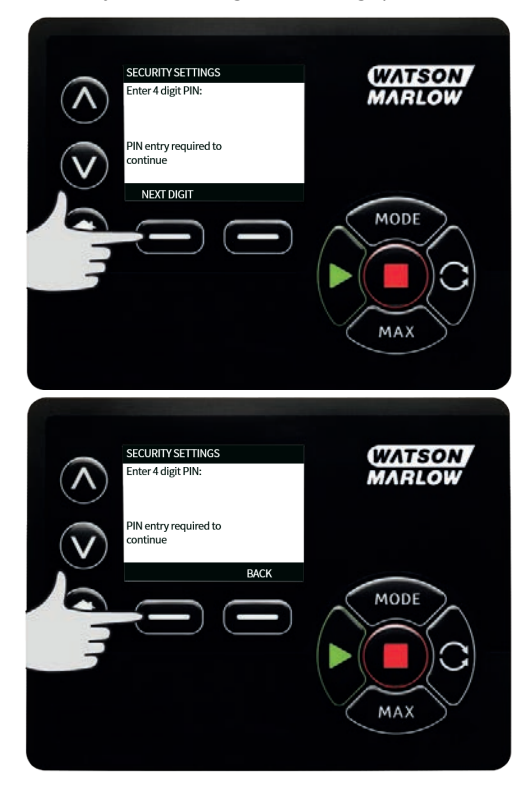

If an incorrect PIN has been entered the following screen will be displayed. NOTE: this screen will also display if the PIN entered does not allow access to that functionality.

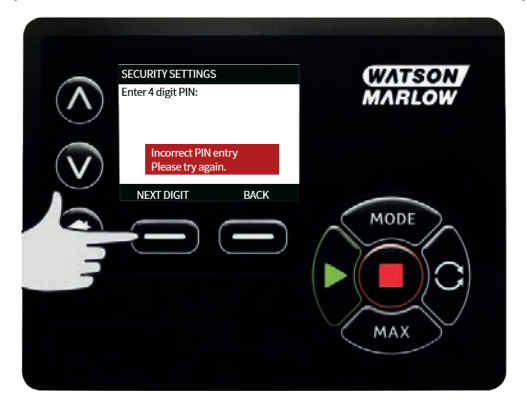

If a PIN number is entered that is already in use, the following screen will be displayed, press **CHANGE** to input an alternative PIN or **EXIT** to abort

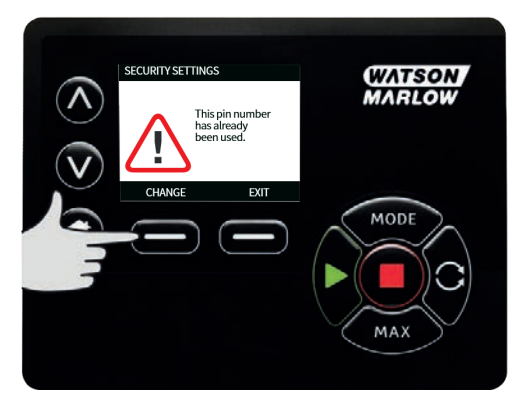

If the PIN entered does not allow access to the functionality the following screen will be displayed.

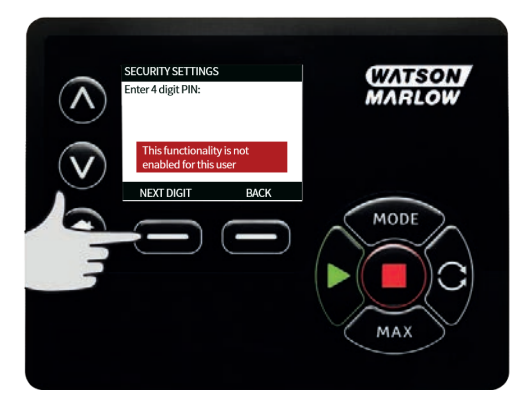

# Keypad beep

From SECURITY settings scroll to Keypad beep using the  $\land \land \lor$  keys and select **ENABLE**. The pump will now beep at every key press.

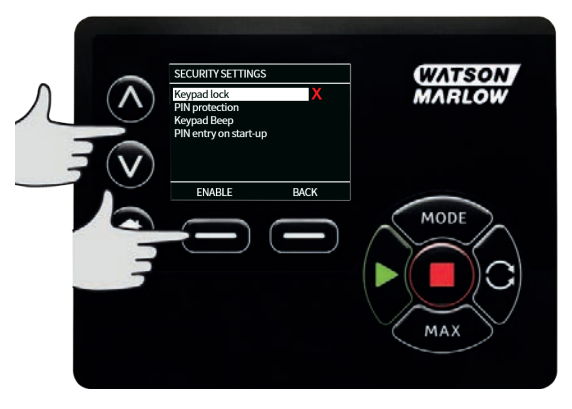

#### PIN entry on start-up

The setting **PIN entry during start-up** can be used to configure the software to choose if PIN entry is required during start up.

This feature also means that auto-restart capability is now independent of PIN code entry after start up.

If this setting is enabled  $\checkmark$  then the pump will require the PIN code to be entered before the pump will enter the home control screen after a power cycle.

If this setting is disabled × then the pump will not require the PIN code to be entered before the pump will enter the home control screen after a power cycle.

The auto-restart response of the pump after a power cycle is now independent of PIN entry.

The default setting, is enabled  $\checkmark$  so a PIN code will be required after a power cycle before the pump will enter the home control screen.

Disabling this feature does not change any other aspects of PIN code operation. Anyone wishing to modify pump settings will still need to enter the PIN code.

## 21.2 General settings

To view the general settings menu, select **GENERAL SETTINGS** from the main menu.

#### Auto restart

This pump includes a feature called auto restart. This setting only applies to pump operation in manual mode, network mode and memodose mode.

If the pump is operating in any of these modes and this feature is enabled (configured to 'yes'), it will change the way the pump responds to a power cycle.

When Auto restart is enabled it will cause the pump to remember it's current operating settings when power is lost and to resume using these as soon as power comes back on.

This parameter only affects manual mode, network mode and memodose mode operation.

The '!' symbol is also displayed when the auto restart feature is enabled to warn users that the pump has been configured in a way that could result in unexpected operation.

Press **ENABLE/DISABLE** to turn the auto restart feature on/off (Manual mode, network mode and memodose feature only).

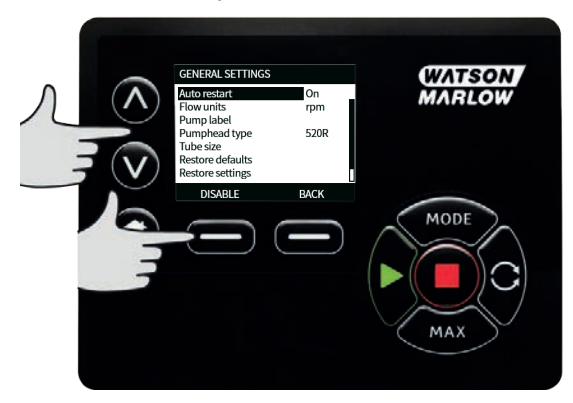

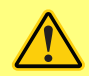

Do not use auto restart for more than 12 times in 24 hours. We recommend remote control where a high number of starts is required.

If the Auto restart feature is enabled it may cause the pump to start as soon as power is turned on.

Auto-restart only affects operation of manual mode, network mode and memodose mode.

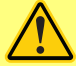

If Auto restart is enabled the "!" Symbol is shown on the screen to warn users that the pump may operate without any manual intervention (pump resumes with previous settings).

Do not use auto restart for more than 12 times in 24 hours. We recommend remote control where a high number of starts is required.

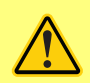

If the pump is configured to network mode or analog mode it will respond to remote commands at any time including immediately after power on. The "!" Symbol is shown on the screen to warn users that the pump may operate without any manual intervention (e.g. a remote setpoint could start the pump with no key press required).

The ! symbol is a warning that the pump could remotely activate at any time. It will always be displayed when the pump is in any remote control mode (analog and network mode). It will also be displayed when auto restart has been enabled as the pump could activate after a power cycle, (auto-restart applies to manual mode, network mode and memodose).

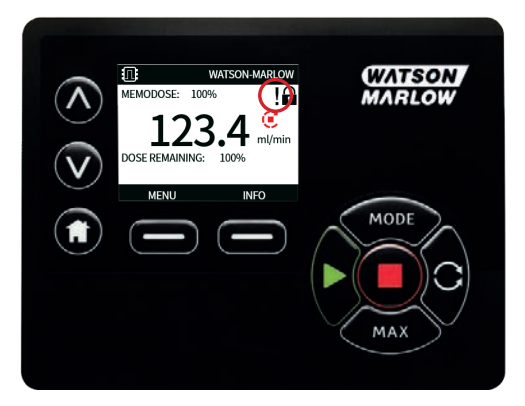

### Flow units

The current chosen flow unit is displayed on the right hand side of the screen. To change flow units move the selection bar over the flow unit menu entry and press **SELECT**.

Use the  $\wedge$  / $\vee$  keys to move the selection bar over the required flow unit, then press **SELECT**. All flow rates displayed on screens will now be in the chosen units.

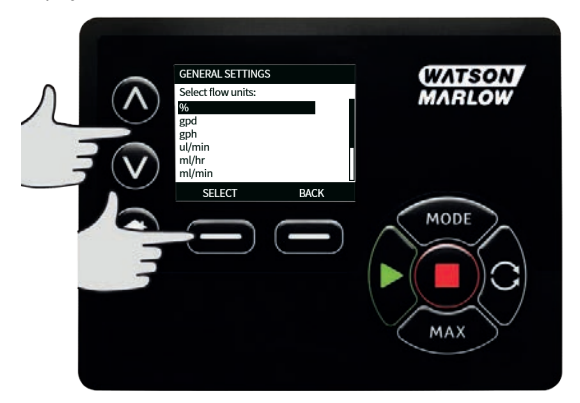

If a mass flow unit is selected, the specific gravity of the fluid must be entered. The following screen is displayed.

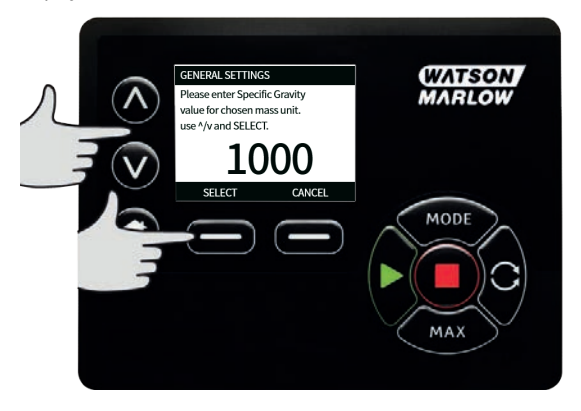

Use the  $\wedge \wedge \vee$  keys to enter the value of the specific gravity, and press **SELECT**.

## Pump label

The pump label is a user defined 20 digit alphanumeric label which is displayed in the header bar of the home screen. To define or edit the pump label, move the selection bar over the Pump label menu entry and press **SELECT**. If a pump label has been previously defined, this will be displayed on screen to allow editing, otherwise it will display the default label "WATSON-MARLOW".

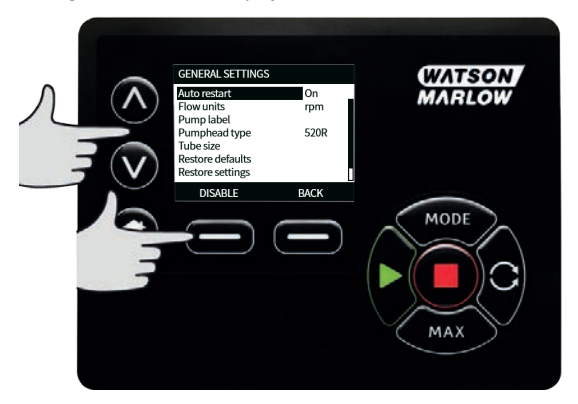

Use the  $\wedge$  /v keys to scroll through the available characters for each digit. The available characters are 0-9, A-Z and SPACE.

Press NEXT to move onto the next character, or PREVIOUS to move back to the previous character.

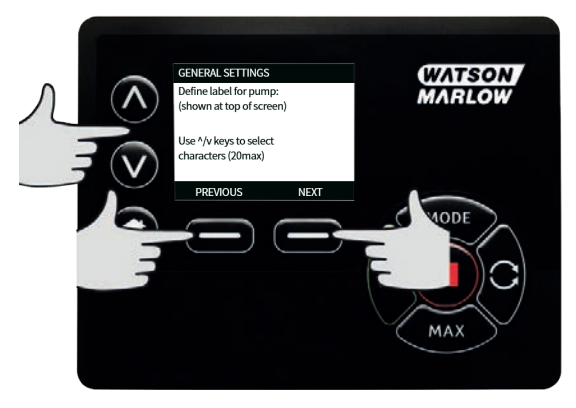

Press **FINISH** to save the entry and return to the general settings menu.

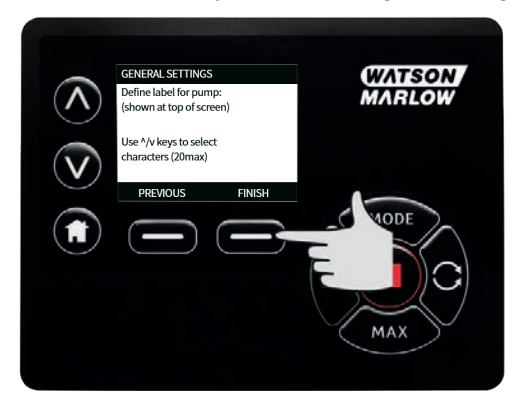

## Pumphead type

Select GENERAL SETTINGS from the main menu.

Use the  $\wedge$  /v keys to move the selection bar over **Pumphead type** and press **SELECT**. The following screen will be displayed.

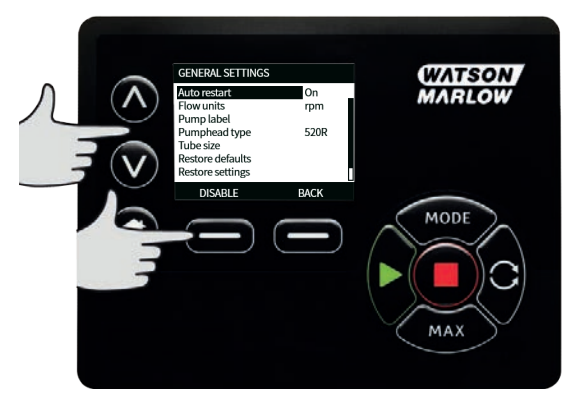

Use the  $\wedge$  /  $\vee$  keys to move the selection bar over **Pumphead** and press **SELECT**.

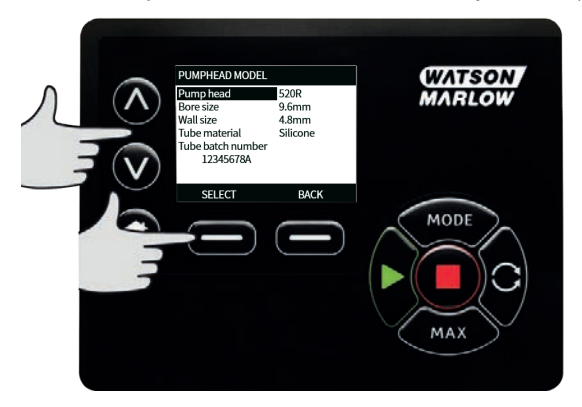

Use the  $\wedge$  /v keys to move the selection bar over the required pumphead type and press SELECT.

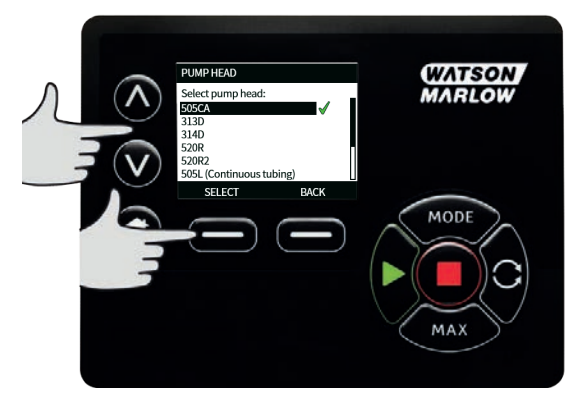

## Tube size and tube material

Select **Tube size** from GENERAL SETTINGS, then use the </ /v keys to move the selection bar over **Bore size** and press **SELECT**.

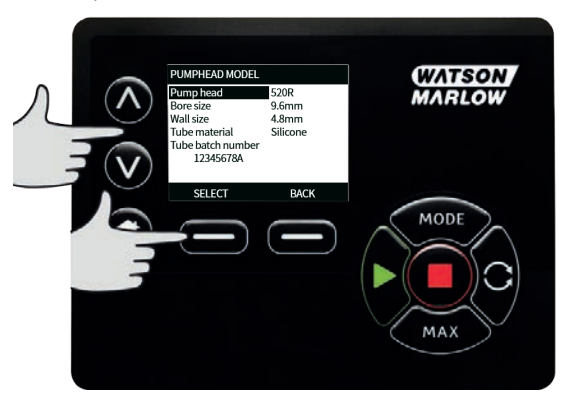

Use the  $\wedge$  / $\!\!\!\!\!\!\!\!\!\!\!\!\!\!\!\!\!\!\!\!\!\!\!\!\!\!\!\!\!\!\!$  keys to move the selection bar over the tube size to be used and press SELECT.

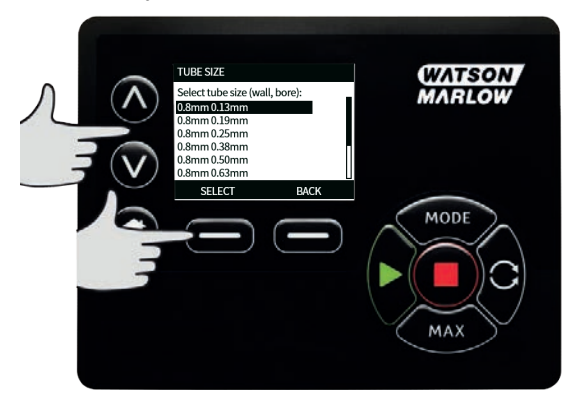

If a LoadSure element has been selected then the tube size is displayed as pressure and bore.

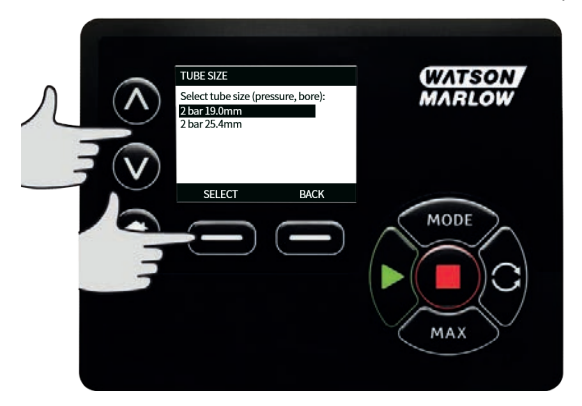

This screen also allows you to select the tube material used.

Use the ^ /v keys to move the selection bar over **Tube material** and press **SELECT**.

| PUMPHEAD MODEL<br>Pump head<br>Bore size<br>Wall size<br>Tube material<br>Tube batch number<br>12345678A | 520R<br>9.6mm<br>4.8mm<br>Silicone | (WATSON<br>MARLOW |
|----------------------------------------------------------------------------------------------------|------------------------------------|-------------------|
| SELECT                                                                                                   | BACK                               | MODE              |

Use the  $\wedge$  /v keys to move the selection bar over the tube material to be used and press SELECT.

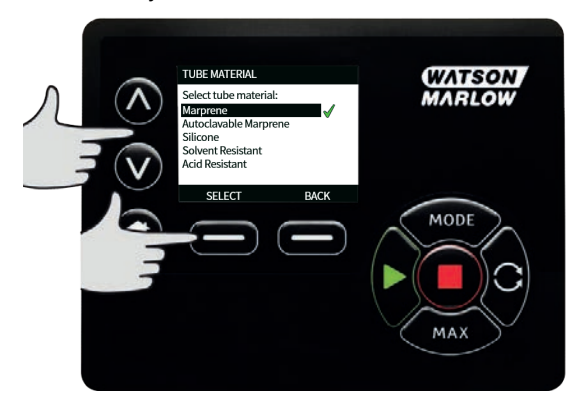

The PUMPHEAD MODEL screen allows the tube Lot Number to be recorded for future reference. Use the  $\wedge / \vee$  keys to move the selection bar over **Tube lot number** and press **SELECT**.

Use the  $\wedge$  /v keys to scroll through the available characters for each digit. The available characters are 0-9, A-Z, and SPACE.

Press **NEXT** to move onto the next character, or **PREVIOUS** to move back to the last character.

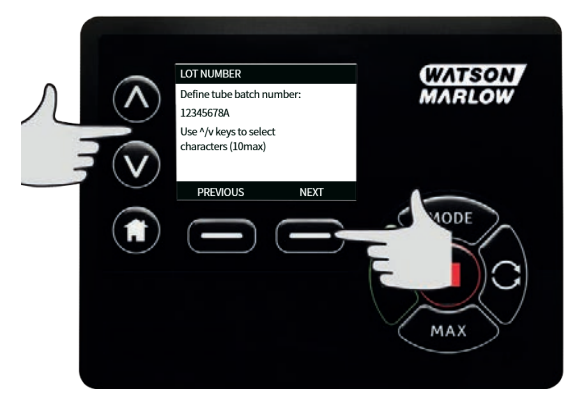

Press **FINISH** to save the entry and return to the general settings menu.

#### **Restore defaults**

To restore the factory default settings select **Restore defaults** from the general settings menu.

There are two confirmation screens to ensure that this function is not carried out in error.

Press CONFIRM followed by RE-CONFIRM to restore the defaults.

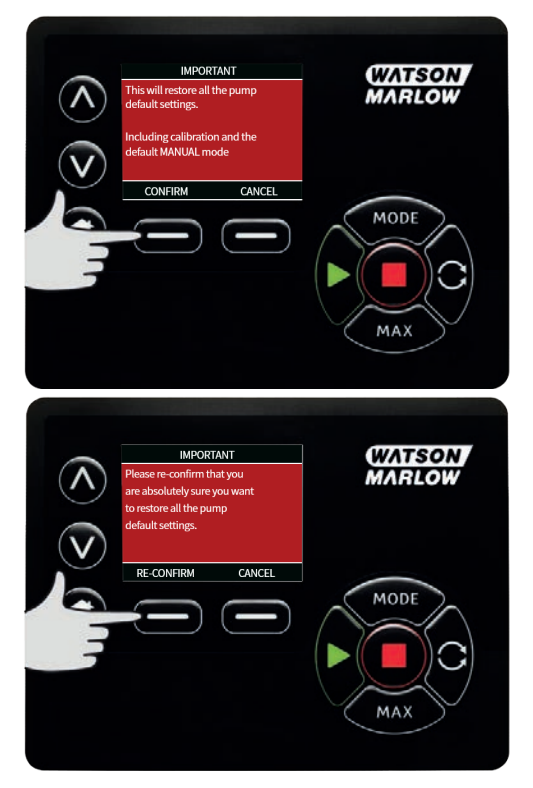

## Language

Select language from the general settings menu to choose an alternative display language for the pump. The pump must be stopped before changing the language.

Use the  $\wedge \wedge$  keys to move the selection bar to your required language. Press **SELECT** to confirm.

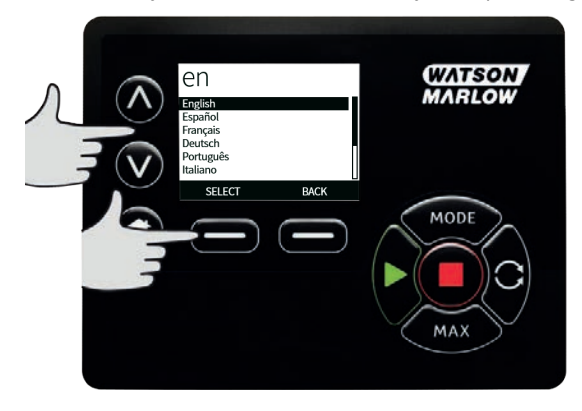

Your selected language will now be displayed on screen. Press **CONFIRM** to continue, all displayed text will now appear in your chosen language.

Press **REJECT** to return to the language choice screen.

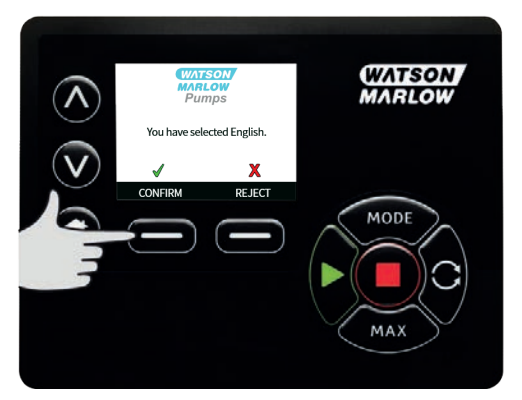

## **MODE** menu

Selecting **MODE** menu from the main menu will navigate you to access the sub-menu shown below. This is the same as pressing the **MODE** key. Please see "Mode menu" on page 1 for further details.

# 21.3 Control settings

Select **CONTROL SETTINGS** from the main menu to access the sub menu shown below. Use the  $\land$  / $\lor$  keys to move the selection bar. Press **SELECT** to choose the required function.

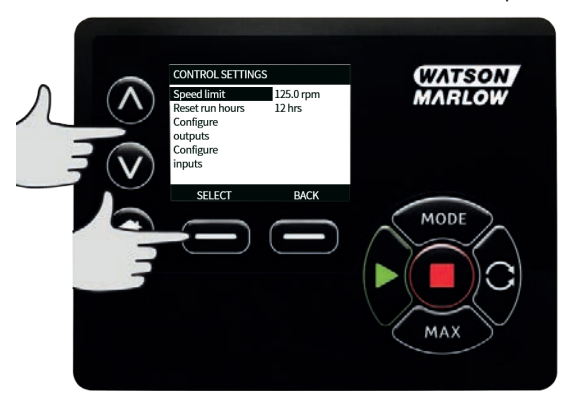

## **Speed limit**

The maximum speed the pump is capable of running at is 265rpm.

Select **Speed limit** from the control settings menu to define a lower maximum speed limit for the pump.

This speed limit will be applied to all operating modes.

Applying a speed limit automatically re-scales the analog speed control response.

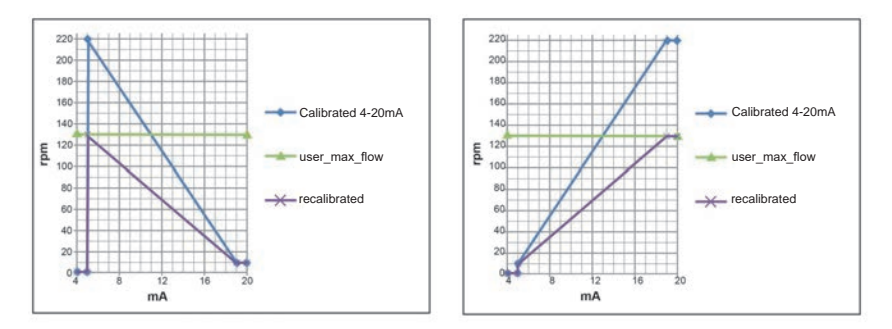

#### 0-4 bar pumping pressure

This pump's default running speed is 165rpm. It can be run at any speed up to 265rpm. Please note, however:

- The 620RE and 620RE4 rotor warranty is limited to 2 bar from 165rpm to 265rpm.
- A warning is displayed when the user sets the speed above 165rpm.

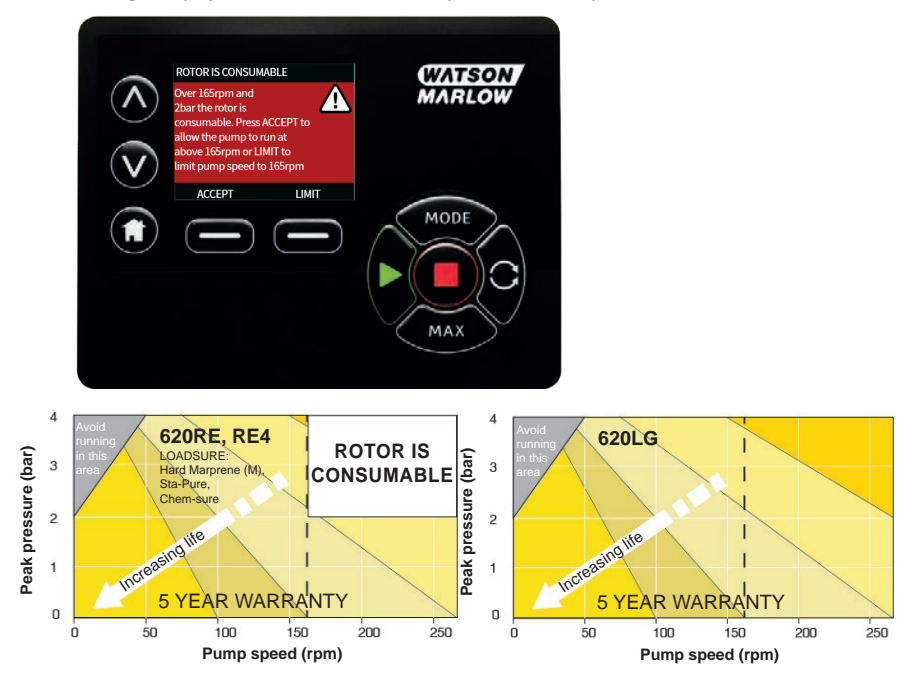

Note: Applies to 620RE MarkII and 620RE4 MarkII pumpheads only. (The 620LG is not limited.)

#### 0-2 bar pumping pressure

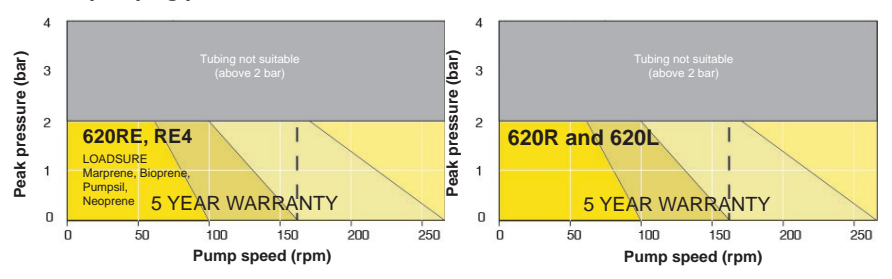

#### **Reset run hours**

Select **Reset run hours** from the control settings menu.

Select **RESET** to zero the run hours counter. The run hours counter can be viewed by pressing **INFO** from your home screen. The following screen will be displayed. Press **RESET** to reset the run hours or **CANCEL** to return to the CONTROL SETTINGS menu.

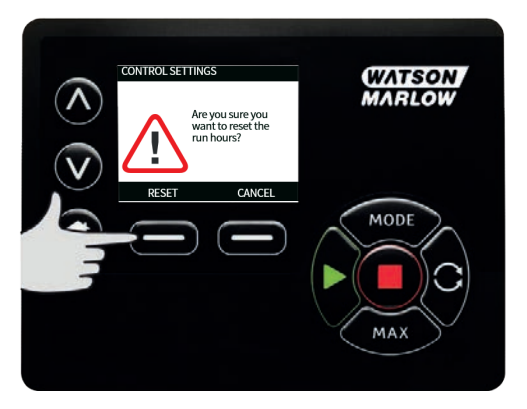

# 21.4 Configure outputs

Select **Configure outputs** from the CONTROL SETTINGS menu.

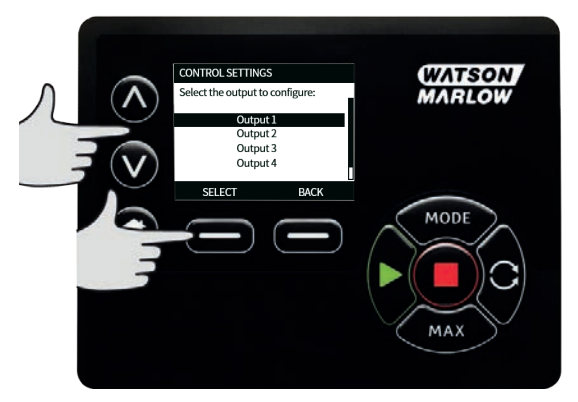

Use the  $\wedge$  / $\vee$  keys and press SELECT to choose which pump status you require for the chosen output. The tick symbol indicates the current setting.

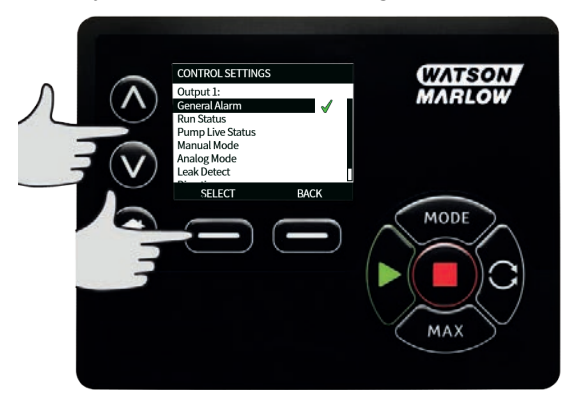

Use the  $\wedge$  / $\vee$  keys and press **SELECT** to choose the logic state of the chosen output.

Press SELECT to program the output or BACK to cancel.

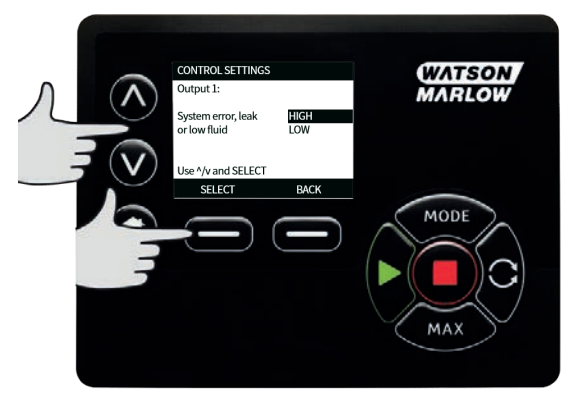

# 21.5 Configure inputs

Select **Configure inputs** from the CONTROL SETTINGS menu.

Use the  $\land \land \land$  keys and press **SELECT** to choose which input to configure.

| CONTROL SETTINGS<br>Select the input to configure:             | WATSON<br>MARLOW |
|----------------------------------------------------------------|------------------|
| Start/stop<br>Leak Detect<br>Input 4<br>Input 5<br>SELECT BACK | MODE             |

Use the  $\land \land \lor$  keys and press **SELECT** to choose the logic state of the chosen input.

Press **SELECT** to program the output or **BACK** to cancel.

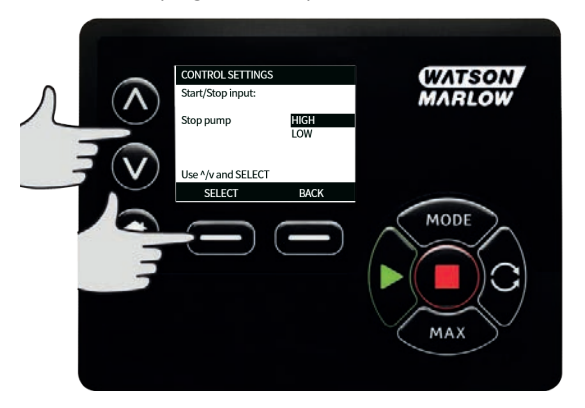

NOTE: On this model, Inputs 4 and 5 are configured for a pressure sensor.

## Disable remote stop in manual mode

Users can disable/enable the remote stop input when the pump is in manual mode by using the following sequence to configure the 'start/stop' settings.

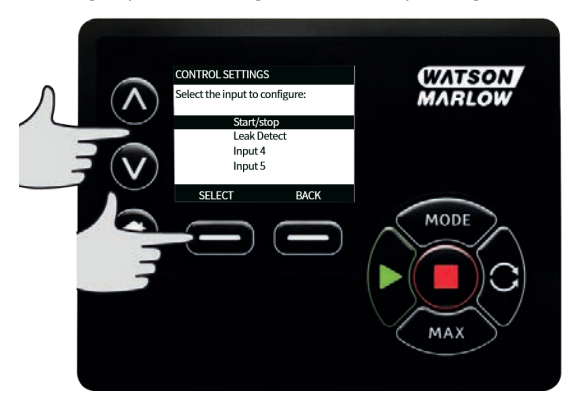

The default is  $\star$ . The start/stop input is not disabled in manual mode. Press **SELECT** to change the setting to  $\checkmark$ .

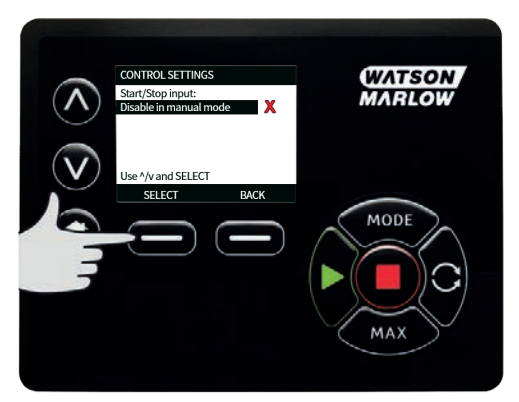

Press **HOME** to return and store the setting. The input is now disabled in manual mode.

| CONTROL SETTINGS<br>Start/Stop input:<br>Disable in manual mode | WATSON<br>MARLOW |
|-----------------------------------------------------------------|------------------|
| Use ^/v and SELECT<br>SELECT BACK                               | MODE<br>MAX      |

## Enable remote stop in manual mode

The setting is ✓. The start/stop input is disabled. Press **SELECT** to open the logic state menu.

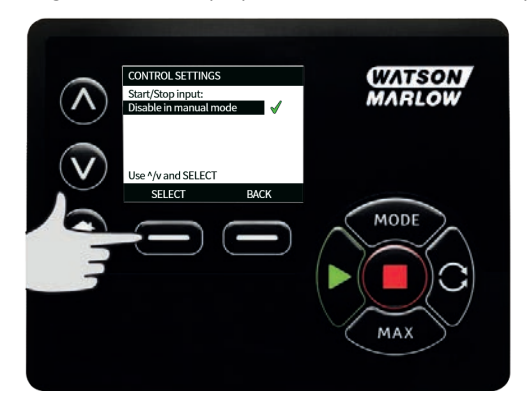

Use the  $\wedge$  /v keys and press SELECT to choose the logic state of the chosen input for your connected control hardware.

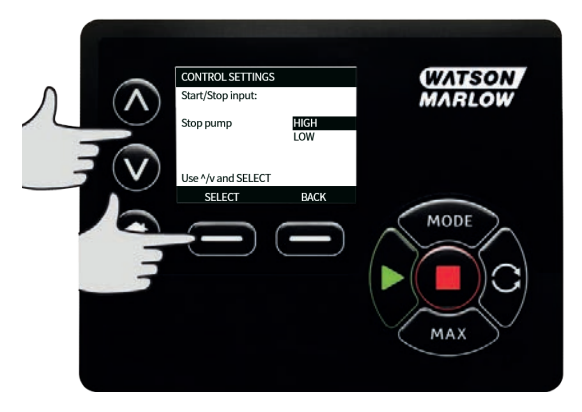

Press HOME to return and store the setting. The input is now enabled in manual mode.

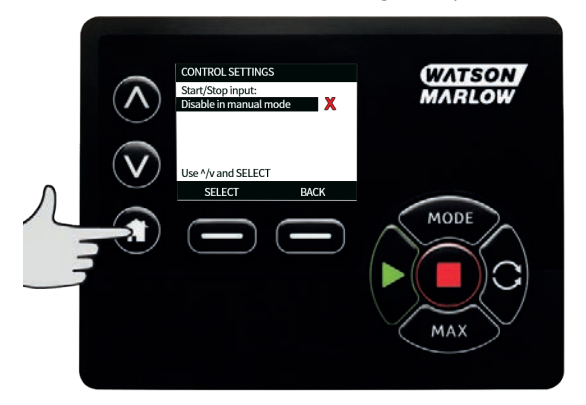

# 21.6 Help

#### Help

Select Help from the main menu to access the help screens.

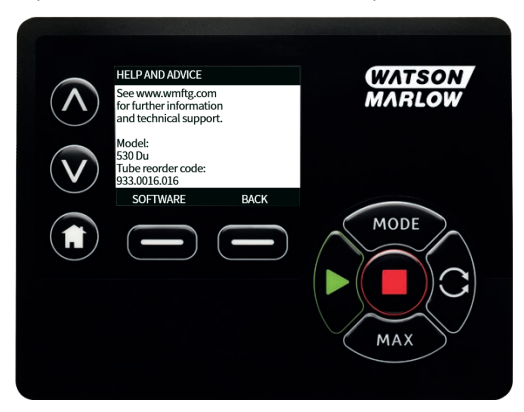

| SOFTWARE VERSIONS                                                                                                    |      | BOOTLOADER VERSIONS                                       |
|----------------------------------------------------------------------------------------------------|------|-----------------------------------------------------------|
| Main Processor Code:<br>1.2<br>HMI Processor Code:<br>1.2<br>HMI Screen Resources:<br>1.2<br>REGARD Sciences Code<br>1.2<br>REGARD Sciences Code | ede: | Main Processor Code:<br>1.2<br>HMI Processor Code:<br>1.2 |
| BOOTLOADER                                                                                                    | BACK | BACK                                                      |

# 22 Troubleshooting

# If the pump display remains blank when the pump is switched on, make the following checks:

- Check that the mains power is available to the pump.
- Check the fuse in the wall plug if one is present.
- Check the position of the voltage selector switch.
- Check the mains power switch at the rear of the pump.
- Check the fuse in the fuse holder in the centre of the switch plate at the rear of the pump.

#### If the pump runs but there is little or no flow, make the following checks:

- Check that fluid is supplied to the pump.
- Check for any kinks or blockages in the lines.
- Check that any valves in the line are open.
- Check that the tube and rotor are in the pumphead.
- Check that the tube is not split or burst.
- Check that the correct wall-thickness tube is being used.
- Check the direction of rotation.
- Check that the rotor is not slipping on the drive shaft.

#### If the pump turns on, but will not run:

- Check the remote stop function and configuration.
- Check the mode you are in, are you in analog mode.
- Try to operate and run the pump in manual mode.

# 22.1 Leak detection

If a Watson-Marlow leak detector has been fitted to the pumphead, and a leak is detected; the pump will display the following message:

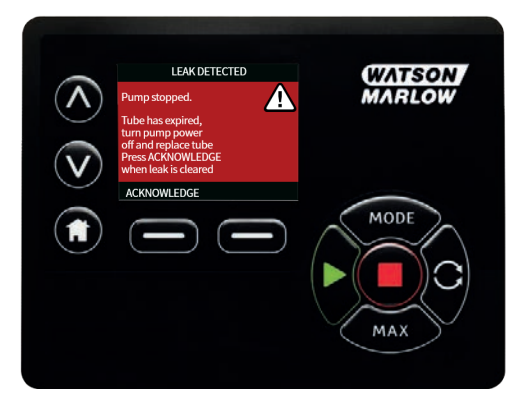

Follow the instructions in "Tube replacement " on page 113 to replace your tube or tubing element.

If this message is repeated when power is returned to the pump check that the leak detector is clean and free of debris and cycle the power to the pump.

**Note**: The message will continue to be displayed unless the leak is cleared and the acknowledge key is pressed.

# 22.2 Error codes

If an internal error occurs, an error screen with a red background is displayed. Note: Signal out of range, over signal and leak detected error screens report the nature of an external condition. They do not flash.

| Error code | Error condition                       | Suggested action                                                                            |
|------------|---------------------------------------|---------------------------------------------------------------------------------------------|
| Er O       | FRAM write error                      | Attempt to reset by switching power OFF/ON. Or seek support.                                |
| Er 1       | FRAM corruption                       | Attempt to reset by switching power OFF/ON. Or seek support.                                |
| Er 2       | FLASH write error during drive update | Attempt to reset by switching power OFF/ON. Or seek support.                                |
| Er 3       | FLASH corruption                      | Attempt to reset by switching power OFF/ON. Or seek support.                                |
| Er 4       | FRAM shadow error                     | Attempt to reset by switching power OFF/ON. Or seek support.                                |
| Er 9       | Motor stalled                         | Stop pump immediately. Check pumphead and tube.<br>Power OFF/ON may reset. Or seek support. |
| Er10       | Tacho fault                           | Stop pump immediately.<br>Power OFF/ON may reset. Or seek support.                          |

| Error code | Error condition                                                                        | Suggested action                                                             |
|------------|----------------------------------------------------------------------------------------|------------------------------------------------------------------------------|
| Er14       | Speed error                                                                            | Stop pump immediately.<br>Power OFF/ON may reset. Or seek support.           |
| Er15       | Over current                                                                           | Stop pump immediately.<br>Power OFF/ON may reset. Or seek support.           |
| Er16       | Over voltage                                                                           | Stop pump immediately. Check supply.<br>Power OFF/ON may reset.              |
| Er17       | Under voltage                                                                          | Stop pump immediately. Check supply.<br>Power OFF/ON may reset.              |
| Er20       | Signal out of range                                                                    | Check analog control signal range. Trim signal as required. Or seek support. |
| Er21       | Over signal                                                                            | Reduce the analog control signal.                                            |
| Err50      | Communication error (internal<br>pump communications error and<br>not a network error) | Attempt to reset by switching power OFF/ON.<br>Or seek support.              |

# 22.3 Technical support

Watson-Marlow Fluid Technology Group Falmouth, Cornwall TR11 4RU UK

Contact your local Watson-Marlow representative for support. www.wmftg.com/contact
# 23 Drive maintenance

There are no user serviceable parts inside the pump. Please contact your local Watson-Marlow representative to arrange repair.

# 24 Drive spares

| Description                                         | Part No. |
|-----------------------------------------------------|----------|
| Replaceable main fuse, type T5A, H 250V (Pack of 5) |          |
| Foot (Pack of 5)                                    | MNA2101A |
| Glands (Std)                                        | GR0056   |
| Glands (EMC)                                        | GR0075   |

## 25 Pumphead replacement

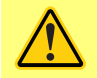

Always isolate the pump from the mains power supply before opening any guard or track, or performing any positioning, removal or maintenance operation.

25.1 Pumphead replacement

520R

#### 620RE, 620RE4 and 620R safeguarding

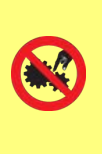

Primary safety on 630 series pumps is provided by the tool-lockable pumphead guard. Secondary (backup) protection is provided in the form of an electrical guard switch which stops the pump if the pumphead guard is opened. The electrical guard switch on cased pumps should never be used as primary protection. Always disconnect the mains power supply to the pump before opening the pumphead guard.

Removal

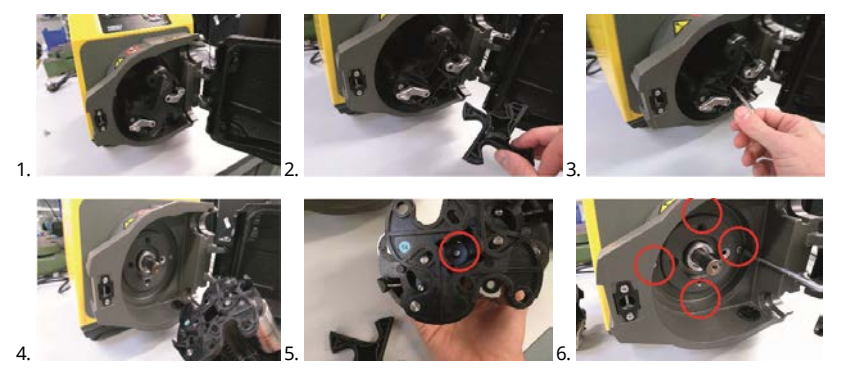

Refitting

#### **Check adaptor ring**

Ensure correct adaptor ring fitted

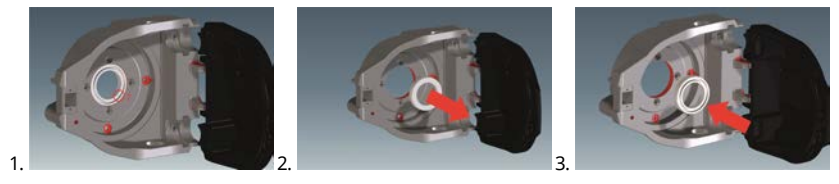

### **Rotor refitting**

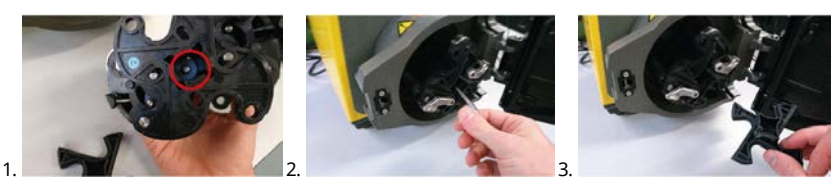

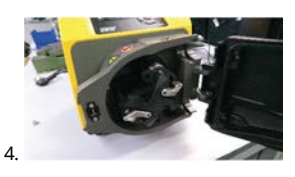

Ensure that the rotor hub spacer is still installed.

### 620R, 620RE and 620RE4 waste port

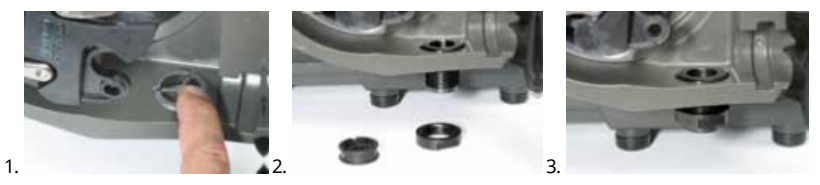

# 26 Tube replacement

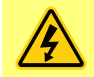

Always isolate the pump from the mains power supply before opening any guard or track, or performing any positioning, removal or maintenance operation.

26.1 Continuous tubing

### 620R

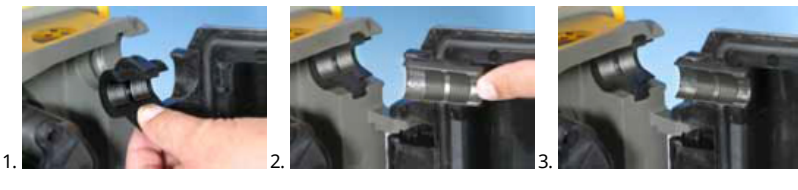

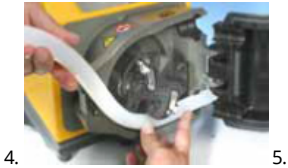

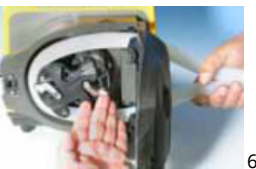

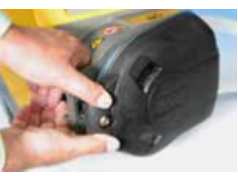

620L

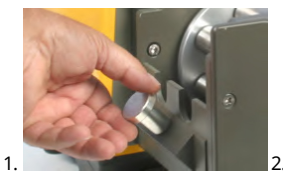

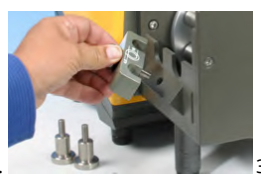

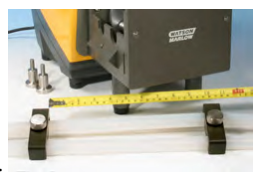

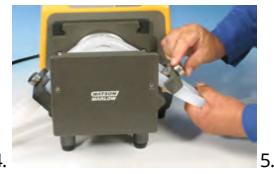

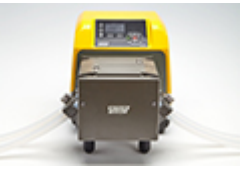

4.

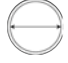

≤8.0mm=230mm , 12mm/16mm=240mm

## 26.2 **Tube elements**

## 630Du/RE and 630Du/RE4

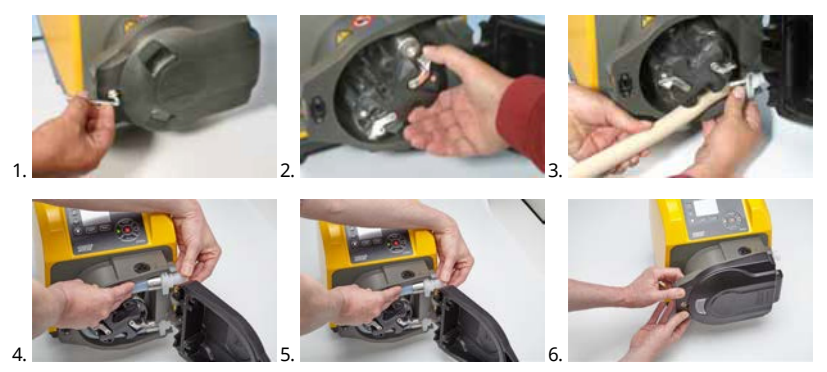

630 Sanitary connectors

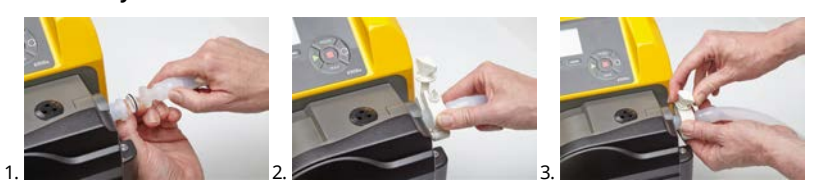

#### **630 Industrial connectors**

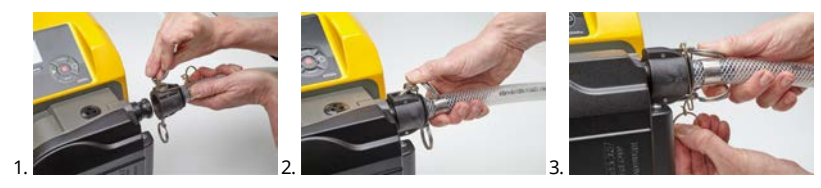

630Du/L

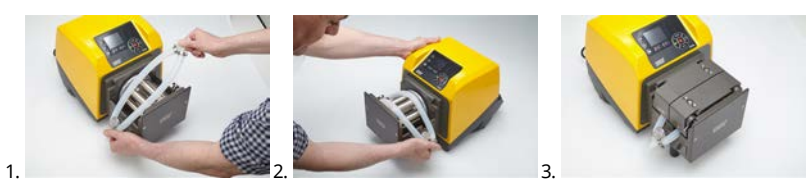

### General guide to cleaning with solvents

| Chemical                         | Cleaning precautions                                                                                                  |
|----------------------------------|----------------------------------------------------------------------------------------------------|
| Aliphatic hydrocarbons           | Remove guard. Minimize rotor cap and clutch boot exposure to less than one minute (risk of attack).                   |
| Aromatic hydrocarbons            | Remove guard. Minimize rotor cap and clutch boot exposure to less than one minute (risk of attack).                   |
| Ketone solvents                  | Remove guard. Minimize rotor cap and clutch boot exposure to less than one minute (risk of attack).                   |
| Halogenated/chlorinated solvents | Not recommended: possible risk to polycarbonate<br>tube clamp adjusters and polypropylene tube clamp<br>locators.     |
| Alcohols, general                | No precaution necessary.                                                                                              |
| Glycols                          | Minimize rotor cap and clutch boot exposure to less than one minute (risk of attack).                                 |
| Estersolvents                    | Remove guard. Minimize rotor cap and tube clamp<br>location cap exposure to less than one minute (risk of<br>attack). |
| Ether solvents                   | Not recommended: possible risk to polycarbonate tube clamp adjusters and polypropylene tube clamp locators.           |

# 27 Ordering information

## 27.1 Pump part numbers

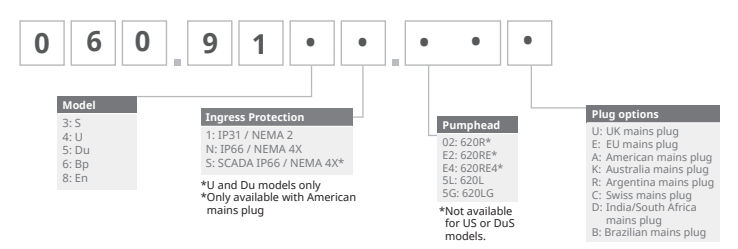

\*Special NEMA module 069.911F.100 Ethernet Watertight Module (630F) IP66 NEMA 4X is required for KROHNE flow sensor, combined with IP31 pump

# 27.2 Tubing and element part numbers

## Continuous tubing for 620R pumpheads

| mm   | inch | #   | Marprene               | Bioprene               | Pumpsil<br>silicone |
|------|------|-----|------------------------|------------------------|---------------------|
| 6.4  | 1/4  | 26  | 0064.032               | 933.0064.032           | 913.A064.032        |
| 9.6  | 3/8  | 73  | 0096.032               | 933.0096.032           | 913.A096.032        |
| 12.7 | 1/2  | 82  | 0127.032               | 933.0127.032           | 913.A127.032        |
| 15.9 | 5/8  | 184 | 0159.032               | 933.0159.032           | 913.A159.032        |
| mm   | inch | #   | STA-PURE<br>Series PCS | Neoprene               |                     |
| 6.4  | 1/4  | 26  | 961.0064.032           | 920.0064.032           |                     |
| 9.6  | 3/8  | 73  | 961.0096.032           | 920.0096.032           |                     |
| 12.7 | 1/2  | 82  | 961.0127.032           | 920.0127.032           |                     |
| 15.9 | 5/8  | 184 | 961.0159.032           | 920.0159.032           |                     |
| mm   | inch | #   | PureWeld XL            | STA-PURE<br>Series PFL |                     |
| 6.4  | 1/4  | 26  |                        | 966.0064.032           |                     |
| 9.6  | 3/8  | 73  | 941.0096.032           | 966.0096.032           |                     |
| 12.7 | 1/2  | 82  | 941.0127.032           | 966.0127.032           |                     |
| 15.9 | 5/8  | 184 |                        | 966.0159.032           |                     |

### LoadSure tube elements (620RE and 620RE4)

|                        | 12mm Tri-clamp<br>3/4in | 17mm Tri-clamp<br>3/4in | 12mm Cam and<br>Groove 3/4in | 17mm Cam and<br>Groove 3/4in |
|------------------------|-------------------------|-------------------------|------------------------------|------------------------------|
| STA-PURE<br>Series PCS | 961.0120.PFT            | 961.0170.PFT            |                              |                              |
| STA-PURE<br>Series PFL | 966.T120.SST            | 966.T170.SST            |                              |                              |
| Bioprene TM            | 933.P120.PFT            | 933.P170.PFT            |                              |                              |
| Bioprene TL            | 933.0120.PFT            | 933.0170.PFT            |                              |                              |
| Pumpsil<br>silicone    | 913.A120.PFT            | 913.A170.PFT            |                              |                              |
| Marprene TM            |                         |                         | 902.P120.PPC                 | 902.P170.PPC                 |
| Marprene TL            |                         |                         | 902.0120.PPC                 | 902.0170.PPC                 |
| Neoprene               |                         |                         | 920.0120.PPC                 | 920.0170.PPC                 |

Note: = for 4 bar use

### 620L tubing codes

| Marprene     |            | Dispens   | ing information |
|--------------|------------|-----------|-----------------|
|              |            | Bore (mm) | Litres/rev      |
| 902.E080.K40 |            | 8.0       | 0.01689         |
| 902.E120.K40 | Yelement   | 12.0      | 0.03029         |
| 902.E160.040 |            | 16.0      | 0.04251         |
| 902.0080.040 |            | 8.0       | 0.01689         |
| 902.0120.040 | Continuous | 12.0      | 0.03029         |
| 902.0160.040 |            | 16.0      | 0.04251         |

| Bioprene     |            | Dispens   | ing information |
|--------------|------------|-----------|-----------------|
|              |            | Bore (mm) | Litres/rev      |
| 933.E080.K40 |            | 8.0       | 0.01689         |
| 933.E120.K40 | Yelement   | 12.0      | 0.03029         |
| 933.E160.040 |            | 16.0      | 0.04251         |
| 933.0080.040 |            | 8.0       | 0.01689         |
| 933.0120.040 | Continuous | 12.0      | 0.03029         |
| 933.0160.040 |            | 16.0      | 0.04251         |

| Pumpsil silicone |            | Dispens   | ing information |
|------------------|------------|-----------|-----------------|
|                  |            | Bore (mm) | Litres/rev      |
| 913.AE80.K40     |            | 8.0       | 0.01672         |
| 913.A12E.K40     | Yelement   | 12.0      | 0.03214         |
| 913.A16E.K40     |            | 16.0      | 0.04353         |
| 913.A080.040     |            | 8.0       | 0.01672         |
| 913.A120.040     | Continuous | 12.0      | 0.03214         |
| 913.A160.040     |            | 16.0      | 0.04353         |

| Neoprene     |            | Dispens   | ing information |
|--------------|------------|-----------|-----------------|
|              |            | Bore (mm) | Litres/rev      |
| 920.E080.K40 |            | 8.0       | 0.01721         |
| 920.E120.K40 | Yelement   | 12.0      | 0.02901         |
| 920.E160.K40 |            | 16.0      | 0.05004         |
| 920.0080.040 |            | 8.0       | 0.01721         |
| 920.0120.040 | Continuous | 12.0      | 0.02901         |
| 920.0160.040 |            | 16.0      | 0.05004         |

#### 620LG element codes

| STA-PURE Series PCS |          | Dispens   | ing information |
|---------------------|----------|-----------|-----------------|
|                     |          | Bore (mm) | Litres/rev      |
| 961.E080.K40        |          | 8.0       | 0.01979         |
| 961.E120.K40        | Yelement | 12.0      | 0.03349         |
| 961.E160.K40        |          | 16.0      | 0.04689         |

| STA-PURE Series PFL |          | Dispens   | ing information |
|---------------------|----------|-----------|-----------------|
|                     |          | Bore (mm) | Litres/rev      |
| 966.E080.K40        |          | 8.0       | 0.01979         |
| 966.E120.K40        | Yelement | 12.0      | 0.03349         |
| 966.E160.K40        |          | 16.0      | 0.04689         |

### 27.3 CIP and SIP procedures

#### **General instructions**

- Unlock the guard and disengage the rollers.
- Close the guard and squeeze against the track until the latch clicks.
- Observe a 1m safety area.

#### CIP

- LoadSure tube elements and continuous tubing can be cleaned using CIP process.
- Ensure that the tubing material is chemically compatible with the cleaning agent that is to be used.
- If cleaning agents are spilled over the pumphead, wash down immediately.
- Ensure that controlled waste pipe work is fitted to allow safe release of cleaning agent in the event of a tube failure.

#### SIP

- Only STA-PURE Series PCS tube elements can be used in steam-in-place sterilisation processes.
- STA-PURE Series PCS tubing elements can be sterilised to 3A Class 2 and FDA minimum recommended standard which is 121C (250F) at 1 bar (14.5 psi) saturated steam for 20 minutes.
- Monitor the process continuously.
- If a tube failure occurs, shut down the process. Do not touch the pumphead until a 20 minute cooling down period has been observed.
- Ensure a 20 minute acclimatisation period is observed before running the pump following SIP.
- Ensure that controlled waste pipework is fitted to allow a safe release of steam in the event of a tube failure.
- Ensure a 1m safety zone is maintained around the pumphead during SIP cycles.

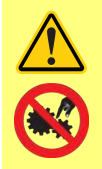

Ensure that the pumphead door is closed and locked before SIP cleaning commences.

# 27.4 Pumphead spares

### 620RE, RE4 and 620R pumphead spares

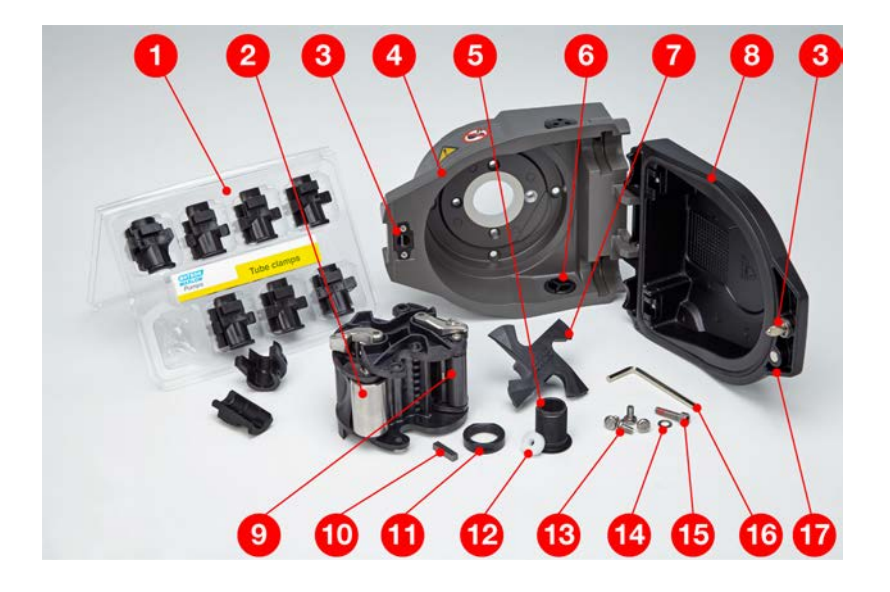

| Number | Spare        | Description                                     |
|--------|--------------|-------------------------------------------------|
|        | 063.4211.000 | 620R Mark II pumphead                           |
|        | 063.4231.000 | 620RE Mark II pumphead                          |
|        | 063.4431.000 | 620RE4 Mark II pumphead                         |
| 1      | 069.4101.000 | 620RTC: continuous tubing clamp set             |
| 2      | MRA0249A     | Roller assembly (element pumphead)              |
| 2      | MRA0250A     | Roller assembly (continuous pumphead)           |
| 3      | MR2053B      | Clip: Oddie retainer                            |
| 3      | MR2054T      | Oddie washer                                    |
| 3      | SG0021       | Oddie spring                                    |
| 3      | CX0150       | Oddie circlip (snap ring)                       |
| 4      | MRA3020A     | Track assembly                                  |
| 5      | MR2027T      | Controlled waste threaded fitting 620R, RE, RE4 |

| Number | Spare    | Description                                             |
|--------|----------|---------------------------------------------------------|
| 6      | MR2028M  | Controlled waste port blanking plug                     |
| 7      | MR2055M  | Rotor cover                                             |
| 8      | MRA0296A | 620R, RE, RE4 Complete Guard kit (Including hinge pins) |
| 9      | MRA0320A | Rotor assembly 2-roller element                         |
| 9      | MRA0321A | Rotor assembly 4-roller element                         |
| 9      | MRA0322A | Rotor assembly 2-roller continuous                      |
| 10     | XX0220   | Key - metal                                             |
| 11     | MR2096T  | Controlled waste threaded fitting locking nut           |
| 12     | MR2029T  | Cased drive MG605 shaft/rotor hub spacer                |
| 13     | FN0488   | Cased drive track locating screws M6 x 10               |
| 13     | FN0523   | Close-coupled track locating screws                     |
| 14     | FN0581   | Rotor locating washer M6                                |
| 15     | MR2251B  | Rotor locating bolt M6 x 25                             |
| 16     | TT0006   | 5mm Allen key                                           |
| 17     | MA0017   | Magnet                                                  |

## 620L and 620LG pumphead spares

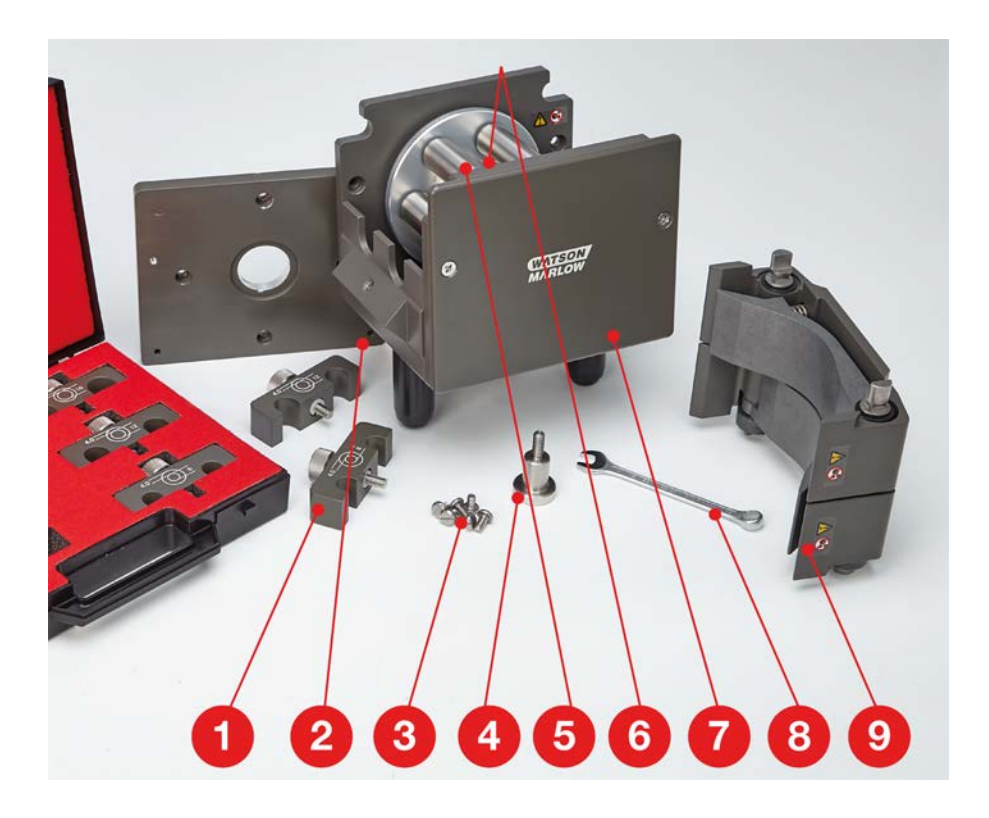

| Number | Spare        | Description       |
|--------|--------------|-------------------|
|        | 063.4603.000 | 620L pumphead     |
|        | 063.4623.000 | 620LG pumphead    |
| 1      | 069.4001.000 | Tube clamp set    |
| 2      | MR3017S      | Adaptor plate     |
| 3      | FN0493       | M6x12 screws x 6  |
| 4      | MR0890T      | Tube locating peg |
| 5      | MRA0150A     | Rotor assembly    |
| 6      | BB0018       | Shaft bearing     |
| 7      | MR0850S      | Front plate       |

| Number | Spare    | Description          |
|--------|----------|----------------------|
| 8      | TT0005   | 10mm / 3/8in spanner |
| 9      | MRA3026A | Track assembly       |

## 28 Performance data

### 28.1 620RE, 620RE4 and 620R performance data

#### **Pumping conditions**

All performance figures in this operating instruction have been recorded against peak pipeline pressures.

This pump is rated to 4 bar (58psi) peak pressure when fitted with a 620RE, 620RE4 or 620LG pumphead using high-pressure tubing. However, it will generate in excess of 4 bar (58psi) peak pressure if the pipeline is restricted. Where it is important that 4 bar (58psi) is not exceeded, pressure relief valves should be installed in the pipeline.

Viscosity handling is maximised by using 4.0mm wall LoadSure elements with the 620RE and 620RE4 pumpheads.

Flow rates are normalised test values obtained using new tubing with the pumphead rotating clockwise pumping water at 20C with negligible inlet and discharge pressures. Actual flow rates achieved may vary because of changes in temperature, viscosity, inlet and discharge pressures, system configuration and tubing performance against time. Flow rates may also vary due to normal manufacturing tolerances of the tubing. These tolerances will make flow rate variance more pronounced at smaller bore sizes.

For precise and repeatable performance it is important to determine flow rates under operating conditions for each new piece of tubing. 620R and 620L family pumpheads' flow rates are directly proportional to rotor speed. If you wish to run the pump at a speed not shown in the tables below, flow figures can be reached by dividing the maximum flow shown in the tables below by the maximum rpm figure, and multiplying the result by your required speed in rpm.

In normal circumstances, rotor and tube life are maximised if the pumphead is run slowly, particularly when pumping at high pressure. However, to maintain performance at pressures above 2 bar, avoid running the pumphead below 50rpm. If low-flow, high-pressure operation is necessary, switching to a smaller tube is recommended.

STA-PURE Series PCS, STA-PURE Series PFL and Marprene TM tubing are hard to compress when new. When using tubing made of these materials, the first five pumphead revolutions should be at a speed of 10rpm or greater. If the pump is run slower, the safety system built into pump drive's software may cause it to stop and display an over-current error message.

**Note**: Flow rates quoted have been rounded for simplicity, but are accurate to within 5% - well within the normal tubing tolerance variation of flow rate. They should therefore be taken as a guide. Real flow rates in any application must be determined empirically.

#### 620RE, 620RE4 and 620R flow rates - Metric (SI)

#### 630 STA-PURE Series PCS, STA-PURE Series PFL, Neoprene, I/min

| 620R         |       |       |        |        | 620    | DRE    | 620    | RE4    |
|--------------|-------|-------|--------|--------|--------|--------|--------|--------|
| Speed<br>rpm | 6.4mm | 9.6mm | 12.7mm | 15.9mm | 12.0mm | 17.0mm | 12.0mm | 17.0mm |
| 0.1          | 0.001 | 0.003 | 0.004  | 0.01   | 0.004  | 0.01   | 0.003  | 0.01   |

| 630 ST/      | 530 STA-PURE Series PCS, STA-PURE Series PFL, Neoprene, I/min |       |        |        |        |        |        |        |  |  |  |  |
|--------------|---------------------------------------------------------------|-------|--------|--------|--------|--------|--------|--------|--|--|--|--|
|              |                                                               | 620R  |        |        | 620    | 620RE  |        | 620RE4 |  |  |  |  |
| Speed<br>rpm | 6.4mm                                                         | 9.6mm | 12.7mm | 15.9mm | 12.0mm | 17.0mm | 12.0mm | 17.0mm |  |  |  |  |
| 265          | 3.2                                                           | 6.6   | 11     | 16     | 11     | 18     | 9.0    | 13     |  |  |  |  |

## 630 Marprene TL, Bioprene TL, I/min

|              | 620   | R (stand | lard)  | 620<br>(stan | )RE<br>dard) | 620RE4<br>(standard) |        |        |
|--------------|-------|----------|--------|--------------|--------------|----------------------|--------|--------|
| Speed<br>rpm | 6.4mm | 9.6mm    | 12.7mm | 15.9mm       | 12.0mm       | 17.0mm               | 12.0mm | 17.0mm |
| 0.1          | 0.001 | 0.003    | 0.004  | 0.01         | 0.004        | 0.01                 | 0.003  | 0.005  |
| 265          | 3.4   | 6.6      | 11     | 12           | 9.8          | 18                   | 8.3    | 12     |

### 630 Marprene TM, Bioprene TM, I/min

|           | 620<br>(ha | DRE<br>ord) | 620RE4<br>(hard) |        |  |  |
|-----------|------------|-------------|------------------|--------|--|--|
| Speed rpm | 12.0mm     | 17.0mm      | 12.0mm           | 17.0mm |  |  |
| 0.1       | 0.004      | 0.01        | 0.003            | 0.004  |  |  |
| 265       | 9.8        | 16          | 8.3              | 11     |  |  |

## 630 Pumpsil silicone, l/min

| 620R         |       |       |        |        | 620RE 620RE4 |        |        |        |
|--------------|-------|-------|--------|--------|--------------|--------|--------|--------|
| Speed<br>rpm | 6.4mm | 9.6mm | 12.7mm | 15.9mm | 12.0mm       | 17.0mm | 12.0mm | 17.0mm |
| 0.1          | 0.001 | 0.003 | 0.004  | 0.01   | 0.004        | 0.01   | 0.003  | 0.004  |
| 265          | 3.2   | 7.2   | 11     | 15     | 10           | 16     | 8.7    | 11     |

#### 620RE, 620RE4 and 620R flow rates - US (Imperial)

| 630 STA      | 530 STA-PURE Series PCS, STA-PURE Series PFL, Neoprene, USGPM |       |        |        |        |        |        |        |  |  |  |  |
|--------------|---------------------------------------------------------------|-------|--------|--------|--------|--------|--------|--------|--|--|--|--|
|              | 620R                                                          |       |        |        | 620    | DRE    | 620RE4 |        |  |  |  |  |
| Speed<br>rpm | 6.4mm                                                         | 9.6mm | 12.7mm | 15.9mm | 12.0mm | 17.0mm | 12.0mm | 17.0mm |  |  |  |  |
| 0.1          | 0.0003                                                        | 0.001 | 0.001  | 0.002  | 0.001  | 0.002  | 0.001  | 0.001  |  |  |  |  |
| 265          | 0.8                                                           | 1.8   | 2.8    | 4.3    | 2.8    | 5.1    | 2.4    | 3.5    |  |  |  |  |

## 630 Marprene TL, Bioprene TL, USGPM

|              | 620    | R (stand | lard)  | 620<br>(stan | )RE<br>dard) | 620RE4<br>(standard) |        |        |
|--------------|--------|----------|--------|--------------|--------------|----------------------|--------|--------|
| Speed<br>rpm | 6.4mm  | 9.6mm    | 12.7mm | 15.9mm       | 12.0mm       | 17.0mm               | 12.0mm | 17.0mm |
| 0.1          | 0.0003 | 0.001    | 0.001  | 0.002        | 0.001        | 0.002                | 0.001  | 0.001  |
| 265          | 0.9    | 1.8      | 2.8    | 3.0          | 2.6          | 4.7                  | 2.2    | 3.3    |

### 630 Marprene TM, Bioprene TM, USGPM

|           | 620<br>(ha | )RE<br>rd) | 620RE4<br>(hard) |        |  |
|-----------|------------|------------|------------------|--------|--|
| Speed rpm | 12.0mm     | 17.0mm     | 12.0mm           | 17.0mm |  |
| 0.1       | 0.001      | 0.002      | 0.001            | 0.001  |  |
| 265       | 2.6        | 4.1        | 2.2              | 2.9    |  |

### 630 Pumpsil silicone, USGPM

|              |        | 620R  |        |        | 620RE 620RE4 |        |        | RE4    |
|--------------|--------|-------|--------|--------|--------------|--------|--------|--------|
| Speed<br>rpm | 6.4mm  | 9.6mm | 12.7mm | 15.9mm | 12.0mm       | 17.0mm | 12.0mm | 17.0mm |
| 0.1          | 0.0003 | 0.001 | 0.001  | 0.001  | 0.001        | 0.002  | 0.001  | 0.001  |
| 265          | 0.8    | 1.9   | 2.9    | 3.9    | 2.7          | 4.3    | 2.3    | 3.0    |

#### 620L and 620LG flow rates

620L flow rates (2 bar pressure capacity)

Note: Rates apply to Y elements and two channels of continuous tubing combined.

| 620L, Ne     | eoprene, l/ | min         |         | 620L, Neoprene, USGPM |        |         |        |  |
|--------------|-------------|-------------|---------|-----------------------|--------|---------|--------|--|
| Speed<br>rpm | Tube b      | oore (4.0mi | m wall) | Speed                 | Tube b | m wall) |        |  |
|              | 8.0mm       | 12.0mm      | 16.0mm  | rpm                   | 8.0mm  | 12.0mm  | 16.0mm |  |
| 0.1          | 0.002       | 0.003       | 0.005   | 0.1                   | 0.0005 | 0.0008  | 0.0013 |  |
| 265          | 4.6         | 7.7         | 13.3    | 265                   | 1.20   | 2.03    | 3.50   |  |

| 620L, Marprene, Bioprene, I/min |                        |        |        | 620L, Marprene, Bioprene, USGPM |                        |        |        |
|---------------------------------|------------------------|--------|--------|---------------------------------|------------------------|--------|--------|
| Speed<br>rpm                    | Tube bore (4.0mm wall) |        |        | Speed                           | Tube bore (4.0mm wall) |        |        |
|                                 | 8.0mm                  | 12.0mm | 16.0mm | rpm                             | 8.0mm                  | 12.0mm | 16.0mm |
| 0.1                             | 0.002                  | 0.003  | 0.004  | 0.1                             | 0.0004                 | 0.0008 | 0.0011 |
| 265                             | 4.5                    | 8.0    | 11.3   | 265                             | 1.18                   | 2.12   | 2.98   |

| 620L, Pumpsil silicone, I/min |                        |        |        | 620L, Pumpsil silicone, USGPM |                        |        |        |
|-------------------------------|------------------------|--------|--------|-------------------------------|------------------------|--------|--------|
| Speed<br>rpm                  | Tube bore (4.0mm wall) |        |        | Speed                         | Tube bore (4.0mm wall) |        |        |
|                               | 8.0mm                  | 12.0mm | 16.0mm | rpm                           | 8.0mm                  | 12.0mm | 16.0mm |
| 0.1                           | 0.002                  | 0.003  | 0.004  | 0.1                           | 0.0004                 | 0.0008 | 0.0011 |
| 265                           | 4.4                    | 8.5    | 11.5   | 265                           | 1.17                   | 2.25   | 3.05   |

620LG flow rates (4 bar pressure capacity)

620L, STA-PURE Series PCS, STA-PURE Series PFL, I/min 620L, STA-PURE Series PCS, STA-PURE Series PFL, USGPM

| Speed<br>rpm | Tube bore (4.0mm wall) |        |        | Speed | Tube bore (4.0mm wall) |        |        |
|--------------|------------------------|--------|--------|-------|------------------------|--------|--------|
|              | 8.0mm                  | 12.0mm | 16.0mm | rpm   | 8.0mm                  | 12.0mm | 16.0mm |
| 0.1          | 0.002                  | 0.003  | 0.005  | 0.1   | 0.0005                 | 0.0009 | 0.0012 |
| 165          | 3.1                    | 5.7    | 7.8    | 165   | 0.81                   | 1.52   | 2.05   |
| 265          | 5.2                    | 9.0    | 12.4   | 265   | 1.39                   | 2.38   | 3.28   |

## 29 Trademarks

Watson-Marlow, LoadSure, Qdos, ReNu, LaserTraceability, Pumpsil, PureWeld XL, Bioprene, Marprene are registered trademarks of Watson-Marlow Limited. Tri-Clamp is a registered trademark of Alfa Laval Corporate AB.

STA-PURE Series PCS and STA-PURE Series PFL are trademarks of W.L.Gore and Associates.

EtherNet/IP<sup>™</sup> is a trademark of ODVA, Inc.

Studio 5000® is a trademark of Rockwell Automation.

## 30 Disclaimers

The information contained in this document is believed to be correct but Watson-Marlow Fluid Technology Group accepts no liability for any errors it contains and reserves the right to alter specifications without notice.

WARNING: This product is not designed for use in and should not be used for, patient-connected applications.

# 31 Publication history

All versions updated, combined to single source and unified to Issue 4 09.18 m-630un-gb-01 630 U/UN pump First published 08.16 m-630en-01 530 EN pump First published 04.2020